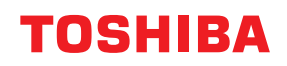

MULTIFUNKTIONALE DIGITALE FARBSYSTEME / MULTIFUNKTIONALE DIGITALSYSTEME

# Software Installationsanleitung

E-STUDIO2010AC/2510AC
E-STUDIO2515AC/3015AC/3515AC/4515AC/5015AC
E-STUDIO2518A/3018A/3518A/4518A/5018A
E-STUDIO5516AC/6516AC/7516AC
E-STUDIO5518A/6518A/7518A/8518A
E-STUDIO330AC/400AC

<sup>© 2018 - 2020</sup> Toshiba Tec Corporation Alle Rechte vorbehalten Dieses Handbuch ist urheberrechtlich geschützt und darf ohne schriftliche Genehmigung der Toshiba Tec Corporation in keiner Form reproduziert werden.

Wir danken Ihnen, dass Sie sich für unser Produkt entschieden haben. Dieses Handbuch beschreibt die Installation der Clientsoftware. Bitte lesen Sie dieses Handbuch, bevor Sie die Funktionen benutzen.

Je nach Modell werden einige Positionen nicht angezeigt oder sind deaktiviert.

# Uber dieses Handbuch

# **G** Symbole in diesem Handbuch

In diesem Handbuch sind wichtige Hinweise durch folgende Symbole gekennzeichnet. Lesen Sie diese Hinweise, bevor Sie das System benutzen.

| ⚠ | WARNUNG  | Diese Gefahrenstufe weist auf eine potenziell gefährliche Situation hin, die - wenn sie nicht<br>behoben wird - tödliche bzw. ernsthafte Verletzungen, erhebliche Schäden oder Feuer im<br>Gerät oder in seiner Umgebung nach sich ziehen kann.   |
|---|----------|----------------------------------------------------------------------------------------------------|
|   | VORSICHT | Diese Gefahrenstufe weist auf eine potenziell gefährliche Situation hin, die - wenn sie nicht<br>behoben wird - geringfügige bis mittlere Verletzungen, Teilschäden am Gerät oder in seiner<br>Umgebung sowie Datenverlust nach sich ziehen kann. |
|   | Hinweis  | Kennzeichnet Informationen, die Sie bei der Bedienung des Systems beachten sollten.                                                                                                    |
|   | Тірр     | Beschreibt praktische Tipps zur Bedienung des Systems.                                                                                                    |
|   |          | Seiten, auf denen Sie weitere Hinweise finden können. Lesen Sie ggf. auch diese Seiten.                                                                                                    |

# Zielgruppe f ür dieses Handbuch

Dieses Handbuch richtet sich an allgemeine Anwender und an Administratoren.

# Modellserien in diesem Handbuch

In diesem Handbuch werden die einzelnen Modellnamen durch einen Seriennamen ersetzt.

| Modellname                                  | Serienname           |
|---------------------------------------------|----------------------|
| e-STUDIO2010AC/2510AC                       | e-STUDIO5015AC Serie |
| e-STUDIO2515AC/3015AC/3515AC/4515AC/5015AC  |                      |
| e-STUDIO2018A/2518A/3018A/3518A/4518A/5018A | e-STUDIO5018A Serie  |
| e-STUDIO5516AC/6516AC/7516AC                | e-STUDIO7516AC Serie |
| e-STUDIO5518A/6518A/7518A/8518A             | e-STUDIO8518A Serie  |
| e-STUDIO330AC/400AC                         | e-STUDIO400AC Serie  |

# Optionales Equipment

Einzelheiten zu den verfügbaren Optionen siehe Kurzbedienungsanleitung.

# Bildschirme und Bedienungsvorgänge

- Die Abbildungen der Bildschirme und die Bedienungsvorgänge für Windows beziehen sich auf Windows 10. Die Screenshots und Beschreibungen für macOS basieren auf macOS 10.15.x. In einzelnen Punkten können die Bildschirminhalte in der Praxis abweichen, da sie vom aktuell verwendeten Modell, der Systemumgebung, z.B. installierten Optionen, der verwendeten OS-Version und installierten Applikationen, abhängig sind.
- Die Abbildungen der Bildschirme in diesem Handbuch wurden in der Papiereinstellung für A/B-Format erstellt. Wenn Sie als Papiereinstellung das LT-Format verwenden, kann die Anordnung der Tasten von Ihrem System abweichend sein.

# **□** Ein Installationsdatenträger wird mit dem System ausgeliefert.

In diesem Handbuch werden die Datenträger zur Installation der Software generell "Installationsdatenträger" genannt.

# **Handelsmarken**

Zu den Handelsmarken siehe Sicherheitsinformationen.

MIT DER INSTALLATION ODER SONSTIGEN NUTZUNG DIESER SOFTWARE ERKLÄREN SIE IHR EINVERSTÄNDNIS MIT DEN NACHSTEHENDEN BEDINGUNGEN (SOFERN NICHT EINE BESONDERE LIZENZ VOM ANBIETER DER ANWENDBAREN SOFTWARE BEREITGESTELLT WIRD, DA IN DIESEM FALL DIESE SEPARATE LIZENZ GILT). WENN SIE DIESE BEDINGUNGEN NICHT AKZEPTIEREN, DÜRFEN SIE DIESE SOFTWARE NICHT INSTALLIEREN ODER BENUTZEN UND MÜSSEN SIE UNVERZÜGLICH AN DEN ORT ZURÜCKBRINGEN, AN DEM SIE SIE BEKOMMEN HABEN.

#### LIZENZERTEILUNG:

Dies ist ein rechtsgültiger Vertrag zwischen Ihnen, dem Endbenutzer ("Sie") und Toshiba Tec Corporation ("TTEC"). Diese Software, die Schriften (Fonts, einschließlich der diversen Ableitungen dieser Fonts) und die begleitende Dokumentation ("Software") werden gemäß den Bestimmungen in der vorliegenden Vereinbarung für die Nutzung auf dem TTEC-Multifunktionssystem lizenziert, auf der sie installiert werden ("System"). Das Urheberrecht und weitere Rechte des geistigen Eigentums, Name und Eigentum der Software sind geschützt und gehören TTEC oder ihren Lieferanten. TTEC ist nicht verantwortlich für die Installation und/oder die Verwendung dieser Software und für die mit dieser Software erhaltenen Ergebnisse. Sie können eine Kopie der Software in der installierten Version auf einem einzigen System nutzen und dürfen die Software nur für den Zweck kopieren, um sie auf einem einzigen System nutzen zu können. Alle Kopien der Software unterliegen den Bestimmungen der vorliegenden Lizenzvereinbarung. Folgendes ist Ihnen sowie von Ihnen beauftragten oder mit Ihrer Zustimmung handelnden Personen verboten: modifizieren, adaptieren, fusionieren, übersetzen, dekompilieren, deassemblieren oder zurückentwickeln der Software. Sie dürfen diese Software nur gemäß den Bestimmungen dieser Lizenz benutzen. Ihnen wird am geistigen Eigentum dieser Software kein Titel übertragen, und das uneingeschränkte Eigentum verbleibt bei TTEC oder ihren Lieferanten. Der Quellcode der Software wird nicht an Sie lizenziert. Sie dürfen den Copyright-Vermerk der Software nicht ändern, löschen, etc. (auch nicht auf Kopien). Sie werden rechtlich für Urheberrechtsverletzungen, unberechtigte Übertragung, Reproduktion oder Nutzung der Software zur Verantwortung gezogen.

#### GÜLTIGKEIT:

Diese Lizenz bleibt in Geltung, bis sie von TTEC gekündigt wird oder bis Sie eine der Bestimmungen dieser Vereinbarung nicht einhalten. Bei Beendigung dieser Lizenzvereinbarung verpflichten Sie sich, alle Kopien der Software zu vernichten. Sie können diese Lizenz jederzeit kündigen, indem Sie die Software und alle Kopien vernichten.

#### GEWÄHRLEISTUNGSAUSSCHLUSS:

Diese Software wird "IM ISTZUSTAND" ohne jegliche ausdrückliche oder implizierte Garantie, auch nicht für implizierte Gewährleistung für die Vermarktbarkeit, Eignung für einen bestimmten Zweck, für den Rechtstitel oder die Nichtverletzung von Rechten Dritter bereitgestellt. TTEC schließt jegliche Haftung für die Qualität und die Leistung der Software aus. Wenn sich die Software als schadhaft erweist, sind Sie (und nicht TTEC) für die kompletten Kosten der Wartung, Reparatur oder Schadensbehebung verantwortlich. TTEC gewährleistet nicht, dass die in der Software enthaltenen Funktionen Ihren Ansprüchen entsprechen oder dass der Betrieb der Software unterbrechungs- und fehlerfrei sein wird.

#### **AKTUALISIERUNG UND EINSTELLUNG:**

TTEC kann, uneingeschränkt, eine Aktualisierung der Software vornehmen oder diese einstellen.

#### FREMDSOFTWARE:

In einigen Fällen sind Softwareprodukte Dritter in der Software (inklusive künftiger Aktualisierungen oder verbesserter Versionen) enthalten. Für die Bereitstellung dieser Fremdsoftware gelten unterschiedliche Lizenzbestimmungen, die vom Hersteller oder Lieferanten der Fremdsoftware in einer separaten Lizenzvereinbarung oder in Form von Readme-Dateien (oder Dateien, die mit Readme-Dateien vergleichbar sind) festgelegt sind. Wenn Sie die Fremdsoftware benutzen, müssen Sie die in der separaten Lizenzvereinbarung, etc., genannten Bestimmungen einhalten. Außer den Bestimmungen der Fremdsoftware müssen Sie die in dieser Lizenzvereinbarung festgelegten Bestimmungen einhalten.

#### HAFTUNGSBESCHRÄNKUNG:

UNTER KEINEN UMSTÄNDEN HAFTEN TTEC ODER IHRE LIEFERANTEN FÜR SCHÄDEN AUS KONTRAKT, DELIKT ODER ANDEREM GRUND (MIT AUSNAHME VON KÖRPERVERLETZUNGEN ODER TODESFALL AUFGRUND VON FAHRLÄSSIGKEIT VON TTEC ODER IHREN LIEFERANTEN), AUCH NICHT FÜR ENTGANGENEN GEWINN, DATENVERLUST, ENTGANGENE KOSTENEINSPARUNGEN ODER ANDERE BEGLEIT-, SONDER- ODER FOLGESCHÄDEN AUFGRUND DER NUTZUNG ODER UNMÖGLICHKEIT DER NUTZUNG DER SOFTWARE, AUCH WENN TTEC ODER IHRE LIEFERANTEN ÜBER DIE MÖGLICHKEIT DES EINTRITTS SOLCHER SCHÄDEN IN KENNTNIS GESETZT WURDE, SOWIE NICHT FÜR DRITTANSPRÜCHE.

#### **DURCH US REGIERUNG EINGESCHRÄNKTE RECHTE:**

Die Software wird mit EINGESCHRÄNKTEN RECHTEN geliefert. Nutzung, Vervielfältigung und Weitergabe durch die Regierung der USA unterliegt den Beschränkungen gemäß Unterabsatz (b)(3)(ii) oder (c)(i)(ii) der Klausel über Recht an technischen Daten und Computersoftware in 252.227-7013 oder 52.227-19 (c)(2) der FAR des DOD, i.d.g.F.

#### ALLGEMEIN:

Sie dürfen diese Lizenz oder die Software nicht in Sublizenz vergeben, vermieten, verpachten, weitergeben oder übertragen. Jeder Versuch einer Sublizenzvergabe, Vermietung, Verpachtung, Weitergabe oder Übertragung von Rechten, Pflichten oder Auflagen gemäß dieser Vereinbarung ist null und nichtig. Sie erklären sich einverstanden, dass Sie nicht beabsichtigen und auch nicht konkret vorhaben, diese Software, einschließlich Kopien der Software oder technischer Daten, die in der Software oder den Datenträgern enthalten sind, oder ein direktes Produkt davon, an ein Land zu liefern oder (direkt oder indirekt) zu übertragen, für das von der japanischen Regierung, der Regierung der USA oder eines anderen maßgeblichen Landes ein Verbot erlassen wurde. Dieser Lizenzvertrag unterliegt japanischem Recht oder nach freier Wahl eines Lieferanten von TTEC, der in einen Rechtsstreit aufgrund dieses Vertrages einbezogen wird, dem Recht des Landes, das im Einzelfall vom jeweiligen Lieferanten von TTEC bestimmt wird. Wenn eine Bestimmung oder ein Teil dieser Lizenzvereinbarung als ungesetzlich, ungültig oder nicht durchsetzbar erkannt wird, bleiben die restlichen Bestimmungen aufrecht.

SIE ANERKENNEN, DASS SIE DIESEN LIZENZVERTRAG GELESEN HABEN UND SEINE BESTIMMUNGEN VERSTEHEN. SIE SIND EINVERSTANDEN, SICH AN SEINE BESTIMMUNGEN GEBUNDEN ZU FÜHLEN. SIE SIND DARÜBER HINAUS EINVERSTANDEN, DASS DIESER LIZENZVERTRAG ZWISCHEN IHNEN UND TTEC UND IHREN LIEFERANTEN ALLE ANGEBOTE ODER VORHERIGEN VERTRÄGE MÜNDLICHER ODER SCHRIFTLICHER ART BZW. JEGLICHE ANDERE KORRESPONDENZ ZUM VERTRAGSGEGENSTAND DIESES LIZENZVERTRAGES AUSSER KRAFT SETZT.

Lieferant/Hersteller ist Toshiba Tec Corporation, 1-11-1, Osaki, Shinagawa-ku, Tokyo, 141-8562, Japan

| Vorwort                                     | 3 |
|---------------------------------------------|---|
| SOFTWARE-LIZENZVEREINBARUNG FÜR ENDANWENDER | 5 |

# Kapitel 1 ÜBERSICHT

| Über die Installationsdatenträger             |  |
|-----------------------------------------------|--|
| Für Windows                                   |  |
| Für macOS                                     |  |
| Für UNIX/Linux                                |  |
| Installer                                     |  |
| Hinweise zur Verwendung von Firewall Software |  |
| Software mit TopAccess herunterladen          |  |
| Installer für Windows laden                   |  |
| Download der macOS PPD-Dateien                |  |
| UNIX/Linux Filter laden                       |  |
| NetWare Print Server einrichten               |  |
| Novell iPrint-Druck einrichten                |  |
| LPR-Verbindung konfigurieren                  |  |

# Kapitel 2 EMPFEHLENSWERTE INSTALLATION

| Empfehlenswerte Installation                            | 26 |
|---------------------------------------------------------|----|
| Wichtiger Hinweis bei Änderung der SNMP Einstellungen   | 31 |
| Wenn SNMP V1 und V2 für dieses System konfiguriert sind |    |
| Wenn SNMP V3 für dieses System konfiguriert ist         | 32 |

# Kapitel 3 DRUCKERTREIBER FÜR WINDOWS INSTALLIEREN

| Vor der Installation                                                 | 36 |
|----------------------------------------------------------------------|----|
| Arten von Druckertreibern                                            |    |
| Systemvoraussetzungen                                                |    |
| Hinweise zum Installationsvorgang                                    | 37 |
| Druckertreiber installieren                                          | 38 |
| Druckertreiber mit Software Installer installieren                   | 39 |
| Druckertreiber mit separaten Installern installieren                 | 50 |
| Druckertreiber unter TopAccess installieren                          | 60 |
| Druckertreiber aus dem freigegebenen Ordner des Systems installieren | 62 |
| Weitere Installationen                                               | 63 |
| Raw TCP/LPR Druck ("Drucker hinzufügen" aus Datei)                   | 63 |
| USB-Druck                                                            | 68 |
| IPP-Druck                                                            | 71 |
| Novell iPrint                                                        | 76 |
| Web-Druckdienst                                                      | 77 |
| PPD-Datei für Windows kopieren                                       | 80 |
| Druckertreiber deinstallieren                                        | 81 |
| Druckertreiber reparieren                                            | 83 |

# Kapitel 4 DRUCKERTREIBER FÜR macOS INSTALLIEREN

| Hinweise zum Installationsvorgang |
|-----------------------------------|
|-----------------------------------|

| Über die Clientsoftware für macOS<br>Systemvoraussetzungen | 86<br>86 |
|------------------------------------------------------------|----------|
| Drucker unter macOS installieren                           |          |
| macOS PPD-Datei installieren                               |          |
| Drucker konfigurieren                                      |          |
| macOS PPD-Datei deinstallieren                             |          |

# Kapitel 5 DRUCKERTREIBER FÜR UNIX/Linux INSTALLIEREN

| Über UNIX/Linux Filter                                 |     |
|--------------------------------------------------------|-----|
| Systemvoraussetzungen                                  | 103 |
| Hinweise zur Verwendung der Benutzer-Authentifizierung | 103 |
| UNIX/Linux Druck mit UNIX/Linux Filtern konfigurieren  | 104 |
| UNIX/Linux Filter installieren                         |     |
| Druckerwarteschlange konfigurieren                     | 105 |
| Voreinstellungen ändern                                | 109 |
| Druckerwarteschlange löschen                           | 109 |
| CUPS einrichten                                        | 112 |
| Über CUPS                                              |     |
| UNIX/Linux Druck mit CUPS konfigurieren                |     |

# Kapitel 6 SCANTREIBER UND DIENSTPROGRAMME INSTALLIEREN (Windows)

| Vor der Installation                                                                                                  | 134 |
|----------------------------------------------------------------------------------------------------|-----|
| Arten von Scan-Treibern und Dienstprogrammen<br>Systemvoraussetzungen                                                 |     |
| Scantreiber und Dienstprogramme installieren                                                                          |     |
| Installieren von Scantreiber und Dienstprogrammen mit dem Installer<br>WIA Treiber auf Windows Computern installieren |     |
| Scantreiber und Dienstprogramme deinstallieren                                                                        | 140 |

# Kapitel 7 NETZWERKFAX DIENSTPROGRAMME INSTALLIEREN (Windows)

| Vor der Installation                                            |     |
|-----------------------------------------------------------------|-----|
| Arten von Netzwerkfax Dienstprogrammen<br>Systemvoraussetzungen |     |
| Netzwerkfax Dienstprogramme installieren                        | 143 |
| Verwenden des Software Installers                               |     |
| Druckertreiber mit separaten Installern installieren            |     |
| Web-Druckdienst installieren                                    | 147 |
| Netzwerkfax-Software deinstallieren                             | 148 |
| Netzwerkfax-Treiber deinstallieren                              |     |
| Adressbuchanzeige deinstallieren                                |     |

# Kapitel 8 e-Filing DIENSTPROGRAMM INSTALLIEREN (Windows)

| Vor der Installation                            | 150 |
|-------------------------------------------------|-----|
| Systemvoraussetzungen                           | 150 |
| e-Filing Backup/Restore Programm installieren   |     |
| e-Filing Backup/Restore Programm deinstallieren | 153 |

# Kapitel 9 NACH DER INSTALLATION

| lientsoftware deinstallieren | .56 |
|------------------------------|-----|
| lientsoftware reparieren1    | .58 |

# Kapitel 10 VORSICHTSMASSNAHMEN UND MELDUNGEN WÄHREND DER INSTALLATION (Windows)

| Vor der Installation                                     | 160 |
|----------------------------------------------------------|-----|
| Meldungen, die während der Installation auftreten können | 161 |
| Nach der Installation                                    | 162 |
|                                                          |     |
| INDEX                                                    |     |

# ÜBERSICHT

In diesem Kapitel finden Sie einen Überblick über die Installation der Software.

| Über die Installationsdatenträger             |    |
|-----------------------------------------------|----|
| Für Windows                                   |    |
| Für macOS                                     | 14 |
| Für UNIX/Linux                                | 14 |
| Installer                                     | 16 |
| Hinweise zur Verwendung von Firewall Software | 17 |
| Software mit TopAccess herunterladen          |    |
| Installer für Windows laden                   |    |
| Download der macOS PPD-Dateien                |    |
| UNIX/Linux Filter laden                       | 21 |
| NetWare Print Server einrichten               |    |
| Novell iPrint-Druck einrichten                |    |
| LPR-Verbindung konfigurieren                  | 24 |

1

# Für Windows

Inhalt der Installationsdatenträger:

#### **Client Software Installer**

[Installationsdatenträger (Install Disc)]:\e-STUDIO\Setup.exe Dies ist das Setup-Programm zur Installation des Universal Drucker 2 Treibers und weiterer Clientsoftware auf Ihren Computer.

#### **Universal Drucker 2 Treiber**

Die Setup-Dateien zur Installation des Universal Drucker 2 Treibers in den jeweiligen Sprachversionen befinden sich in folgendem Ordner:

Sie können damit den Treiber unter Windows 8.1 oder höher / Windows Server 2012 oder höher installieren. [Installationsdatenträger (Install Disc)]:\Client\Drivers\UNI\

#### Universal PS3 Druckertreiber (PostScript)

Die Setup-Dateien zur Installation des Universal PS3 Druckertreiber in den jeweiligen Sprachversionen befinden sich in folgendem Ordner:

Sie können damit den Treiber unter Windows 8.1 oder höher / Windows Server 2012 oder höher installieren. [Installationsdatenträger (Install Disc)]:\Client\Drivers\PS\

#### **Universal XPS Druckertreiber**

Die Setup-Dateien zur Installation des Universal XPS Druckertreiber in den jeweiligen Sprachversionen befinden sich in folgendem Ordner:

Sie können damit den Treiber unter Windows 8.1 oder höher installieren. [Installationsdatenträger (Install Disc)]:\Client\Drivers\XPS\

#### Windows PPD Datei

Eine Druckerbeschreibungsdatei für gängige Windows-Anwendungen befindet sich in folgendem Ordner. Wählen Sie die für das Modell und die geplante Verwendung geeignete Datei.

- [Installationsdatenträger (Install Disc)]:\Client\Drivers\WinPPD\2-sided\_default\ Diese PPD-Datei ermöglicht den standardmäßigen 2-seitigen Druck.
- [Installationsdatenträger (Install Disc)]:\Client\Drivers\WinPPD\normal\ Diese PPD-Datei ermöglicht den standardmäßigen 1-seitigen Druck.

#### Tipp

- Für europäische Länder und Nordamerika sollte die PPD-Datei für den standardmäßigen 2-seitigen Druck verwendet werden.
- Wählen Sie abhängig vom verwendeten Modell entweder "TSES6D\_1.PPD" oder "TSES8O\_1.PPD". Farb-Multifunktionssysteme: Verwenden Sie die Datei "TSES6D\_1.PPD". Schwarzweiß-Multifunktionssysteme: Verwenden Sie die Datei "TSES8O\_1.PPD".

1

#### N/W-Fax Treiber

Die Setup-Dateien zur Installation des Netzwerkfax-Treibers in den jeweiligen Sprachversionen befinden sich in folgendem Ordner:

Sie können damit den Treiber unter Windows 8.1 oder höher / Windows Server 2012 oder höher installieren. [Installationsdatenträger (Install Disc)]:\Client\FAX\

#### Adressbuchanzeige

Die Setup-Dateien für die Installation der Adressbuchanzeige befinden in folgendem Ordner: Sie können damit den Treiber unter Windows 8.1 oder höher und Windows Server 2012 oder höher installieren.

- Für Windows 32-bit Edition [Installationsdatenträger (Install Disc)]:\Client\ADRBK\32bit\
- Für Windows 64-bit Edition
   [Installationsdatenträger (Install Disc)]:\Client\ADRBK\64bit\

#### **Remote Scan Treiber**

Die Setup-Dateien für die Installation des Remote Scan Treibers befinden in folgendem Ordner:

- Für Windows 32-bit Edition [Installationsdatenträger (Install Disc)]:\Client\RS\32bit\
- Für Windows 64-bit Edition [Installationsdatenträger (Install Disc)]:\Client\RS\64bit\

#### TWAIN-Treiber

Die Setup-Dateien für die Installation des TWAIN-Treibers befinden in folgendem Ordner:

- Für Windows 32-bit Edition
   [Installationsdatenträger (Install Disc)]:\Client\TWAIN\32bit\
- Für Windows 64-bit Edition
   [Installationsdatenträger (Install Disc)]:\Client\TWAIN\64bit\

#### Datei-Downloader

Die Setup-Dateien für die Installation des Datei-Downloaders befinden in folgendem Ordner: [Installationsdatenträger (Install Disc)]:\Client\FD\

#### **WIA Treiber**

Die Setup-Dateien für die Installation des WIA-Treibers befinden in folgendem Ordner: Sie können damit den Treiber unter Windows 8.1 oder höher / Windows Server 2012 oder höher installieren. [Installationsdatenträger (Install Disc)]:\Client\WIA\

#### **TOSHIBA Office Scan Add-In Tool**

Mit diesem Add-In können der Remote Scan Treiber, TWAIN Treiber und WIA Treiber in Microsoft Office 2013 oder höher verwendet werden.

[Installationsdatenträger (Install Disc)]:\Admin\Add-In\

# Für macOS

Inhalt der Installationsdatenträger:

#### macOS PPD-Dateien

Die PPD- und Plugin-Dateien für macOS befinden in folgenden Ordnern:

- [Installationsdatenträger (Install Disc)]:MacPPD/OSX10\_7-Die Plug-Ins werden für Mac OS X 10.7.5 oder höher verwendet.
- [Installationsdatenträger (Install Disc)]:MacPPD/OSX10\_7-/2-sided\_default Diese PPD-Datei ermöglicht den standardmäßigen 2-seitigen Druck.
- [Installationsdatenträger (Install Disc)]:MacPPD/OSX10\_7-/normal Diese PPD-Datei ermöglicht den standardmäßigen 1-seitigen Druck.

#### Tipp

Für europäische Länder oder Nordamerika sollte die PPD-Datei für den standardmäßigen 2-seitigen Druck installiert werden.

# 📕 Für UNIX/Linux

Inhalt der Installationsdatenträger:

#### **Solaris Filter**

Die Tar-Datei für Solaris v11.2 befindet sich in folgendem Ordner: Wählen Sie die für das Modell und die geplante Verwendung geeignete Datei.

- Farb-Multifunktionssysteme [Installationsdatenträger (Install Disc)]/Admin/Color\_Unix\_Linux/SolarisFilter/Usa/
- Schwarzweiß-Multifunktionssysteme [Installationsdatenträger (Install Disc)]/Admin/BW\_Unix\_Linux/SolarisFilter/Usa/

#### **HP-UX Filter**

Die Tar-Datei für HP-UX ver.11iv3 befindet sich in folgendem Ordner: Wählen Sie die für das Modell und die geplante Verwendung geeignete Datei.

- Farb-Multifunktionssysteme [Installationsdatenträger (Install Disc)]/Admin/Color\_Unix\_Linux/HP-UXFilter/Usa/
- Schwarzweiß-Multifunktionssysteme [Installationsdatenträger (Install Disc)]/Admin/BW\_Unix\_Linux/HP-UXFilter/Usa/

#### **IBM AIX Filter**

Die Tar-Datei für IBM AIX 7.x befindet sich in folgendem Ordner: Wählen Sie die für das Modell und die geplante Verwendung geeignete Datei.

- Farb-Multifunktionssysteme [Installationsdatenträger (Install Disc)]/Admin/Color\_Unix\_Linux/AIXFilter/Usa/
- Schwarzweiß-Multifunktionssysteme [Installationsdatenträger (Install Disc)]/Admin/BW\_Unix\_Linux/AIXFilter/Usa/

#### **Linux Filter**

Die Tar-Datei für Fedora 21/22, Red Hat Enterprise Linux 5.x/6.x/7.x, SuSE Linux Enterprise Server 11/12, Open SUSE 13.2/13.3, Solaris 11.2, Ubuntu 14.04LTS/15.04 und Debian 7/8 befindet sich in folgendem Ordner: Wählen Sie die für das Modell und die geplante Verwendung geeignete Datei.

- Farb-Multifunktionssysteme [Installationsdatenträger (Install Disc)]/Admin/Color\_Unix\_Linux/LinuxFilter/Usa/
- Schwarzweiß-Multifunktionssysteme [Installationsdatenträger (Install Disc)]/Admin/BW\_Unix\_Linux/LinuxFilter/Usa/

1

#### CUPS PPD Datei

Die PPD-Datei für den Druck mit CUPS befindet sich in folgendem Ordner: Wählen Sie die für das Modell und die geplante Verwendung geeignete Datei.

- Farb-Multifunktionssysteme
  - [Installationsdatenträger (Install Disc)]/Admin/Color\_Unix\_Linux/CUPS/Usa/2-sided\_default/ Diese PPD-Datei ermöglicht den standardmäßigen 2-seitigen Druck.
  - [Installationsdatenträger (Install Disc)]/Admin/Color\_Unix\_Linux/CUPS/Usa/normal/ Diese PPD-Datei ermöglicht den standardmäßigen 1-seitigen Druck.
- Schwarzweiß-Multifunktionssysteme
  - [Installationsdatenträger (Install Disc)]/Admin/BW\_Unix\_Linux/CUPS/Usa/2-sided\_default/ Diese PPD-Datei ermöglicht den standardmäßigen 2-seitigen Druck.
  - [Installationsdatenträger (Install Disc)]/Admin/BW\_Unix\_Linux/CUPS/Usa/normal/ Diese PPD-Datei ermöglicht den standardmäßigen 1-seitigen Druck.

#### Tipp

Für europäische Länder oder Nordamerika sollte die PPD-Datei für den standardmäßigen 2-seitigen Druck installiert werden.

# Installer

Mit dem Installationsdatenträger kann folgende Software installiert werden.

#### **Druckertreiber (Druckfunktion)**

Druckertreiber sind Softwarekomponenten, die den Druckvorgang aus Ihrem Anwendungsprogramm durchführen. Dieses System wird mit drei Druckertreibern, dem Universal 2 (PCL6-, PostScript), dem Universal PS3 (PostScript) und dem Universal XPS-Druckertreiber ausgeliefert. Diese bieten verschiedene Dokumentendruck-, Layout- und Montagefunktionen, die in vielen anderen Anwendungen normalerweise nicht vorhanden sind.

#### **TWAIN-Treiber (Scanfunktion)**

Diese Softwarekomponente ermöglicht den Import von e-Filing-Dokumenten in TWAIN-kompatible Anwendungsprogramme.

#### Datei-Downloader

Diese Softwarekomponente ermöglicht den Import von e-Filing-Dokumenten auf Ihren Datenspeicher.

#### **Remote Scan Treiber (Scanfunktion)**

Mit dieser Software können Sie im System eingelegte Originale von Ihrem PC aus scannen und die Bilder in das TWAIN-kompatible Programm laden.

#### WIA Treiber (Scanfunktion)

Mit dieser Software können Sie im System eingelegte Originale von Ihrem PC aus scannen und die Bilder in das WIAkompatible Programm laden.

#### Netzwerkfax-Treiber (Druckfunktion)

Mit dem Netzwerkfax-Treiber können Sie Sendelisten einrichten und elektronische Dokumente von Ihrem Computer aus an einen oder mehrere Empfänger senden. Dabei besteht kein merklicher Unterschied zwischen einem Druckauftrag und dem Faxauftrag: Das Dokument wird einfach an die Faxkarte geschickt, und daher ist die Verwendung des Netzwerkfax-Treibers besonders einfach. Außerdem können Sie die Faxeigenschaften festlegen.

#### Adressbuchanzeige

Mit der Adressbuchanzeige können Sie im Adressbuch auf einfache Weise den Namen des Faxempfängers, Faxnummern und Internet-Faxadressen (Email-Adressen) hinzufügen und ändern. Dieses Dienstprogramm ermöglicht es Ihnen, die Empfänger des Faxes zu verwalten, Faxempfänger im Adressbuch oder Fax-Empfängernummern und andere Adressdaten auszuwählen und anzuzeigen.

# Hinweise zur Verwendung von Firewall Software

Wenn auf Windows Computern eine Firewall Software verwendet wird, kann dadurch die Installation behindert werden, da die Firewall die Kommunikation zwischen dem System und dem Computer blockiert. Prüfen Sie daher vor der Installation, ob eine Firewall Software verwendet wird und bitten Sie Ihren Netzwerkadministrator, die entsprechenden Ausnahmeregelungen vorzunehmen.

Für folgende Client Software und ausführbare Dateien muss die Netzwerkkommunikation erlaubt sein. Verwenden Sie diese Information zur Einstellung von Ausnahmeregeln in Ihrer Firewall Software.

Individueller Installer: essetup.exe Software Installer: Setup.exe Druckertreiber, Netzwerkfax-Treiber: essetup.exe Datei-Downloader: essetup.exe Adressbuchanzeige: essetup.exe Backup/Restore Dienstprogramm: essetup.exe

#### Hinweis

- Für TWAIN-Treiber, Remote Scan Treiber und WIA Treiber müssen die jeweils ausführbaren Dateien der entsprechenden Anwendungsprogramme in der Ausnahmeregelung der Firewall berücksichtigt werden.
- Die Ausnahmeregel für die jeweiligen Installer kann nach der Installation wieder aufgehoben werden.

1

# Software mit TopAccess herunterladen

Wenn die Software vom Systemadministrator auf dieses System heraufgeladen wurde, können Sie die Clientsoftware mit TopAccess auf Ihren Rechner herunterladen und installieren. Die folgende Software kann mit TopAccess heruntergeladen werden.

- Installer für Windows
   S.18 "Installer für Windows laden"
- macOS PPD-Dateien
  - S.20 "Download der macOS PPD-Dateien"
- UNIX/Linux Filters
   S.21 "UNIX/Linux Filter laden"

#### Tipp

Einzelheiten zum Starten von TopAccess und dem Upload der Software in dieses System finden Sie in der **TopAccess-Anleitung**.

# Installer f ür Windows laden

**1** In TopAccess klicken Sie links unten auf den Link [Software installieren (Install Sofware)].

| DEVICE                                                                                                   | Job Status                                                  | Logs                                                                                                    | Registration                                                                                                    |                                                           | Counter                              |                                             |         |  |
|----------------------------------------------------------------------------------------------------|-------------------------------------------------------------|----------------------------------------------------------------------------------------------------|----------------------------------------------------------------------------------------------------|-----------------------------------------------------------|--------------------------------------|---------------------------------------------|---------|--|
|                                                                                                    |                                                             |                                                                                                    |                                                                                                    |                                                           |                                      |                                             |         |  |
| Device                                                                                                   |                                                             |                                                                                                    |                                                                                                    |                                                           |                                      |                                             | e       |  |
|                                                                                                    |                                                             |                                                                                                    |                                                                                                    |                                                           |                                      |                                             | REFRESH |  |
|                                                                                                    |                                                             | Devic                                                                                                    | e Information                                                                                                    |                                                           | Deadu                                |                                             |         |  |
|                                                                                                    |                                                             | Sidiu                                                                                                    | ns                                                                                                    |                                                           | MED11622022                          |                                             |         |  |
|                                                                                                    |                                                             | Nam                                                                                                    | e<br>6                                                                                                    |                                                           | MFP11532933                          |                                             |         |  |
|                                                                                                    |                                                             | Loca                                                                                                    | uon<br>as Madal                                                                                                    |                                                           | All the Part Parties                 | 100.00                                      |         |  |
| -                                                                                                    |                                                             | Cope                                                                                                    | d Number                                                                                                    |                                                           | CEHE01020                            |                                             |         |  |
|                                                                                                    |                                                             | MAC                                                                                                    | Address                                                                                                    |                                                           | 00:80:91:affa:85                     |                                             |         |  |
|                                                                                                    |                                                             | Main                                                                                                    | Memory Size                                                                                                    |                                                           | 4096 MB                              |                                             |         |  |
|                                                                                                    |                                                             | Dare                                                                                                    | Memory Size                                                                                                    |                                                           | 452 MB                               |                                             |         |  |
|                                                                                                    |                                                             | Page                                                                                                    |                                                                                                    |                                                           | 7.7. 1911.2                          |                                             |         |  |
|                                                                                                    |                                                             | Save                                                                                                    | as File & e-Filing Space                                                                                                    | Available                                                 | 120843 MB                            |                                             |         |  |
|                                                                                                    |                                                             | Save<br>Fax                                                                                                    | as File & e-Filing Space<br>Space Available                                                                                                    | Available                                                 | 120843 MB<br>974 MB                  |                                             |         |  |
|                                                                                                    | <u> </u>                                                    | Fage<br>Save<br>Fax :<br>Cont                                                                                               | as File & e-Filing Space<br>Space Available<br>act Information                                                                                                    | Available                                                 | 120843 MB<br>974 MB                  |                                             |         |  |
| Options                                                                                                  |                                                             | Fage<br>Save<br>Fax :<br>Cont<br>Phor                                                                                       | as File & e-Filing Space<br>Space Available<br>act Information                                                                                                    | Available                                                 | 120843 MB<br>974 MB                  |                                             |         |  |
| Options<br>Finisher                                                                                      | Inner Finisher                                              | Fage<br>Save<br>Fax 1<br>Cont<br>Phor<br>Mess                                                                               | as File & e-Filing Space<br>Space Available<br>act Information<br>the Number<br>sage                                                                                                    | Available                                                 | 120843 MB<br>974 MB                  |                                             |         |  |
| Dptions<br>Finisher<br>Hole Punch Unit                                                                   | Inner Finisher<br>2 Holes                                   | Page<br>Save<br>Fax :<br>Cont<br>Phor<br>Mess                                                                               | a s File & e-Filing Space<br>Space Available<br>act Information<br>le Number<br>age                                                                                                    | Available                                                 | 120843 MB<br>974 MB                  |                                             |         |  |
| Dptions<br>Finisher<br>Hole Punch Unit<br>Fax                                                            | Inner Finisher<br>2 Holes<br>Installed                      | Fage<br>Save<br>Fax 1<br>Phor<br>Mess<br>Alert                                                                              | a s File & e-Filing Space<br>Space Available<br>act Information<br>le Number<br>age                                                                                                    | Available                                                 | 120843 MB<br>974 MB                  |                                             |         |  |
| Dptions<br>Finisher<br>Hole Punch Unit<br>Fax                                                            | Inner Finisher<br>2 Holes<br>Installed                      | Fage<br>Save<br>Fax:<br>Cont<br>Phor<br>Mess<br>Alert                                                                       | as File & e-Filing Space<br>Space Available<br>act Information<br>ie Number<br>iage<br>s                                                                                                    | Available                                                 | 120843 MB<br>974 MB                  |                                             |         |  |
| Dptions<br>Finisher<br>Hole Punch Unit<br>Fax<br>Foner<br>Yellow(Y)                                      | Inner Finisher<br>2 Hotes<br>Installed<br>99%               | Page<br>Save<br>Fax:<br>Cont<br>Phor<br>Mess<br>Alert<br>Draw                                                               | as File & e-Filing Space Space Available act Information te Number s s ver Size                                                                                                    | Available                                                 | Attribute                            | Capacity                                    | Level   |  |
| Dptions<br>Finisher<br>Hole Punch Unit<br>Fax<br>Toner<br>Yellow(Y)<br>Magenta(M)                        | Inner Finisher<br>2 Holes<br>Installed<br>99%               | Save<br>Save<br>Fax:<br>Cont<br>Mess<br>Alert<br>Draw<br>6 Draw                                                             | as File & e-Filing Space<br>Space Available<br>act Information<br>lee Number<br>lage<br>s                                                                                                    | Available<br>Thicknes                                     | 120843 MB     974 MB                 | Capacity<br>250                             | Level   |  |
| Dptions<br>Finisher<br>Hole Punch Unit<br>Fax<br>Toner<br>Yellow(Y)<br>Magenta(M)<br>Cyan(C)             | Inner Finisher<br>2 Holes<br>Installed<br>99%               | G Draw<br>Draw<br>Cont<br>Phor<br>Mess<br>Alert<br>Draw<br>Draw<br>Draw                                                     | as File & e-Filing Space<br>Space Available<br>act Information<br>te Number<br>age<br>s                                                                                                    | Available Thicknes Plain Plain                            | Attribute None None None             | Capacity<br>250<br>550                      | Level   |  |
| Dptions<br>Finisher<br>Hole Punch Unit<br>Fax<br>Forer<br>Yellow(Y)<br>Magenta(M)<br>Cyan(C)<br>Black(K) | Inner Finisher<br>2 Holes<br>Installed<br>99%<br>99%<br>99% | Save<br>Save<br>Fax 3<br>Cont<br>Phor<br>Mess<br>Alert<br>Draw<br>Draw<br>Draw<br>Draw<br>Draw                              | as File & e-Filing Space Space Available act Information te Number tage s ref Size ref A A ref A A a actin A4 A4 A4 A4 A4 A                                                                                                    | Available Available Thicknes Plain Plain Plain            | Attribute     None     None          | Capacity<br>250<br>550<br>550               | Level   |  |
| Dptions<br>Finisher<br>Hole Punch Unit<br>Fax<br>foner<br>Yellow(Y)<br>Magenta(M)<br>Cyan(C)<br>Black(K) | Inner Finisher<br>2 Holes<br>Installed<br>99%<br>99%<br>99% | Save<br>Save<br>Fax :<br>Cont<br>Phor<br>Mess<br>Alert<br>Draw<br>6<br>Draw<br>Draw<br>Draw<br>Draw<br>Draw<br>Draw<br>Draw | as File & e-Filing Space<br>Space Available<br>act Information<br>te Number<br>sage<br>ser Size<br>rer Size<br>rer A A4<br>Part A4<br>Part | Available<br>Thicknes<br>Plain<br>Plain<br>Plain          |                                      | Capacity<br>250<br>550<br>550<br>550        |         |  |
| Dptions<br>Finisher<br>Hole Punch Unit<br>Fax<br>Foner<br>Yellow(Y)<br>Magenta(M)<br>Cyan(C)<br>Black(K) | Inner Finisher<br>2 Holes<br>Installed<br>99%<br>99%        | Save<br>Save<br>Fax :<br>Cont<br>Phon<br>Mess<br>Alert<br>Draw<br>6<br>Draw<br>Draw<br>Draw<br>Draw<br>Draw                 | a sFile & e-Filing Space<br>Space Available<br>act Information<br>alge s<br>s<br><br>refer Size<br>ref A4<br>ref 2 A3<br>ref 3 A4R<br>ref 4 B4                                                                                                    | Available<br>Thicknes<br>Plain<br>Plain<br>Plain          | Attribute     None     None     None | Capacity<br>250<br>550<br>550<br>550<br>550 |         |  |
| Dptions<br>Finisher<br>Hole Punch Unit<br>Fax<br>Foner<br>Yellow(Y)<br>Magenta(M)<br>C)<br>Black(K)      | Inner Finisher<br>2 Holes<br>Installed<br>99%<br>99%<br>99% | Save<br>Save<br>Fax 1<br>Oon<br>Mess<br>Alert<br>Draw<br>Draw<br>Draw<br>Draw<br>Draw                                       | as File & e-Filing Space Space Available act Information te Number tage s s s s s s s s s s s s s s s s s s s                                                                                                    | Available<br>Thicknes<br>Plain<br>Plain<br>Plain          | Attribute     None     None     None | Capacity<br>250<br>550<br>550<br>550        |         |  |
| Dptions<br>Finisher<br>Hole Punch Unit<br>Fax<br>Toner<br>Yellow(Y)<br>Magenta(M)<br>Cyan(C)<br>Black(K) | Inner Finisher<br>2 Holes<br>Installed<br>99%<br>99%<br>99% | Save<br>Save<br>Fax :<br>Cont<br>Phon<br>Mess<br>Alert<br>Draw<br>Draw<br>Draw<br>Draw<br>Draw                              | as File & e-Filing Space Space Available act Information te Number aage s rer Size rer A A4 rer A A4 rer A A4 rer A B4                                                                                                    | Available<br>Thicknes<br>Plain<br>Plain<br>Plain<br>Plain |                                      | Capacity<br>250<br>550<br>550<br>550<br>550 |         |  |

2

#### Klicken Sie auf die Verknüpfung [Install Client1], um die Installationsdatei herunterzuladen.

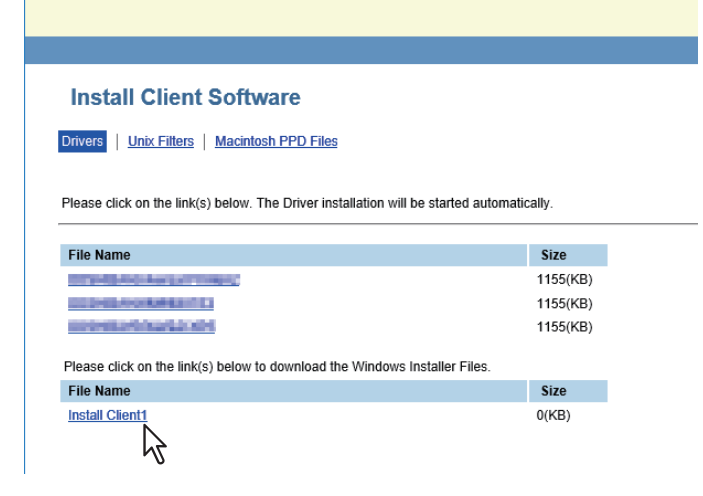

#### Tipp

Auf dieser Seite befinden sich auch Verknüpfungen zur Installation der Druckertreiber. Einzelheiten zur Installation unter TopAccess siehe folgende Seite:

# **3** Laden Sie die Installationsdatei auf Ihren PC herunter, indem Sie die entsprechenden Hinweise befolgen.

#### **D** Doppelklicken Sie auf die Datei, um die Installaltionsdateien zu entpacken.

Nach dem Entpacken werden Ordner mit WebInstaller.exe erzeugt. Starten Sie WebInstaller.exe mit Administratorrechten, um die Software zu installieren. Wenn Sie nicht über Administratorrechte verfügen, rechtsklicken Sie auf [WebInstaller.exe], wählen [Als Administrator ausführen (Run as administrator)] und geben das Administratorkennwort ein.

Die folgenden Ordner enthalten WebInstaller.exe:

- ABV32 enthält den Installer der Adressbuchanzeige für Windows 32-bit Editionen.
- ABV64 enthält den Installer der Adressbuchanzeige für Windows 64-bit Editionen.
- FD -- enthält den Installer des Datei-Downloader.
- NWFAX enthält den Installer des N/W-Fax Treibers.
- UNI enthält den Installer des Universal 2 Druckertreibers.
- PS3 enthält den Installer des Universal PS3 (PostScript) Druckertreibers.
- RS32 enthält den Remote Scan Treiber für Windows 32-bit Editionen.
- RS64 enthält den Remote Scan Treiber für Windows 64-bit Editionen.
- TWAIN32 enthält den TWAIN-Treiber Installer für Windows 32-bit Editionen.
- TWAIN64 enthält den TWAIN-Treiber Installer für Windows 64-bit Editionen.
- WIA enthält den Installer des WIA Treibers.
- XPS enthält den Installer des Universal XPS Druckertreibers.

1

# Download der macOS PPD-Dateien

In TopAccess klicken Sie links unten auf den Link [Software installieren (Install Software)]. 1

| Device                                                                                                   |                                                                            |                                                                                                    |                                                            |                                   |                       |                                   |                               | REFRESH |  |
|----------------------------------------------------------------------------------------------------|----------------------------------------------------------------------------|----------------------------------------------------------------------------------------------------|------------------------------------------------------------|-----------------------------------|-----------------------|-----------------------------------|-------------------------------|---------|--|
|                                                                                                    |                                                                            | Devic                                                                                                    | e Information                                              |                                   |                       |                                   |                               |         |  |
|                                                                                                    |                                                                            | Stat                                                                                                    | us                                                         |                                   | Rea                   | dy                                |                               |         |  |
|                                                                                                    |                                                                            | Nam                                                                                                    | ië.                                                        |                                   | MFF                   | 11532933                          |                               |         |  |
|                                                                                                    |                                                                            | Loca                                                                                                    | ation                                                      |                                   |                       |                                   |                               |         |  |
| -                                                                                                    |                                                                            | Cop                                                                                                    | ier Model                                                  |                                   | 44                    | adjoined? Jac                     | ( Second )                    |         |  |
|                                                                                                    |                                                                            | Seri                                                                                                    | al Number                                                  |                                   | CFF                   | IE01020                           |                               |         |  |
|                                                                                                    |                                                                            | MAC                                                                                                    | Address                                                    |                                   | 00:8                  | 0:91:af:fa:85                     |                               |         |  |
|                                                                                                    |                                                                            | Mair                                                                                                    | Memory Size                                                |                                   | 409                   | 5 MB                              |                               |         |  |
|                                                                                                    |                                                                            | Pag                                                                                                    | e Memory Size                                              | ·                                 | 452                   | MB                                |                               |         |  |
|                                                                                                    |                                                                            | Sav                                                                                                    | e as File & e-Fil                                          | ling Space Availa                 | able 120              | 343 MB                            |                               |         |  |
|                                                                                                    |                                                                            | Fax                                                                                                    | Space Availabl                                             | le                                | 974                   | мв                                |                               |         |  |
|                                                                                                    |                                                                            | Con                                                                                                    | tact Information                                           | ו                                 |                       |                                   |                               |         |  |
| Ontions                                                                                                  |                                                                            |                                                                                                    |                                                            |                                   |                       |                                   |                               |         |  |
| Options<br>Finisher                                                                                      | Inner Finisher                                                             | Pho                                                                                                    | ne Number                                                  |                                   |                       |                                   |                               |         |  |
| Finisher<br>Hole Punch Unit                                                                              | Inner Finisher<br>2 Holes                                                  | Pho                                                                                                    | ne Number<br>sage                                          |                                   |                       |                                   |                               |         |  |
| Options<br>Finisher<br>Hole Punch Unit<br>Fax                                                            | Inner Finisher<br>2 Holes<br>Installed                                     | Pho<br>Mes<br>Aler                                                                                                    | ne Number<br>sage<br>ts                                    |                                   | •                     |                                   |                               |         |  |
| Options<br>Finisher<br>Hole Punch Unit<br>Fax                                                            | Inner Finisher<br>2 Holes<br>Installed                                     | Pho<br>Mes<br>Aler                                                                                                    | ne Number<br>sage<br>Is                                    |                                   | •                     |                                   |                               |         |  |
| Potions<br>Finisher<br>Hole Punch Unit<br>Fax<br>Toner<br>Yellow(Y)                                      | Inner Finisher<br>2 Holes<br>Installed                                     | Pho<br>Mes<br>Alert<br>% Date                                                                                                  | ne Number<br>sage<br>Is<br>r<br>ver Siz                    | ze Th                             | •<br>ickness          | Attribute                         | Capacity                      | Level   |  |
| Options<br>Finisher<br>Hole Punch Unit<br>Fax<br>Toner<br>Yellow(Y)<br>Macenta(M)                        | Inner Finisher<br>2 Holes<br>Installed<br>99                               | Pho<br>Mes<br>Alert<br>% Draw                                                                                                  | ne Number<br>sage<br>ts<br>ver Siz<br>ver A4               | ze Th                             | •<br>ickness          | Attribute                         | Capacity<br>250               | Level   |  |
| Dotions<br>Finisher<br>Hole Punch Unit<br>Fax<br>Toner<br>Yellov(Y)<br>Magenta(M)<br>Cyan(C)             | Inner Finisher<br>2 Holes<br>Installed<br>99<br>10                         | Pho<br>Mes<br>Alert<br>% Dran<br>0% Dran<br>% Dran                                                                             | ne Number<br>sage<br>ts<br>ver Siz<br>ver 1 A4<br>ver 2 A3 | ze Th<br>I Pi                     | ickness ain ain       | Attribute<br>None                 | Capacity<br>250<br>550        | Level   |  |
| Dptions<br>Finisher<br>Hole Punch Unit<br>Fax<br>Toner<br>Yellov(Y)<br>Magenta(M)<br>Cyan(C)<br>Black(K) | Inner Finisher<br>2 Holes<br>Installed<br>99<br>10<br>99<br>99<br>99<br>99 | Pho           Mes           Alert           %           Draw           %           Draw           %           Draw           % | r Siz<br>ver Siz<br>ver 2 A3                               | ze Th<br>i Pi<br>i Pi             | ickness ain ain ain   | Attribute<br>None<br>None         | Capacity<br>250<br>550        |         |  |
| Options<br>Finisher<br>Hole Punch Unit<br>Fax<br>Toner<br>Yellow(Y)<br>Magenta(M)<br>Cyan(C)<br>Black(K) | Inner Finisher<br>2 Holes<br>Installed<br>99<br>10<br>99<br>99             | Pho<br>Mes<br>Alert<br>% Dram<br>% Dram<br>% Dram                                                                              | r<br>ver Siz<br>ver Siz<br>ver A4<br>ver A A4              | ze Th<br>I Pli<br>I Pli<br>IR Pli | ickness<br>ain<br>ain | Attribute<br>None<br>None<br>None | Capacity<br>250<br>550<br>550 |         |  |

Klicken Sie auf den Link [Macintosh PPD Dateien (Macintosh PPD Files)]. 2

| Drivers   <u>Unix Filters</u>   <u>Macintosh PPD Files</u>  |                                                         |
|-------------------------------------------------------------|---------------------------------------------------------|
| Please click on the link(s) below. The Driver installation  | will be started automatically.                          |
| File Name                                                   | Size                                                    |
|                                                             |                                                         |
| THE DATE OF                                                 | 1155(KB)                                                |
| TOTAL CALLER AND C                                          | 1155(KB)<br>1155(KB)                                    |
| Tarana (analariya a<br>Tarana (analariya 71)<br>Tarana (11) | 1155(KB)<br>1155(KB)<br>1155(KB)                        |
| Please click on the link(s) below to download the Windo     | 1155(KB)<br>1155(KB)<br>1155(KB)<br>ws Installer Files. |

Die Liste der Softwarekomponenten wird angezeigt.

| <b>3</b> Klicken Sie auf den Dateinamen, den Sie herunterladen möd | hten |
|--------------------------------------------------------------------|------|
|--------------------------------------------------------------------|------|

| <u>JIIVERS</u> UNIX FILTERS                       |                       |  |
|---------------------------------------------------|-----------------------|--|
| Please click on the link(s) below to download the | e Macintosh PPD Files |  |
|                                                   |                       |  |
| File Name                                         | Size                  |  |
| Mac OS-X 10.6.x ~                                 |                       |  |
| ColorMFP.dmg.gz                                   | 0(KB)                 |  |
| $\searrow$                                        |                       |  |
|                                                   |                       |  |
|                                                   |                       |  |

m die PPD Datei für macOS zu laden.

rb-Multifunktionssysteme bestimmt. Steht an dieser Stelle "Mono", ist diese Datei für Schwarzweiß-Multifunktionssysteme bestimmt. Wählen Sie die für das Modell geeignete Datei.

Laden Sie die PPD-Datei für Ihre macOS Version entsprechend der angezeigten Hinweise auf den Δ Desktop.

# UNIX/Linux Filter laden

**1** In TopAccess klicken Sie links unten auf den Link [Software installieren (Install Software)].

| Device                            | Job Status         | Logs           | Registration    |                 | Counter           |            |         |  |
|-----------------------------------|--------------------|----------------|-----------------|-----------------|-------------------|------------|---------|--|
|                                   |                    |                |                 |                 |                   |            |         |  |
|                                   |                    |                |                 |                 |                   |            |         |  |
| Device                            |                    |                |                 |                 |                   |            | REFRESH |  |
|                                   |                    | Device         | Information     |                 |                   |            |         |  |
|                                   |                    | Status         |                 |                 | Ready             |            |         |  |
|                                   |                    | Name           |                 |                 | MFP11532933       |            |         |  |
|                                   |                    | Locati         | on              |                 |                   |            |         |  |
| -                                 |                    | Copier         | Model           |                 | 700404-0710       | 0.000      |         |  |
|                                   |                    | Serial         | Number          |                 | CFHE01020         |            |         |  |
|                                   |                    | MAC            | Address         |                 | 00:80:91:af.fa:85 |            |         |  |
|                                   |                    | Main I         | Nemory Size     |                 | 4096 MB           |            |         |  |
|                                   |                    | Pager          | remory Size     |                 | 432 MD            |            |         |  |
|                                   |                    | Fav St         | nace Available  | AV DIII DIDII G | 974 MR            |            |         |  |
|                                   |                    | Conta          | ct Information  |                 |                   |            |         |  |
| Options                           |                    | Phone          | Number          |                 |                   |            |         |  |
| Finisher                          | Inner Finisher     | Messa          | ge              |                 |                   |            |         |  |
| Hole Punch Unit                   | 2 Holes            | Alerts         | -               |                 | •                 |            |         |  |
| Fax                               | Installed          |                |                 |                 |                   |            |         |  |
| Toner                             |                    | Paper          |                 |                 |                   |            |         |  |
| Yellow(Y)                         | 99%                | Drawe          | r Size          | Thicknes        | ss Attribute      | Capacity   | Level   |  |
| 101011(1)                         |                    |                | r1 04           | Plain           | None              | 250        |         |  |
| Magenta(M)                        | 100%               | Drawe          | A4              |                 |                   |            |         |  |
| Magenta(M)<br>Cyan(C)             | 100%<br>99%        | Drawe          | r2 A3           | Plain           | None              | 550        |         |  |
| Magenta(M)<br>Cyan(C)<br>Black(K) | 100%<br>99%<br>99% | Drawe<br>Drawe | r2 A3<br>r3 A4R | Plain<br>Plain  | None<br>None      | 550<br>550 |         |  |

2 Klicken Sie auf [Unix Filter (Unix Filters)].

| Install Client Software                                                                                                    |                  |
|----------------------------------------------------------------------------------------------------|------------------|
| ivers   <u>Unix Filters</u>   <u>Macintosh PPD Files</u>                                                                                                    |                  |
| lease click on the link(s) below. The Driver installation will be starte                                                                                                    | d automatically. |
| File Name                                                                                                    | Size             |
|                                                                                                    | 1155(KB)         |
| COMPANY AND AND AND AND AND AND AND AND AND AND                                                                                                    | 1155(KB)         |
| The state of the second second s | 1155(KB)         |
| lease click on the link(s) below to download the Windows Installer                                                                                                    | Files.           |
| File Name                                                                                                    | Size             |
|                                                                                                    |                  |

Die Liste der Softwarekomponenten wird angezeigt.

**3** Klicken Sie auf den UNIX/Linux Filter, den Sie installieren möchten.

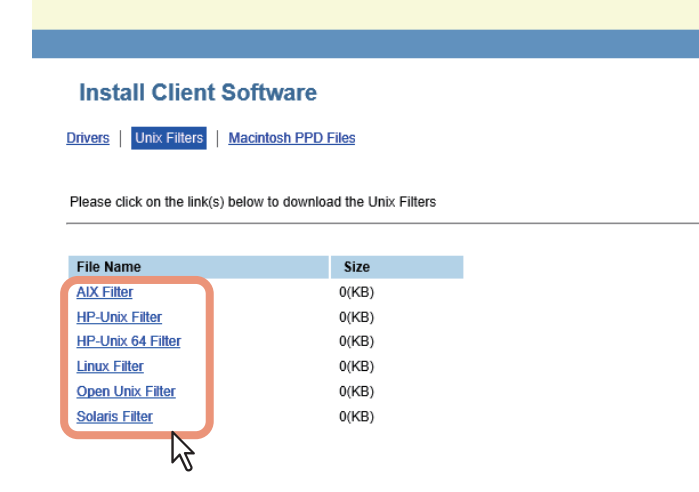

**4** Laden Sie die UNIX/Linux tar Datei entsprechend der angezeigten Hinweise auf den Desktop.

1

# **NetWare Print Server einrichten**

Dieses Equipment unterstützt die folgenden Novell-Druckdienste:

• NetWare 6.5 iPrint Modus

Dieses Kapitel bietet einen Überblick über die Einrichtung dieses Equipments als Novell-Netzwerkdrucker, Print Server oder NDPS-Druckeragent. Ausführliche Informationen entnehmen Sie bitte Ihrer Novell-Dokumentation.

## Novell iPrint-Druck einrichten

Dieses System unterstützt auch Novell iPrint. Mit Novell iPrint können Client Computer per URL auf den Drucker zugreifen und diesen einrichten. Da iPrint auf der NDPS-Architektur basiert, muss NDPS auf dem NetWare Printserver installiert und konfiguriert sein.

Prüfen Sie folgendes, bevor Sie Novell iPrint einrichten:

- Der NDPS Broker, NDPS Manager und NDPS Printer müssen erzeugt sein.
- Der Novell iManager muss installiert sein. Weitere Informationen finden Sie in der Dokumentation zum Novell iManager von Novell, Inc.

Zum Einrichten des iPrint Systems muss der Netzwerkadministrator folgendes ausführen:

- Novell iPrint installieren
   S.22 "Novell iPrint installieren"
- 2. DNS auf dem Printer Services Manager aktivieren S.22 "DNS aktivieren"
- iPrint-Dienst aktivieren
   S.23 "Novell iPrint aktivieren"

# Novell iPrint installieren

1 iPrint Client von "http://[IP-Adresse des NetWare Server (IP address of NetWare server)]/ipp" installieren.

# DNS aktivieren

Bevor Sie DNS für den Printer Services Manager aktivieren, sollten Sie den DNS-Namen für den Printer Services Manager dem DNS-Server hinzufügen.

Führen Sie anschließend die folgenden Schritte aus, um DNS auf dem Printer Services Manager zu aktivieren.

## **1** Geben Sie auf der Serverkonsole folgendes ein.

NDPSM <NDPS Manager Name> /dnsname=<NDPS Manager DNS Name>

1

# Novell iPrint aktivieren

Nachdem Sie DNS auf dem Printer Services Manager aktiviert haben, können Sie den iPrint-Dienst mit dem Novell iManager aktivieren.

#### Hinweis

- Der iManager muss zuvor auf dem NetWare Printserver installiert worden sein. Einzelheiten siehe Novell-Dokumentation für den iManager von Novell, Inc.
- Für den Zugriff auf iManager benötigen Sie einen unterstützten Browser. Die Browser-Unterstützung ist abhängig von der Version des iManagers.

Einzelheiten siehe Novell-Dokumentation für den iManager.

- Geben Sie die URL "https://<IP-Adresse>/nps/iManager.html" in die Adresszeile Ihres Browsers 1 ein, um iManager zu starten.
- Geben Sie Benutzername und Kennwort für den Novell iManager ein. 2
- Klicken Sie unter Roles and Tasks auf [iPrint] und wählen Sie [Manage Printer]. 3
- Wählen Sie den gewünschten Drucker aus. Δ
- Klicken Sie auf [OK]. 5
- Klicken Sie auf [Client Support] und auf [iPrint Support]. 6
- Wählen Sie [Enable iPrint Support].
- Wenn Sie Gesichertes Drucken verwenden wollen, markieren Sie [Enable secure printing]. 8 Ist die Option müssen sich Anwender mit Benutzernamen und Kennwort am eDirectory anmelden.
- Klicken Sie auf [Apply] oder [OK], um die Einstellungen zu speichern. 9

# LPR-Verbindung konfigurieren

- **1** Wählen Sie [Create Printer]. Das Dialogfeld zum Erstellen des Druckers erscheint.
- 2 Definieren Sie [Printer Name] und [Print Manager Name], wählen Sie [Novell Gateway] in der Liste [Gateway Type] und klicken Sie auf [Next]. Das Dialogfeld zur Konfiguration von Novell Gateway erscheint.
- **3** Geben Sie die IP-Adresse des Systems in [Host IP address] ein, definieren Sie "PORT\_PASSTHROUGH" unter [LPR Printer Name] und klicken Sie auf [Next]. Das Dialogfeld zur Auswahl des Treibers erscheint.
- **4 Ein Bestätigungsbildschirm über die erfolgreiche Druckerinstallation erscheint.** Wählen Sie die zu installierenden Druckertreiber in der Liste der [Druckertreiber (Printer Drivers)] für jedes OS und klicken Sie auf [Weiter (Next)].
- 5 Klicken Sie auf [OK].

# **EMPFEHLENSWERTE INSTALLATION**

In diesem Abschnitt finden Sie einen Überblick über die Installation der Software mit dem Installer.

| Empfehlenswerte Installation                            | 26 |
|---------------------------------------------------------|----|
| Wichtiger Hinweis bei Änderung der SNMP Einstellungen   | 31 |
| Wenn SNMP V1 und V2 für dieses System konfiguriert sind | 31 |
| Wenn SNMP V3 für dieses System konfiguriert ist         | 32 |

# **Empfehlenswerte Installation**

Für die Installation des Universal 2 Druckertreibers und anderer Clientsoftware auf einem Windows Computer sollte die empfohlene Installationsmethode verwendet werden.

#### Hinweis

Sie müssen sich unter Windows als Administrator anmelden, um die Installation durchzuführen; dies gewährleistet eine korrekte Installation und Deinstallation der Clientsoftware.

# 1 Legen Sie den Installationsdatenträger in das Laufwerk ein.

Falls der Software-Installer nicht automatisch startet, öffnen Sie mit dem Explorer den Installationsdatenträger und doppelklicken Sie auf "Setup.exe".

# 2 Wählen Sie [Ich akzeptiere die Lizenzbedingungen (I agree to the terms of the License Agreement.)] und klicken Sie auf [Weiter (Next)].

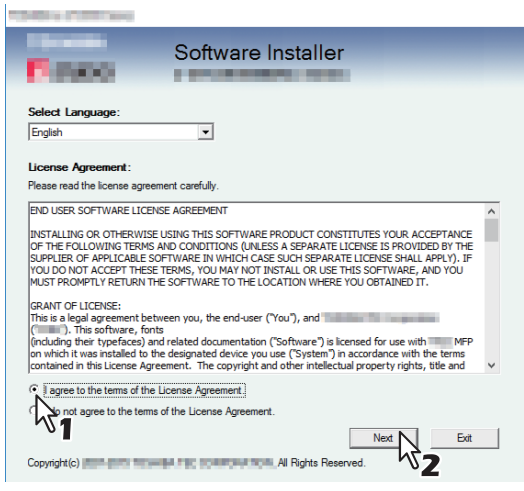

Wählen Sie im Sprachmenü eine Sprache, wenn Sie die Anzeigesprache ändern wollen.

# 3 Klicken Sie auf [Empfohlen (Recommended)].

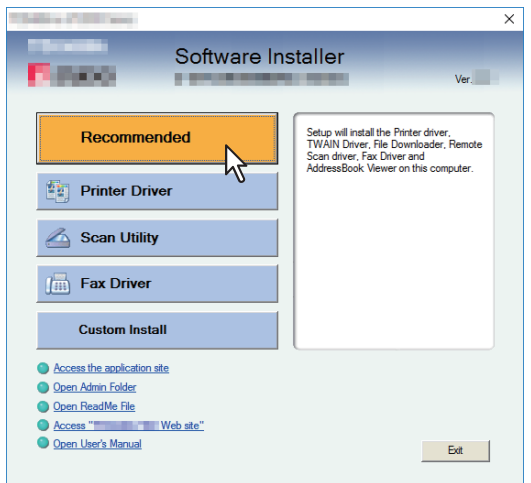

4 Prüfen Sie die Liste der Software, die installiert werden soll, wählen Sie den Port für die Verbindung mit diesem System und klicken Sie auf [Installieren (Install)].

| Alabey in CORDERING America                                                                      |                          | ×      |
|--------------------------------------------------------------------------------------------------|--------------------------|--------|
| Software                                                                                         | Installer                |        |
|                                                                                                  | ENERGY CO.               |        |
| The following components are installed.<br>Please push the browse button to change th            | ne product install path. |        |
| TWAIN Driver<br>File Downloader<br>Renote Scan driver<br>WIA Driver<br>Fax<br>AddressBook Viewer |                          |        |
| Port Selection:                                                                                  |                          |        |
| Please select the port for Print or Fax.                                                         |                          |        |
| Network/Local Port                                                                               | C USB Port               |        |
| Product Install Path:                                                                            |                          |        |
| C:\Program Files\                                                                                | lient                    | Browse |
|                                                                                                  |                          |        |

#### Hinweis

• Klicken Sie auf [Fortsetzen (Continue)] wenn folgende Meldung erscheint.

| message                                                                                                    |   |
|----------------------------------------------------------------------------------------------------|---|
| Devices are not discovered in your network. To Retry searching for devices, press Retry. To Continue<br>to use the Default port or Shared Printer, press Continue. To see the method of settlement, press<br>Information. | e |
| Continue Retry Information                                                                                                    |   |
|                                                                                                    |   |

Setzen Sie die Installation ab Schritt 7 in folgendem Abschnitt fort:

#### **SNMP-Einstellungen**

Sie können dieses System nicht finden, wenn die SNMP-Einstellung nicht mit der im Dialogfeld [SNMP-Einstellungen (SNMP Settings)] festgelegten Einstellung übereinstimmt. Prüfen Sie die Einstellungen im Dialogfeld [SNMP Einstellungen (SNMP Settings)] und ändern Sie die Einstellungen bei Bedarf. Fragen Sie im Zweifelsfall Ihren Administrator zur Konfiguration dieses Systems.

#### Wenn SNMP V1 und V2 verwendet werden,

- 1. Klicken Sie auf [V1/V2], wenn ein anderer Community Name als "private" (Standard) als SNMP Community Name für dieses System festgelegt ist.
- 2. Ändern Sie den SNMP Community Namen.
- 3. Klicken Sie auf [OK].

| SNMP V1/v2 1<br>Community Name:<br>private<br>© User ID File:<br>© User Name/Password:<br>User Name:<br>User Name:<br>User Name:<br>User Name:<br>Distribution of the second second s                                                                                                    | v1/v2 51                     |
|----------------------------------------------------------------------------------------------------|------------------------------|
| Community Name:<br>private<br>SNMP V3<br>C User ID File:<br>C User Name/Password:<br>User Name:<br>User Name:<br>D File:<br>D File:<br>D F | and the Allermonia           |
| Private  NMP V3  C User ID File:  C User Name/Password: User Name:                                                                                                    | munity Name:                 |
| SNMP V3 Start ID File:  Start V3 Start ID File:  Start V3 Start V3 Start V                                                                                                    | vate                         |
| C User Name:                                                                                                    | V3                           |
| Browse      Browse      User Name/Password:      User Name:                                                                                                    | Jser ID File:                |
| C User Name/Password:<br>User Name:                                                                                                    | Browse                       |
| Authentication Protocol:                                                                                                    | Iser Wame/Password:<br>Name: |
| HMAC-MD5                                                                                                    | AC-MD5                       |
| Authentication Password:                                                                                                    | entication Password;         |
| Privacy Protocol:                                                                                                    | acy Protocol:                |
| None                                                                                                    |                              |
| Privacy Password:                                                                                                    | ie 🚬                         |
|                                                                                                    | e 💌                          |

#### Hinweis

Zum Ändern des SNMP Community Namen siehe folgende Seite:

#### Wenn SNMP V3 verwendet wird,

- 1. Klicken Sie auf [V3].
- 2. Wenn eine ID-Datei für die Authentifizierung verwendet wird, klicken Sie auf [Durchsuchen (Browse)], um die Datei zu wählen.

Wenn Benutzerinformationen für die Authentifizierung verwendet werden, klicken Sie auf [Benutzername/ Kennwort (User Name/Password)], um die Informationen einzugeben.

#### Hinweis

- Fragen Sie im Zweifelsfall Ihren Administrator, welche Authentifizierung verwendet wird.
- Zum Ändern der SNMP Einstellungen siehe folgende Seite:
   S.31 "Wichtiger Hinweis bei Änderung der SNMP Einstellungen"

#### 3. Klicken Sie auf [OK].

| ersion            |              |        |       |
|-------------------|--------------|--------|-------|
| C V1/V2           | © V3         | C V1/V | 2/V3  |
| NMP V1/V2         |              |        |       |
| Community Name    | , <b>°</b> I |        |       |
| private           |              |        |       |
| NMP V3            |              |        |       |
| • User ID File:   |              |        |       |
| C:\Users\user22   | 21MFP01      | lo E   | rowse |
| C User Name/Pa    | assword:     |        | 1     |
| User Name:        |              |        | I     |
|                   |              |        |       |
| Authentication Pr | otocol;      |        |       |
| HMAC-MD5          |              | Ψ.     |       |
| Authentication Pa | issword:     |        |       |
| Privacy Protocol: |              |        |       |
| None              |              | ~      |       |
| Privacy Password  | b            |        |       |
|                   |              |        |       |
|                   |              |        |       |

- \* Führen Sie beide oben genannten Einstellungen durch, wenn SNMP V1, V2 und V3 für dieses System konfiguriert sind.
- **5** Die Liste der gefundenen Drucker wird angezeigt. Wählen Sie dieses System aus der Liste und klicken Sie auf [OK].

| COMMENTS STOLENED STATE                           | 10                               |                         |                      |                   | × |
|---------------------------------------------------|----------------------------------|-------------------------|----------------------|-------------------|---|
| Fina                                              | Soft                             | ware Insta              | ller                 |                   |   |
| Select an existing prin<br>clicking the Browse bu | ter port from a device<br>utton. | on network or select th | e network printer th | at can be used by |   |
| Selected printer port                             | IP_1000                          | 488212-1                |                      | Browse            |   |
| C Devices on Netwo                                | ark                              |                         |                      |                   |   |
| Printer Name                                      | IP Address                       | SNMP Version            | Location             | Printer Type      | _ |
|                                                   | <sup>3</sup> 1                   |                         |                      |                   |   |
| <                                                 |                                  |                         |                      |                   | > |
| C Use the following  <br> LPT1:                   | port                             | Y                       |                      |                   |   |
| SNMP Settings                                     | 3                                | Back                    | OK                   |                   |   |

Der TCP/IP Port ist erzeugt.

# 6 Die Installation beginnt.

#### Tipp

Die Suchzeit ist abhängig von der Systemumgebung.

N∘ Z

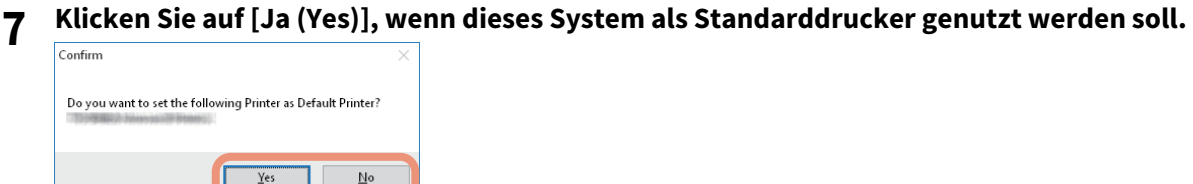

**8** Klicken Sie auf [Fertig stellen (Finish)], wenn die Installation abgeschlossen ist.

Das Hauptmenü wird angezeigt.

| The following     | components were installed.                             |  |
|-------------------|--------------------------------------------------------|--|
| Internet          | D Menal (19 Peril)                                     |  |
| V                 | TWAIN Driver                                           |  |
| ¥ =====           | File Downloader                                        |  |
| 🗸 ======          | Remote Scan driver                                     |  |
|                   | WIA Driver                                             |  |
| ¥ =====           | Fax                                                    |  |
| ¥ =====           | AddressBook Viewer                                     |  |
|                   |                                                        |  |
|                   |                                                        |  |
|                   |                                                        |  |
| Pressing "Printer | Settings" changes screen to installed driver settings. |  |
|                   |                                                        |  |

#### Tipp

- Das Installationsprogramm fordert Sie möglicherweise auf, den Computer neu zu starten. Wählen Sie [Ja, Computer jetzt neu starten (Yes, I want to restart my computer now)] und klicken Sie auf [Fertig stellen (Finish)], um Ihren Computer neu zu starten.
- Wenn Sie auf [Druckereinstellungen (Printer Settings)] klicken, können Sie den Druckertreiber und die Druckereinstellungen konfigurieren, um mit diesem System die Testseite zu drucken oder einen normalen Druck auszuführen. Klicken Sie nach Bedarf auf die unten gezeigten Schaltflächen, um dies einzustellen. Die Einstellung können Sie auch vornehmen, nachdem Sie auf [Fertig stellen (Finish)] geklickt haben.
  - [Druckereinstellungen öffnen (Open Printer Properties)]: Das Dialogfeld [Druckereinstellungen (Printer Preferences)] des installierten Druckertreibers wird angezeigt.
  - Zu den Einzelheiten der Einstellung siehe Druckfunktion-Anleitung.
    [Testseite drucken (Print Test Page)]: Druckt die Testseite von diesem System.
  - [Druckereigenschaften öffnen (Open Printer Properties)]: Das Dialogfeld [Druckereigenschaften (Printer Properties)] wird angezeigt.
  - Zu den Einzelheiten der Einstellung siehe Druckfunktion-Anleitung.
  - [Zurück (Back)]: Rückkehr zum Bildschirm nach Abschluss der Installation.

# **9** Klicken Sie auf "Verlassen".

Wenn die Meldung "Wollen Sie den TOSHIBA e-STUDIO Software Installer schließen?" erscheint, klicken Sie auf [Ja (Yes)].

# Wichtiger Hinweis bei Änderung der SNMP Einstellungen

Wenn der SNMP Community Name oder Benutzerinformationen zur Anmeldung auf diesem System genutzt werden, muss dessen SNMP-Einstellung mit der Einstellung in Ihrem Computer wie unten gezeigt identisch sein, damit Aufträge normal gedruckt oder gesendet werden können. Wenden Sie sich bitte an Ihren Administrator.

# Wenn SNMP V1 und V2 f ür dieses System konfiguriert sind

Wenn der TCP/IP Port verwendet wird, muss der SNMP Community Name mit folgenden 3 Einstellungen übereinstimmen.

1. Dieses System (Beispiel: Read Community "public" und Read Write Community "private" sind eingestellt.)

| Device                           | Job Status                                 | Logs                                | Registration              | Counter                 | User Ma      |
|----------------------------------|--------------------------------------------|-------------------------------------|---------------------------|-------------------------|--------------|
| Setup                            | Security                                   | Maintenance   R                     | tegistration   A          | irPrint   Appli         | cation       |
| Setup<br>General   Netwo         | rk   <u>Copier</u>   <u>Fax</u>   <u>S</u> | <u>ave as file   Email   Interr</u> | netFax   Printer/e-Filing | Printer   Print Service | E   ICC Prot |
| <<br>Basic Setting<br>Filtering  | ŝ                                          | NMP                                 |                           |                         |              |
| IP Security<br>SMB               |                                            | Save Cancel                         | <b></b>                   |                         |              |
| HTTP<br>WSD                      | F                                          | Read Community                      | public                    |                         |              |
| <u>SMTP Server</u><br>FTP Server | E                                          | Read Write Community                | private<br>Disable        | e 🗸                     |              |

2. Dialogfeld [SNMP Einstellungen (SNMP Settings)]

| SNMP Settin     | gs                      |      |            | × |
|-----------------|-------------------------|------|------------|---|
| Version<br>© V1 | /V2                     | C V3 | C V1/V2/V3 |   |
| SNMP V<br>Comm  | 1/V2<br>unity Na<br>ite | me:  |            |   |

Die Read Write Community Namen in diesem System und im Dialogfeld [SNMP Einstellungen (SNMP Settings)] müssen gleich sein.

Wenn ein nicht korrekter Read Write Community Name eingestellt ist, stehen Funktionen wie Abteilungsverwaltung nicht zur Verfügung. 3. TCP/IP-Port unter [Port Einstellungen (Port Settings)] im Druckertreiber/Netzwerkfax-Treiber

| Configure Standard TCP/IP Po       | ort Monito | or              |               | ×      |
|------------------------------------|------------|-----------------|---------------|--------|
| Port Settings                      |            |                 |               |        |
| <u>P</u> ort Name:                 |            | IP_192.168.0.10 |               |        |
| Printer Name or IP <u>A</u> ddress |            | 192.168.0.10    |               |        |
| Protocol                           |            |                 | ⊖ <u>l</u> pr |        |
| Raw Settings                       |            |                 |               |        |
| Port <u>N</u> umber:               | 9100       |                 |               |        |
| LPR Settings<br>Queue Name:        |            |                 |               |        |
| SNMP Status Enabled                |            |                 |               |        |
| <u>C</u> ommunity Name:            | private    |                 |               |        |
| SNMP <u>D</u> evice Index:         | 1          |                 |               |        |
|                                    |            |                 | ОК            | Cancel |

Die Read Community Namen in diesem System und im Register [Ports] müssen gleich sein. Der Wert von [SNMP Geräteindex (SNMP Device Index)] in den [Port Einstellungen (Port Settings)] muss auf "1" gesetzt sein.

#### Hinweis

- Der Wert von [SNMP Geräteindex (SNMP Device Index)] in den [Port Einstellungen (Port Settings)] muss auf "1" gesetzt sein.
  - Ist dieser "0", ist keine Kommunikation mit dem System möglich.
- Wenn der SMB-Port genutzt wird, müssen die Read Write Community Namen in diesem System und im Dialogfeld [SNMP Einstellungen (SNMP Settings)] identisch sein.
- Die SNMP Einstellungen in diesem System und die der mitgelieferten Anwendungsprogramme (TWAIN-Treiber, Datei-Downloader und Adressbuchanzeige) müssen identisch sein. Sind die Einstellungen unterschiedlich, stehen diese Anwendungen nicht zur Verfügung.

## Wenn SNMP V3 für dieses System konfiguriert ist

Die SNMP Einstellungen müssen für folgende 2 Einstellungen identisch sein.

1. SNMP V3 Benutzerinformationen in diesem System

| Save Cancel                                                                                                    |                                                                       |  |
|----------------------------------------------------------------------------------------------------|-----------------------------------------------------------------------|--|
| Context Name<br>User Name<br>Authentication Protocol<br>Authentication Password<br>Privacy Protocol<br>Privacy Password<br>Permissions Level | MFP<br>User001 ×<br>HMAC-MD5 ✓<br>••••••<br>None ✓<br>Administrator ✓ |  |
|                                                                                                    |                                                                       |  |

2. Dialogfeld [SNMP Einstellungen (SNMP Settings)]

| C V1/V2                            |            | C V1/V2/V3  |  |
|------------------------------------|------------|-------------|--|
| NMP V1/V2                          |            |             |  |
| Community Na                       | me:        |             |  |
| private                            |            |             |  |
| NMP V3                             |            |             |  |
| • User ID File                     | :          |             |  |
| C:\Users\use                       | r221MFP    | 01\C Browse |  |
| O User <u>N</u> ame,<br>User Name: | /Password: |             |  |
| ,<br>Authentication                | Protocol:  |             |  |
| HMAC-MD5                           |            | -           |  |
| Authentication                     | Password:  |             |  |
| Privacy Protoc                     | ol:        |             |  |
| None                               |            | -           |  |
| Privacy Passwo                     | ord:       |             |  |

OK Cancel

Die SNMP V3 Benutzerinformationen in diesem System und im Dialogfeld [SNMP Einstellungen (SNMP Settings)] müssen gleich sein.

#### Hinweis

Die SNMP Einstellungen in diesem System und die der mitgelieferten Anwendungen (TWAIN-Treiber, Datei-Downloader und Adressbuchanzeige) müssen identisch sein. Sind die Einstellungen unterschiedlich, stehen diese Anwendungen nicht zur Verfügung.

34 Wichtiger Hinweis bei Änderung der SNMP Einstellungen

# 3

# DRUCKERTREIBER FÜR WINDOWS INSTALLIEREN

Dieses Kapitel beschreibt, wie Sie die Druckertreiber unter Windows installieren.

| Vor der Installation                                                 |    |
|----------------------------------------------------------------------|----|
| Arten von Druckertreibern                                            | 36 |
| Systemvoraussetzungen                                                | 36 |
| Hinweise zum Installationsvorgang                                    | 37 |
| Druckertreiber installieren                                          |    |
| Druckertreiber mit Software Installer installieren                   |    |
| Druckertreiber mit separaten Installern installieren                 | 50 |
| Druckertreiber unter TopAccess installieren                          | 60 |
| Druckertreiber aus dem freigegebenen Ordner des Systems installieren | 62 |
| Weitere Installationen                                               | 63 |
| Raw TCP/LPR Druck ("Drucker hinzufügen" aus Datei)                   | 63 |
| USB-Druck                                                            | 68 |
| IPP-Druck                                                            | 71 |
| Novell iPrint                                                        | 76 |
| Web-Druckdienst                                                      | 77 |
|                                                                      |    |
| PPD-Datei für Windows Köpleren                                       |    |
| PPD-Datei für Windows köpieren<br>Druckertreiber deinstallieren      | 81 |

# Vor der Installation

In diesem Abschnitt finden Sie Hinweise zur Planung einer auf Ihre Umgebung angepassten Installation. Lesen Sie diesen Abschnitt, bevor Sie mit der Installation der Druckertreiber beginnen.

#### Wenn bereits gleiche Druckertreiber installiert sind

Löschen Sie bitte die bestehenden Druckertreiber, bevor Sie ihn aktualisieren.

S.81 "Druckertreiber deinstallieren"

Wenn Sie einen Druckertreiber durch eine andere Version ersetzen wollen, sollten Sie den bestehenden zunächst deinstallieren und danach den Computer neu starten.

# Arten von Druckertreibern

- Universal Drucker 2 Treiber Zwei Druckertreiber (PCL6 und PS3) sind in diesem Druckertreiber integriert. Zwischen den internen Druckertreibern können Sie je nach Bedarf und verwendeter Anwendung umschalten.
- Universal PS3 Druckertreiber Dieser Druckertreiber ist für allgemeine Anwendungsprogramme die PostScript unterstützen, wie z. B. DTP-Programme, geeignet.
- Universal XPS Druckertreiber Dieser Druckertreiber ist für Anwendungen, wie beispielsweise Windows Presentation Foundation (WPF), geeignet.

Tipp

- Der Universal Drucker 2 Treiber erlaubt die Verwendung von PCL und PS3 durch Umschalten der PDL (Seitenbeschreibungssprache). Weiterhin ermöglicht er das Drucken von Dokumenten mit anderen Systemen der e-STUDIO Serie. Einzelheiten siehe **Druckfunktion-Anleitung**.
- Eine Druckerbeschreibungsdatei für gängige Windows-Anwendungen befindet sich auf dem Installationsdatenträger. Kopieren Sie diese Datei in das entsprechende Verzeichnis. Siehe hierzu folgenden Abschnitt:

S.80 "PPD-Datei für Windows kopieren"

## Systemvoraussetzungen

Wenn Sie die Druckertreiber und andere Clientsoftware auf einem Windows-Computer installieren möchten, gelten die nachstehenden Systemvoraussetzungen.

- Auflösung der Anzeige 1024 x 768 Punkte oder höher
- Anzeigefarbe High Color (16 Bit) oder höher wird empfohlen
- CPU Die für das Betriebssystem erforderliche Umgebung
- Speicher Abhängig vom Betriebssystem
- Betriebssystem Windows 8.1 oder höher Windows Server 2012 oder höher
- Erforderliche Software Internet Explorer 9.0 oder höher
3

## Hinweise zum Installationsvorgang

Installieren Sie die Software entsprechend Ihrer Systemumgebung und der verwendeten Druckmethode.:

#### Raw TCP/LPR Druck

Dieses Equipment unterstützt den Raw TCP und LPR Druck über TCP/IP. Bei bestehender TCP/IP Netzwerkanbindung ist der Raw TCP/LPR Druck möglicherweise am besten geeignet.

#### Tipp

- Um über eine Raw TCP-Verbindung zu drucken, muss im Equipment ein aktivierter Raw TCP-Druckdienst konfiguriert sein. Fragen Sie Ihren Administrator, ob der Raw TCP-Druckdienst aktiviert ist.
- Um über eine LPR-Verbindung zu drucken, muss die Konfiguration des Equipments einen aktivierten LPD-Druckdienst aufweisen. Fragen Sie Ihren Administrator, ob der LPD-Druckdienst aktiviert ist.

#### **SMB Druck**

Dieses Equipment kann über den SMB-Druckeranschluss betrieben und dann in Windows-Netzwerken wie ein freigegebener Windows-Drucker verwendet werden. SMB-Druck ist die übliche Methode zum Einrichten des Druckers. SMB-Druck ist aber für den Druck großer Seitenmengen nicht gut geeignet.

#### Hinweis

SMB Druck setzt voraus, dass Sie ein kleines Netzwerk verwenden. Wenn Sie Windows 8.1 / Windows Server 2012 oder höher als Druckserver nutzen können, sollten Sie einen Windows-Druckserver einrichten.

#### **Internet Druck**

Um über das Internet an das System zu drucken, können Sie den IPP-Druck verwenden. Mit dieser Methode können Sie Ihren Druckauftrag von einem beliebigen Standort aus über das Internet auf das Equipment senden. S.71 "IPP-Druck"

Tipp

Um über eine IPP-Verbindung zu drucken, muss das Gerät mit dem IPP-Druckdienst konfiguriert und an das Internet angeschlossen sein. Fragen Sie Ihren Administrator, ob der IPP-Druckdienst aktiviert ist.

#### **Novell iPrint**

Wenn dieses Equipment für Novell iPrint unter NetWare 6.5 über TCP/IP konfiguriert ist, können Sie über einen NetWare-Printserver drucken. Installieren Sie in diesem Fall den Druckertreiber mit iPrint Client vom NetWare Server. S.76 "Novell iPrint"

#### Web-Druckdienst

Bei einer Systemanbindung in einem TCP/IP Netzwerk, kann der Web-Druckdienst von einem Client Computer unter Windows 8.1 oder höher / Windows Server 2012 oder höher durchgeführt werden. S.77 "Web-Druckdienst"

## Druckertreiber installieren

Dieser Abschnitt beschreibt, wie Sie die Druckertreiber unter Windows installieren. Sie können die Druckertreiber mit dem Installationsdatenträger, unter TopAccess oder aus dem freigegebenen Ordner des Systems installieren.

- Druckertreiber mit dem Installationsdatenträger installieren Die folgenden zwei Optionen sind verfügbar:
  - Verwenden des Software Installers

Wenn Sie den Installationsdatenträger in Ihr Laufwerk einlegen, startet das Installationsprogramm automatisch. Dieses Programm ermöglicht die Installation der Druckertreiber und anderer Clientsoftware auf einem Windows-Computer. Verwenden Sie diese Methode, um alles in einem Schritt zu installieren. I S.39 "Druckertreiber mit Software Installer installieren"

- Verwenden der einzelnen Installer
   Es existieren einzelne Installer (essetup.exe) auf dem Installationsdatenträger, um Universal Drucker 2 Treiber, Universal PS3 Druckertreiber und Universal XPS Druckertreiber separat zu installieren. Verwenden Sie diese Methode, um nur den gewünschten Druckertreiber zu installieren.
   S.50 "Druckertreiber mit separaten Installern installieren"
- Druckertreiber unter TopAccess installieren Nach einem Upload der Universal Drucker 2 Treiber, Universal PS3 Druckertreiber oder Universal XPS Druckertreiber in dieses System, können die jeweiligen Treiber unter TopAccess installiert werden.
   S.60 "Druckertreiber unter TopAccess installieren"
- Druckertreiber aus dem freigegebenen Ordner des Systems installieren Der Universal Drucker 2 Treiber, Universal PS3 Druckertreiber und Universal XPS Druckertreiber sind im freigegebenen Ordner des Systems gespeichert. Sie können den gewünschten Druckertreiber aus diesem Ordner installieren.

S.62 "Druckertreiber aus dem freigegebenen Ordner des Systems installieren"

## Druckertreiber mit Software Installer installieren

Führen Sie die Installation entsprechend Ihrem Windows Computer durch.

Legen Sie den Installationsdatenträger in das Laufwerk ein.

Installationsdatenträger und doppelklicken auf "Setup.exe".

#### Hinweis

1

Sie müssen sich unter Windows als Administrator anmelden, um die Installation durchzuführen; dies gewährleistet eine korrekte Installation und Deinstallation der Clientsoftware.

Falls der Software-Installer nicht automatisch startet, öffnen Sie mit dem Explorer den Ordner e-STUDIO auf dem

- Wählen Sie [Ich akzeptiere die Lizenzbedingungen (I agree to the terms of the License 2 Agreement.)] und klicken Sie auf [Weiter (Next)]. Software Installer 1000 Select Language English -License Agre Please read the license agreement carefully END USER SOFTWARE LICENSE AGREEME INSTALLING OR OTHERWISE USING THIS SOFTWARE PRODUCT CONSTITUTES YOUR ACCEPTANCE OF THE FOLLOWING TERMS AND CONDITIONS (UNLESS A SEPARATE LICENCE ILS PROVIDED BY THE SUPPLIER OF APPLICABLE SOFTWARE IN WHICH CASE SUCH SEPARATE LICENCE SHLL APPLY, IF YOU DO NOT ACCEPT THESE TERMS, YOU MAY NOT INSTALL OR USE THIS SOFTWARE, AND YOU MUST PROMPTLY RETURN THE SOFTWARE TO THE LOCATION WHERE YOU OBTAINED IT. GRANT OF LICENSE: sknivi UF LLENDE: This software, fonts Minding their typefaces) and related documentation ("Software") is kensed for use with Minding their typefaces) and related documentation ("Software") is kensed for use with Minding their typefaces) and related documentation ("Software") is kensed for use with the terms onlianed in the Lense Agreement. The copyright and other intelectual property rights, tile and agree to the terms of the License Agreement. ont agree to the terms of the License Agreement. Next 2 Exit Copyright(c) All Rights Reserved. Wählen Sie im Sprachmenü eine Sprache, wenn Sie die Anzeigesprache ändern wollen.
- **3** Klicken Sie auf [Druckertreiber (Printer Driver)] oder [Benutzerdefinierte Installation (Custom Install)].

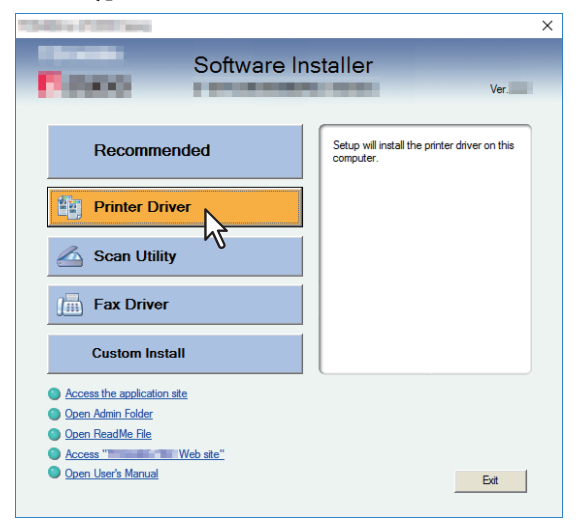

**Druckertreiber** — Hiermit installieren Sie nur den Universal Drucker 2 Treiber. Fahren Sie nach dieser Auswahl mit Schritt 5 fort.

**Benutzerdefinierte Installation** — Hiermit wählen Sie die zu installieren den Druckertreiber und Dienstprogramme. Fahren Sie nach dieser Auswahl mit Schritt 4 fort.

**4** Wählen Sie die Software, die Sie installieren möchten und klicken Sie auf [Weiter (Next)].

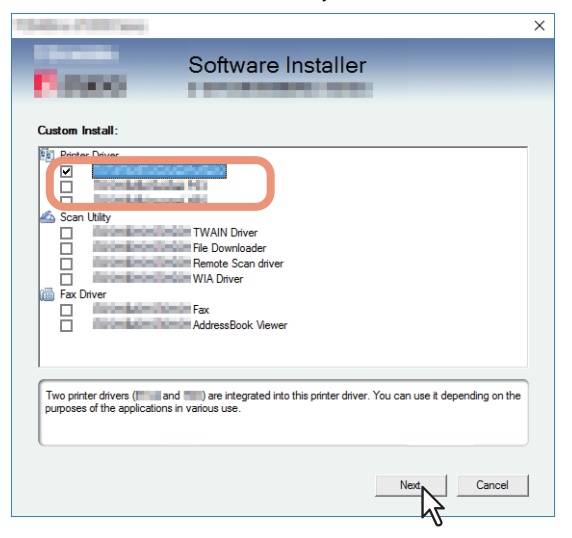

**5** Prüfen Sie die Liste der Software, die installiert werden soll, wählen Sie den Port für die Verbindung mit diesem System und klicken Sie auf [Installieren (Install)].

#### Tipp

Siehe Schritt 4 in folgendem Abschnitt, falls Ihr Multifunktionssystem nicht gefunden wird und Sie die SNMP-Einstellungen prüfen und/oder ändern wollen: S.26 "Empfehlenswerte Installation"

## 6 Druckerport konfigurieren.

Die Konfigurationsmethode ist abhängig von der Verbindungsart. Bitte führen Sie die Konfiguration passend zu Ihrer Verbindung aus.
S.41 "Raw TCP/LPR Druck"
S.48 "SMB Druck"

## Raw TCP/LPR Druck

Konfigurieren Sie den Raw TCP/LPR Port wie nachfolgend beschrieben.

#### Hinweis

Prüfen Sie folgendes, bevor Sie mit der Konfiguration beginnen:

- Dieses System ist mit dem Netzwerk verbunden und eingeschaltet.
- Die TCP/IP-Konfiguration des Systems und Ihres Computers ist korrekt durchgeführt.

#### System automatisch suchen

Das System wird automatisch im Netzwerk gesucht. Danach können Sie den Druckertreiber installieren und den Raw TCP/LPR Port konfigurieren.

#### Hinweis

Message

Wenn das System nach Start der Installation nicht im Netzwerk gefunden wird, erscheint ein entsprechendes Dialogfeld. Führen Sie folgende Schritte aus, um die Konfiguration fortzusetzen.

- Klicken Sie auf [Wiederholen (Retry)], um das System erneut im Netzwerk zu suchen.
- Prüfen Sie die SNMP Einstellungen im Dialogfeld [SNMP Einstellungen (SNMP Settings)].
- Klicken Sie auf [Fortfahren (Continue)], um einen temporären lokalen Anschluss zu wählen und den Raw TCP/LPR Port zu konfigurieren,. Folgen Sie anschließend der Beschreibung auf folgender Seite:
   S 42 "Wonn dieses System nicht gefunden wird"

S.43 "Wenn dieses System nicht gefunden wird"

Devices are not discovered in your network. To Retry searching for devices, press Retry. To Continue to use the Default port or Shared Printer, press Continue. To see the method of settlement, press Information. Continue Retry

 Wenn Sie die IP-Adresse des Systems kennen, können Sie den Druckerport über die Tastatur definieren. In Schritt 7 geben Sie, wie unten gezeigt, einen Netzwerkpfad in [Gewählter Druckeranschluss (Selected Printer Port)] ein. \\IP\_<IP-Adresse> oder \\<IP-Adresse> 7 Eine Liste mit den gefundenen Druckern wird angezeigt. Wählen Sie dieses System aus der Liste und klicken Sie auf [OK].

| -roddine- 9: 0000000-een                         | 60                                 |                         |                       |                                       | $\times$ |
|--------------------------------------------------|------------------------------------|-------------------------|-----------------------|---------------------------------------|----------|
| Fina                                             | Soft                               | ware Insta              | ller                  |                                       |          |
| Select an existing prin<br>clicking the Browse b | ter port from a device o<br>utton. | on network or select th | e network printer tha | t can be used by                      |          |
| Selected printer port                            | IP_                                | HAR 2011                |                       | Browse                                |          |
| Devices on Netwo                                 | ork                                |                         |                       |                                       |          |
| Printer Name                                     | IP Address                         | SNMP Version            | Location              | Printer Type                          | -        |
| <                                                | 1                                  |                         |                       | c c c c c c c c c c c c c c c c c c c |          |
| C Use the following<br>LPT1:                     | port                               | <b>y</b>                |                       |                                       |          |
| SNMP Setting:                                    | 3                                  | Back                    |                       | Cancel                                |          |

Der TCP/IP Port ist erzeugt.

Tipp

Die Suchzeit ist abhängig von der Systemumgebung.

**8** Klicken Sie auf [Ja (Yes)], wenn dieses System als Standarddrucker genutzt werden soll.

| Confirm                                                      | $\times$ |
|--------------------------------------------------------------|----------|
| Do you want to set the following Printer as Default Printer? |          |
| Yes No                                                       |          |

**9** Bestätigen Sie den Abschluss der Installation und klicken Sie auf [Fertig stellen (Finish)].

| <b>F</b> irms            | Software Instal                              | ler      |
|--------------------------|----------------------------------------------|----------|
| The following comp       | onents were installed.                       |          |
|                          | CONTRACT.                                    |          |
|                          |                                              |          |
|                          |                                              |          |
|                          |                                              |          |
|                          |                                              |          |
| Pressing "Printer Settin | s" changes screen to installed driver settir | ngs.     |
|                          |                                              |          |
| Printer Setting          |                                              | Finish N |

#### Tipp

- Das Installationsprogramm fordert Sie möglicherweise auf, den Computer neu zu starten. Wählen Sie [Ja, Computer jetzt neu starten] und klicken Sie auf [Fertig stellen (Finish)], um Ihren Computer neu zu starten.
- Wenn Sie auf [Druckereinstellungen (Printer Settings)] klicken, können Sie den Druckertreiber und die Druckereinstellungen konfigurieren, um mit diesem System die Testseite zu drucken oder einen normalen Druck auszuführen. Klicken Sie nach Bedarf auf die unten gezeigten Schaltflächen, um dies einzustellen. Die Einstellung können Sie auch vornehmen, nachdem Sie auf [Fertig stellen (Finish)] geklickt haben.
  - [Druckereinstellungen öffnen]: Das Dialogfeld [Druckereinstellungen (Printer Preferences)] des installierten Druckertreibers wird angezeigt.
     Zu den Einzelheiten der Einstellung siehe Druckfunktion-Anleitung.
  - [Testseite drucken]: Druckt die Testseite von diesem System.
  - [Druckereigenschaften öffnen]: Das Dialogfeld [Druckereigenschaften] wird angezeigt.
     Zu den Einzelheiten der Einstellung siehe Druckfunktion-Anleitung.
  - [Zurück (Back)]: Rückkehr zum Bildschirm nach Abschluss der Installation.

## **10** Klicken Sie auf [Beenden (Exit)].

Wenn eine Meldung zum Beenden des Installers erscheint, klicken Sie auf [Ja (Yes)].

#### Wenn dieses System nicht gefunden wird

Wenn dieses System nicht gefunden wird, installieren Sie den Druckertreiber zunächst temporär, wählen den lokalen Anschluss und konfigurieren danach den Raw TCP/LPR Port.

#### Hinweis

Wenn das System nach Start der Installation nicht im Netzwerk gefunden wird, erscheint eine entsprechende Meldung. Klicken Sie auf [Fortfahren (Continue)], um die Konfiguration fortzusetzen.

| Message                                                                               |                                                              |                                           |                                             |
|---------------------------------------------------------------------------------------|--------------------------------------------------------------|-------------------------------------------|---------------------------------------------|
| Devices are not discovered in yu<br>to use the Default port or Shared<br>Information. | our network. To Retry searc<br>I Printer, press Continue. To | hing for devices, pr<br>see the method of | ess Retry. To Continue<br>settlement, press |
|                                                                                       | Continue                                                     | Retry                                     | Information                                 |

7 Wählen Sie [Folgenden Anschluss verwenden (Use the following port)] und danach LPT1: Klicken Sie anschließend auf [OK].

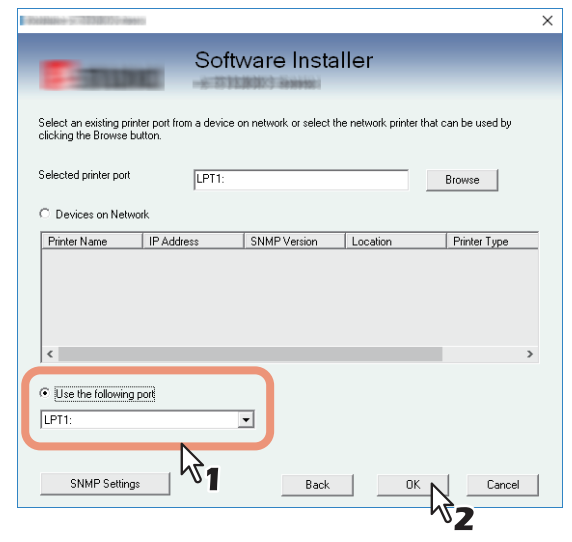

Tipp

Die Suchzeit ist abhängig von der Systemumgebung.

**8** Klicken Sie auf [Ja (Yes)], wenn dieses System als Standarddrucker genutzt werden soll.

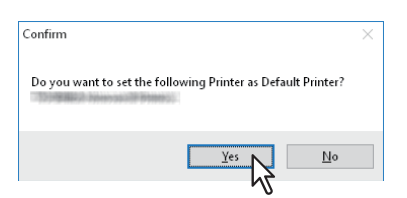

**9** Bestätigen Sie den Abschluss der Installation und klicken Sie auf [Fertig stellen (Finish)].

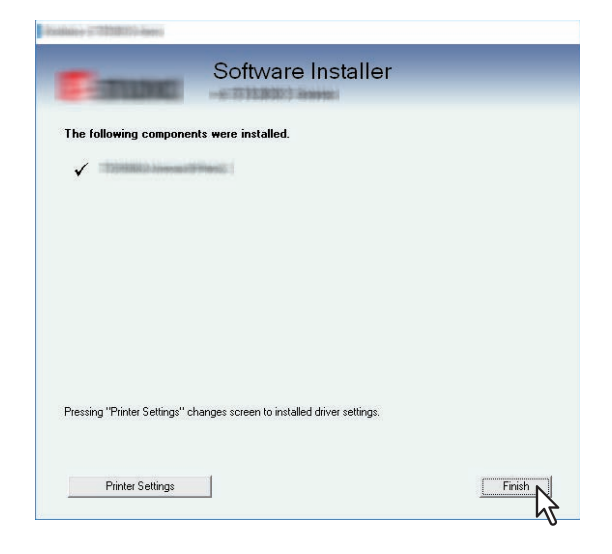

Tipp

- Das Installationsprogramm fordert Sie möglicherweise auf, den Computer neu zu starten. Wählen Sie [Ja, Computer jetzt neu starten] und klicken Sie auf [Fertig stellen (Finish)], um Ihren Computer neu zu starten.
- Wenn Sie auf [Druckereinstellungen (Printer Settings)] klicken, können Sie den Druckertreiber und die Druckereinstellungen konfigurieren, um mit diesem System die Testseite zu drucken oder einen normalen Druck auszuführen. Klicken Sie nach Bedarf auf die unten gezeigten Schaltflächen, um dies einzustellen. Die Einstellung können Sie auch vornehmen, nachdem Sie auf [Fertig stellen (Finish)] geklickt haben.
  - **[Druckereinstellungen öffnen]**: Das Dialogfeld [Druckereinstellungen (Printer Preferences)] des installierten Druckertreibers wird angezeigt.
  - Zu den Einzelheiten der Einstellung siehe Druckfunktion-Anleitung.
  - [Testseite drucken]: Druckt die Testseite von diesem System.
  - [Druckereigenschaften öffnen]: Das Dialogfeld [Druckereigenschaften] wird angezeigt.
  - Zu den Einzelheiten der Einstellung siehe **Druckfunktion-Anleitung**.
  - [Zurück (Back)]: Rückkehr zum Bildschirm nach Abschluss der Installation.

## **10** Klicken Sie auf [Beenden (Exit)].

Wenn eine Meldung zum Beenden des Installers erscheint, klicken Sie auf [Ja (Yes)].

## 11 Öffnen Sie den Druckerordner.

Klicken Sie auf [Start] und wählen Sie [Einstellungen (Settings)] > [Geräte (Devices)] > [Geräte und Drucker (Devices and Printers)].

#### Tipp

Unter Windows 8.1 / Windows Server 2012 oder höher, rechtsklicken Sie unten links in den Bildschirm und danach klicken Sie auf [Systemsteuerung (Control Panel)] > [Geräte und Drucker (Devices and Printers)].

# **12**Öffnen Sie das Dialogfeld der Druckertreiber-Eigenschaften.

Rechtsklicken Sie auf den installierten Druckertreiber und wählen im Menü [Druckereigenschaften (Printer properties)].

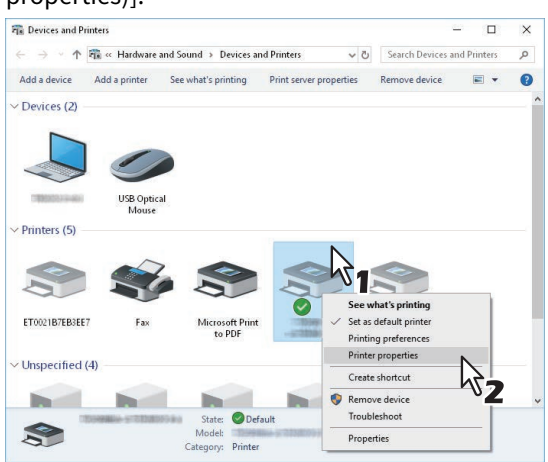

13 Wählen Sie das Register [Anschlüsse (Ports)] aus und klicken Sie auf [Hinzufügen (Add Port)].

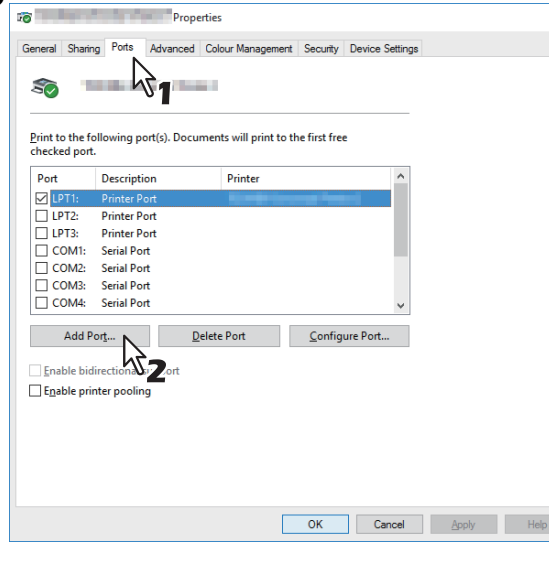

**14** Wählen Sie [Standard TCP/IP Port (Standard TCP/IP Port)] und klicken Sie auf [Neuer Anschluss... (New Port)].

| Printer Ports                      | ×               |
|------------------------------------|-----------------|
| <u>Available port types:</u>       |                 |
| Local Port<br>Standard TCP/IP Port | N               |
|                                    |                 |
|                                    |                 |
|                                    |                 |
| New Port Type                      | New Port Cancel |
| 1                                  | <sup>N</sup> 2  |

15 Klicken Sie auf [Weiter (Next)].

**16** Tragen Sie die IP-Adresse dieses Equipments in das Feld [Druckername oder IP-Adresse (Printer Name or IP Address)] ein und klicken Sie auf [Weiter (Next)].

| Add S | Standard TCP/IP Printer Port Wizard                    |                                              |
|-------|--------------------------------------------------------|----------------------------------------------|
| Ad    | <b>d port</b><br>For which device do you want to add a | a port?                                      |
|       | Enter the Printer Name or IP addr                      | ess, and a port name for the desired device. |
|       | Printer Name or IP <u>A</u> ddress:                    | 192.168.0.10                                 |
|       | <u>P</u> ort Name:                                     | 192.168.0.10                                 |
|       |                                                        | 31                                           |
|       |                                                        | < Back Next > Cancel                         |
|       |                                                        | <b>ベフ</b>                                    |

- Wenn Ihr Netzwerk einen DNS- oder WINS-Server verwendet, tragen Sie den von DNS oder WINS zugeteilten Druckernamen dieses Equipments in das Feld [Druckername oder IP-Adresse (Printer Name or IP Address)] ein.
- Im Feld [Portname (Port Name)] wird automatisch der Anschlussname eingetragen, der durch die IP-Adresse oder den DNS-Namen im Feld [Druckername oder IP-Adresse (Printer Name or IP Address)] ermittelt wird.
- Bei Anbindung an ein IPv6 Netzwerk geben Sie die IPv6-Adresse unter [Druckername oder IP-Adresse (Printer Name or IP Address)] ein.

#### Hinweis

Wenn folgendes Fenster erscheint, wählen Sie [Standard] und klicken auf [Weiter (Next)].

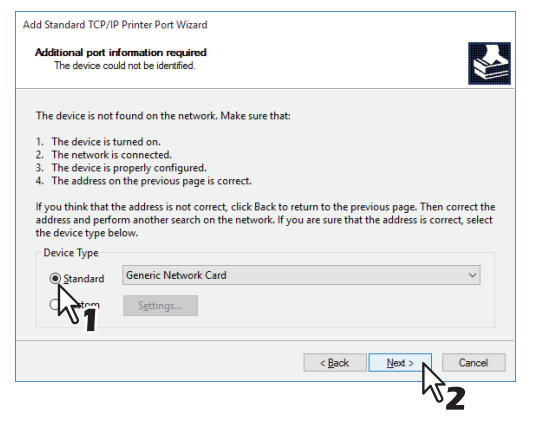

## **17** Klicken Sie auf [Fertig stellen].

**1 &** Klicken Sie auf [Schließen (Close)], um das Dialogfeld der Druckeranschlüsse zu verlassen.

| <u>A</u> vailable port types: |          |       |
|-------------------------------|----------|-------|
| Local Port                    |          |       |
| Standard TCP/IP Port          |          |       |
|                               |          |       |
|                               |          |       |
|                               |          |       |
|                               |          |       |
|                               |          |       |
|                               |          |       |
| New Port Type                 | New Port | Close |

**19** Vergewissern Sie sich, dass der erstellte Raw TCP- oder LPR-Anschluss in der Liste der Anschüsse markiert ist.

|                   |               | Propertie  | :5                  |                |                |       |  |
|-------------------|---------------|------------|---------------------|----------------|----------------|-------|--|
| eneral Sharing    | Ports Adv     | vanced Co  | olour Management    | Security       | Device Setting | s     |  |
| -                 |               |            |                     |                |                |       |  |
| S 👘               |               |            |                     |                |                |       |  |
|                   |               |            |                     |                |                |       |  |
| Print to the foll | owing port(c  | Docume     | ntr will print to t | ha firrt fra   |                |       |  |
| checked port.     | owing port(s  | J. Docume  | nts will print to t | nenische       | e              |       |  |
|                   |               |            |                     |                |                |       |  |
| Port              | Descri        | ption      | Printer             |                | ^              |       |  |
| ☐ COM3:           | Serial F      | Port       |                     |                |                |       |  |
|                   | Serial F      | Port       |                     |                |                |       |  |
|                   | Print to      | o File     |                     |                |                |       |  |
| D ID 102 168      | 0.11 Standa   | rd TCD/ID  | Rort Monel          | AED Eav        |                |       |  |
| 192,168,0,1       | 0 Standa      | ard TCP/IP | Port World          | ALL F L GX     |                |       |  |
| _                 |               |            |                     |                | ~              |       |  |
|                   |               |            |                     |                |                |       |  |
| Add Por           | <u>t</u>      | Delet      | te Port             | <u>C</u> onfig | ure Port       |       |  |
|                   |               |            |                     |                |                |       |  |
| Enable bidire     | ectional supp | ort        |                     |                |                |       |  |
| Enable print      | er pooling    |            |                     |                |                |       |  |
|                   |               |            |                     |                |                |       |  |
|                   |               |            |                     |                |                |       |  |
|                   |               |            |                     |                |                |       |  |
|                   |               |            |                     |                |                |       |  |
|                   |               |            |                     |                |                |       |  |
|                   |               |            |                     |                |                |       |  |
|                   |               |            |                     | (lose          | Cance          | Apply |  |

#### Tipp

Wenn die LPD-Druckeinstellung aktiviert ist, können Sie den LPR-Druck konfigurieren. Gehen Sie wie nachfolgend beschrieben vor, wenn Sie den LPR-Druck konfigurieren wollen.

1. Klicken Sie auf [Anschluss konfigurieren (Configure Port)].

| Print to the followi<br>checked port.                      | ng port(s). Documents v                                                               | vill print to the first free |      |  |
|------------------------------------------------------------|---------------------------------------------------------------------------------------|------------------------------|------|--|
| Port  COM3: COM4: FILE: USB001                             | Description<br>Serial Port<br>Serial Port<br>Print to File<br>Virtual printer port fo | Printer                      | ^    |  |
| ☐ IP_192.168.0.10                                          | Standard TCP/IP Port<br>Standard TCP/IP Port                                          | MonoMFP Fax                  | > ~  |  |
| Add Por <u>t</u><br>Enable bidirection<br>Enable printer p | <u>D</u> elete Po<br>onal support<br>ooling                                           | ort <u>C</u> onfigure        | Port |  |

 Wählen Sie unter [Protokoll (Protocol)] die Option [LPR (LPR)], geben Sie unter [LPR-Einstellungen (LPR Settings)] in das Feld [Warteschlangenname (Queue Name)] die Option [Druck ("Print")] ein und klicken Sie auf [OK].

| ort Name:                       |         | 102 169 0 10 |               |   |
|---------------------------------|---------|--------------|---------------|---|
| ore rearries                    |         | 192.100.0.10 |               |   |
| rinter Name or IP <u>A</u> ddre | 55:     | 192.168.0.10 |               |   |
| Protocol                        |         |              |               |   |
| ○ <u>R</u> aw                   |         |              | ● <u>L</u> PR |   |
| Raw Settings                    |         |              | 5             | - |
| Port <u>N</u> umber:            | 9100    |              |               |   |
| LDD C-Winner                    |         |              |               |   |
| Ousus Name                      | Daint   |              |               |   |
| Guede Marrie.                   | Princ   |              |               |   |
| LPR Byte Counting B             | Enabled | 5            |               |   |
| SNMP Status Enable              | d       | - 0-         | 2             |   |
| <u>C</u> ommunity Name:         | public  |              |               |   |
| SNMP Device Index:              | 1       |              |               |   |
|                                 |         |              |               |   |

## 20 Klicken Sie auf [OK], um die Einstellung zu speichern.

#### Hinweis

Sofern erforderlich, klicken Sie auf [Übernehmen (Apply)] und danach auf [OK].

## 21 Klicken Sie auf [Schließen (Close)].

## SMB Druck

Druckertreiber mit manuell definiertem SMB Port installieren.

#### Hinweis

- Bevor Sie mit der Konfiguration beginnen, kontrollieren Sie bitte, dass das System mit dem Netzwerk verbunden und eingeschaltet ist.
- Wenn das System nach Start der Installation nicht im Netzwerk gefunden wird, erscheint eine entsprechende Meldung. Klicken Sie auf [Fortfahren (Continue)], um die Konfiguration fortzusetzen.

| Message                                                                        |                                                                       |                                         |                                              |
|--------------------------------------------------------------------------------|-----------------------------------------------------------------------|-----------------------------------------|----------------------------------------------|
| Devices are not discovered i<br>to use the Default port or Sha<br>Information. | n your network. To Retry search<br>ared Printer, press Continue. To : | ing for devices, p<br>see the method of | ress Retry. To Continue<br>settlement, press |
|                                                                                | Continue                                                              | Retry                                   | Information                                  |

**7** Geben Sie, wie unten gezeigt, einen Netzwerkpfad in [Gewählter Druckeranschluss (Selected printer port)] ein.

\\<IP-Adresse>\print

| Tanan                                             | Sot                          | ftware Insta             | aller                  |                   |
|---------------------------------------------------|------------------------------|--------------------------|------------------------|-------------------|
| elect an existing printe<br>icking the Browse but | er port from a devic<br>ton. | e on network or select t | he network printer tha | at can be used by |
| elected printer port                              | IP_III                       | \print                   | Xvord                  | Browse            |
| Devices on Network     Printer Name               | IP Address                   | SNMP Version             | Location               | Printer Tune      |
| MFP                                               | 1259 4889 127                | V1/V2                    |                        | This Black of Th  |
|                                                   |                              |                          |                        |                   |
|                                                   |                              |                          |                        |                   |
| <                                                 |                              |                          |                        |                   |
| <                                                 | ort                          | -                        | -                      |                   |

**8** Klicken Sie auf [OK].

#### Tipp

Die Suchzeit ist abhängig von der Systemumgebung.

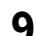

Klicken Sie auf [Ja (Yes)], wenn dieses System als Standarddrucker genutzt werden soll.

| Confirm                                                      | $\times$ |
|--------------------------------------------------------------|----------|
| Do you want to set the following Printer as Default Printer? |          |
| Yes No                                                       |          |

10 Bestätigen Sie den Abschluss der Installation und klicken Sie auf [Fertig stellen (Finish)].

| TIME                          | Software Installer                          |  |
|-------------------------------|---------------------------------------------|--|
| The following compone         | nts were installed.                         |  |
|                               | STRANG                                      |  |
|                               |                                             |  |
|                               |                                             |  |
|                               |                                             |  |
| Pressing "Printer Settings" c | hanges screen to installed driver settings. |  |
|                               |                                             |  |

#### Tipp

- Das Installationsprogramm fordert Sie möglicherweise auf, den Computer neu zu starten. Wählen Sie [Ja, Computer jetzt neu starten] und klicken Sie auf [Fertig stellen (Finish)], um Ihren Computer neu zu starten.
- Wenn Sie auf [Druckereinstellungen (Printer Settings)] klicken, können Sie den Druckertreiber und die Druckereinstellungen konfigurieren, um mit diesem System die Testseite zu drucken oder einen normalen Druck auszuführen. Klicken Sie nach Bedarf auf die unten gezeigten Schaltflächen, um dies einzustellen. Die Einstellung können Sie auch vornehmen, nachdem Sie auf [Fertig stellen (Finish)] geklickt haben.
  - [Druckereinstellungen öffnen]: Das Dialogfeld [Druckereinstellungen (Printer Preferences)] des installierten Druckertreibers wird angezeigt.
  - Zu den Einzelheiten der Einstellung siehe Druckfunktion-Anleitung.
  - **[Testseite drucken]**: Druckt die Testseite von diesem System.
  - **[Druckereigenschaften öffnen]**: Das Dialogfeld [Druckereigenschaften] wird angezeigt. Zu den Einzelheiten der Einstellung siehe **Druckfunktion-Anleitung**.
  - [Zurück (Back)]: Rückkehr zum Bildschirm nach Abschluss der Installation.

## **11** Klicken Sie auf [Beenden (Exit)].

Wenn eine Meldung zum Beenden des Installers erscheint, klicken Sie auf [Ja (Yes)].

## Druckertreiber mit separaten Installern installieren

Führen Sie die Installation entsprechend Ihrem Windows Computer durch.

#### Hinweis

Sie müssen sich unter Windows als Administrator anmelden, um die Installation durchzuführen.

1 Legen Sie den Installationsdatenträger in das Laufwerk ein.

Wenn Sie den Installationsdatenträger in Ihr Laufwerk einlegen, startet das Installationsprogramm möglicherweise automatisch. Klicken Sie in diesem Fall auf [Beenden (Exit)], und gehen Sie wie nachfolgend beschrieben vor.

2 Öffnen Sie den Ordner, der das Setup-Programm enthält und doppelklicken Sie auf "essetup.exe".

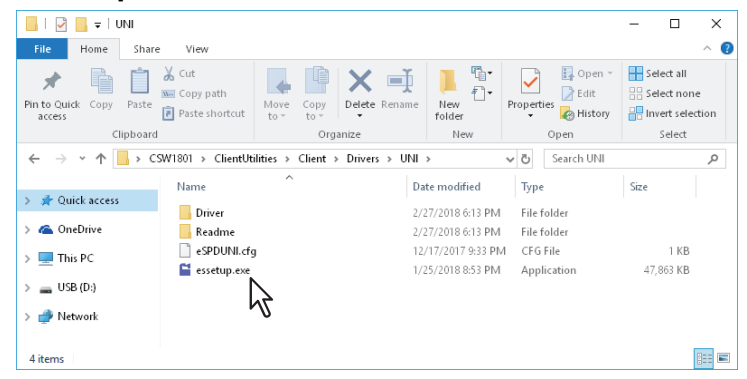

Das Setup-Programm zur Installation der Druckertreiber befindet sich in folgenden Ordnern:

- Universal Drucker 2 Treiber
   [Installationsdatenträger (Install Disc)]:\Client\Drivers\UNI\
- Universal PS3 Druckertreiber [Installationsdatenträger (Install Disc)]:\Client\Drivers\PS\
- Universal XPS Druckertreiber
  [Installationsdatenträger (Install Disc)]:\Client\Drivers\XPS\

## 3 Wählen Sie die gewünschte Sprache und klicken Sie auf [Weiter (Next)].

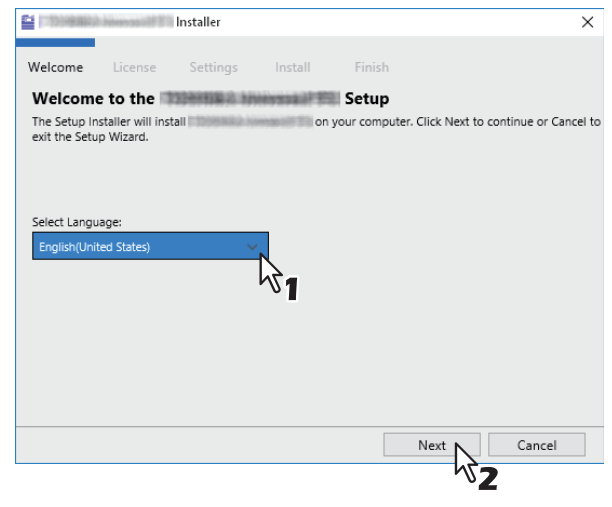

**4** Wählen Sie [Ich akzeptiere die Lizenzbedingungen (I accept the terms in the License Agreement)] und klicken Sie auf [Weiter (Next)].

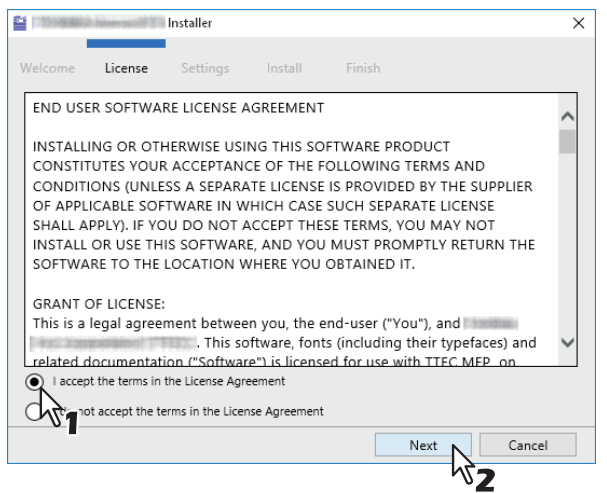

Das Fenster für Anschlusseinstellungen wird angezeigt.

## **5** Druckerport konfigurieren.

Die Konfigurationsmethode ist abhängig von der Verbindungsart. Bitte führen Sie die Konfiguration passend zu Ihrer Verbindung aus.

□ S.52 "Raw TCP/LPR Druck" □ S.55 "SMB Druck"

## Raw TCP/LPR Druck

Konfigurieren Sie den Raw TCP/LPR Port wie nachfolgend beschrieben.

#### Hinweis

Prüfen Sie folgendes, bevor Sie mit der Konfiguration beginnen:

- Dieses System ist mit dem Netzwerk verbunden und eingeschaltet.
- Die TCP/IP-Konfiguration des Systems und Ihres Computers ist korrekt durchgeführt.

#### System automatisch suchen

Das System wird automatisch im Netzwerk gesucht. Danach können Sie den Druckertreiber installieren und den Raw TCP/LPR Port konfigurieren.

#### Hinweis

Wenn das System nach Start der Installation nicht im Netzwerk gefunden wird, erscheint ein entsprechendes Dialogfeld. Führen Sie folgende Schritte aus, um die Konfiguration fortzusetzen.

- Klicken Sie auf [Wiederholen (Retry)], um das System erneut im Netzwerk zu suchen.
- Siehe folgenden Abschnitt, falls Sie die Suchbedingungen f
  ür Ihr TOSHIBA Multifunktionssystem im Dialogfeld [Manuelle Auswahl (Manual Selection)] 
  ändern wollen.
   S.58 "Eingrenzen der Suchbedingungen"
  - S.58 "Eingrenzen der Suchbedingungen"
- Siehe folgende Seite, wenn dieses System nicht gefunden wird:
   S.54 "Wenn dieses System nicht gefunden wird"
- Wenn Sie die IP-Adresse des Systems kennen, können Sie den Druckerport über die Tastatur definieren. Geben Sie in Schritt 6, wie unten gezeigt, den Netzwerkpfad in [Druckeranschluss (Printer Port)] ein. \\IP\_<IP-Adresse> oder \\<IP-Adresse>
- 6 Eine Liste mit den gefundenen Druckern wird angezeigt. Wählen Sie anschließend dieses System aus der Liste und klicken Sie auf [Installieren (Install)].

| Velcome L       | icense Setti      | ings Install         | Finish              |              |                                                                                                    |
|-----------------|-------------------|----------------------|---------------------|--------------|----------------------------------------------------------------------------------------------------|
| Advanced        | omponents will be | installed.           |                     |              |                                                                                                    |
| Name            |                   | Printer Port         |                     |              | Def                                                                                                    |
| 1509889 here    | analit St.        | 100948223            |                     |              | <ul> <li>Image: Image: Ima</li></ul> |
| Update Now      | SNMP Setting      | Discovery Sett       | ings                |              |                                                                                                    |
| Name            | Model             |                      | Address / Port      | SNMP Version | Location                                                                                                    |
| MFP             | N                 | 2010/04/04/04/02     | 100940022           | V1/V2        |                                                                                                    |
|                 | 5                 |                      |                     |              |                                                                                                    |
| <               |                   |                      |                     |              | >                                                                                                    |
| No USB device f | ound. Please powe | r on device and conn | ect the device to l | JSB port.    | >                                                                                                    |

Tipp

Die Suchzeit ist abhängig von der Systemumgebung.

7

#### Klicken Sie auf [Fertig stellen (Finish)].

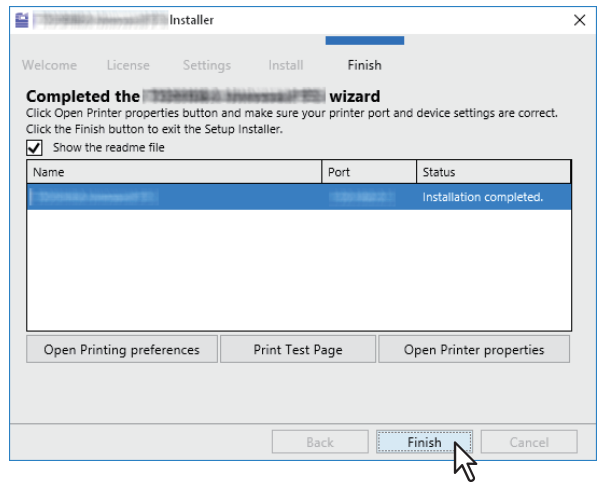

#### Tipp

- Das Installationsprogramm fordert Sie möglicherweise auf, den Computer neu zu starten. Wählen Sie [Ja, Computer jetzt neu starten] und klicken Sie auf [Fertig stellen (Finish)], um Ihren Computer neu zu starten.
- Sie können den Druckertreiber und die Druckeinstellungen festlegen, um von diesem System eine Testseite oder einen normalen Ausdruck zu erstellen. Klicken Sie nach Bedarf auf die unten gezeigten Schaltflächen, um dies einzustellen. Die Einstellung können Sie auch vornehmen, nachdem Sie auf [Fertig stellen (Finish)] geklickt haben.
  - **Readme-Datei anzeigen**: Wenn Sie dieses Kontrollkästchen markieren, wird nach Klicken auf [Fertig stellen] die Readme-Datei geöffnet.
  - [Druckereinstellungen öffnen]: Das Dialogfeld [Druckereinstellungen (Printer Preferences)] des installierten Druckertreibers wird angezeigt.
  - Zu den Einzelheiten der Einstellung siehe Druckfunktion-Anleitung.
  - [Testseite drucken]: Druckt die Testseite von diesem System.
  - **[Druckereigenschaften öffnen]**: Das Dialogfeld [Druckereigenschaften] wird angezeigt. Zu den Einzelheiten der Einstellung siehe **Druckfunktion-Anleitung**.

#### Wenn dieses System nicht gefunden wird

Wenn dieses System nicht gefunden wird, installieren Sie den Druckertreiber zunächst temporär, wählen den lokalen Anschluss und konfigurieren danach den Raw TCP/LPR Port.

# 6 Wählen Sie "LPT1" unter [Druckeranschluss (Printer Port)] und klicken Sie auf [Installieren (Install)].

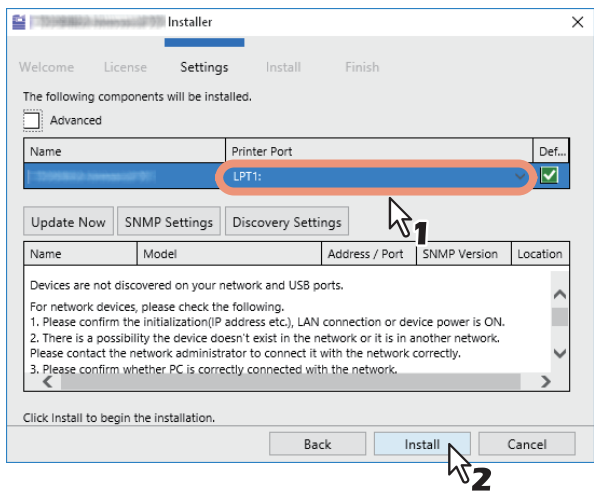

- 7 Klicken Sie auf [Druckereigenschaften öffnen (Open Printer Properties)].
- 8 Für die nachfolgenden Schritte verwenden Sie den Ablauf der Schritte 13 bis 21 auf Seite page 45bis page 48.
- **Q** Klicken Sie auf [Fertig stellen (Finish)].

| 10)-99(RD)                                            | himmen (dr. 1931                                         | Installer                                       |                                       |                                          |                                   | ×  |
|-------------------------------------------------------|----------------------------------------------------------|-------------------------------------------------|---------------------------------------|------------------------------------------|-----------------------------------|----|
| Welcome<br>Complete<br>Click Open P<br>Click the Fini | License<br>ed the<br>rinter propertie<br>sh button to ex | Settings<br>es button and r<br>kit the Setup In | install<br>make sure you<br>istaller. | Finish<br><b>wizard</b><br>ur printer po | rt and device settings are correc | t. |
| Name                                                  | le readme file                                           |                                                 |                                       | Port                                     | Status                            |    |
| 1.0009888200                                          |                                                          |                                                 |                                       | LPT1:                                    | Installation completed.           |    |
|                                                       |                                                          | 1                                               |                                       |                                          |                                   |    |
| Open Pr                                               | inting prefere                                           | nces                                            | Print Test I                          | age                                      | Open Printer properties           |    |
|                                                       |                                                          |                                                 |                                       |                                          |                                   |    |

Tipp

- Das Installationsprogramm fordert Sie möglicherweise auf, den Computer neu zu starten. Wählen Sie [Ja, Computer jetzt neu starten] und klicken Sie auf [Fertig stellen (Finish)], um Ihren Computer neu zu starten.
- Sie können den Druckertreiber und die Druckeinstellungen festlegen, um von diesem System eine Testseite oder einen normalen Ausdruck zu erstellen. Klicken Sie nach Bedarf auf die unten gezeigten Schaltflächen, um dies einzustellen. Die Einstellung können Sie auch vornehmen, nachdem Sie auf [Fertig stellen (Finish)] geklickt haben.
  - **Readme-Datei anzeigen**: Wenn Sie dieses Kontrollkästchen markieren, wird nach Klicken auf [Fertig stellen] die Readme-Datei geöffnet.
  - [Druckereinstellungen öffnen]: Das Dialogfeld [Druckereinstellungen (Printer Preferences)] des installierten Druckertreibers wird angezeigt.
  - Zu den Einzelheiten der Einstellung siehe Druckfunktion-Anleitung.
  - [Testseite drucken]: Druckt die Testseite von diesem System.
  - [Druckereigenschaften öffnen]: Das Dialogfeld [Druckereigenschaften] wird angezeigt.
     Zu den Einzelheiten der Einstellung siehe Druckfunktion-Anleitung.

## **D** Ein weiteres System aus den Ergebnissen hinzufügen

- **1** Markieren Sie das Kontrollkästchen [Erweitert (Advance)].
- 2 Klicken Sie auf das hinzuzufügende System und anschließend auf [+].
- **3** Markieren Sie das Kontrollkästchen [Standard (Default)] des Systems, das Sie als Standarddrucker nutzen wollen.

| 📔 🔤 Installer                               |              |                    |              | ×        |
|---------------------------------------------|--------------|--------------------|--------------|----------|
| Welcome License Settings                    | Install      | Finish             |              |          |
| Advanced                                    |              |                    |              |          |
| Davisime                                    | Printer Por  | t                  |              | Def      |
|                                             | LPT1:        |                    |              | ~ E_^    |
|                                             | 1            | 、<br>、             |              |          |
| <                                           | l            | \$7                |              | >        |
| Update Now SNMP Settings Disco              | overy Settir | igs                |              |          |
| Name Model                                  |              | Address / Port     | SNMP Version | Location |
| MFP                                         | 8442         | 10048822           | V1/V2        | ~        |
| MFP                                         | 66021        | 1209.482.01        | V1/V2        | $\sim$   |
| <                                           |              |                    |              | >        |
| No USB device found. Please power on device | e and conne  | ct the device to l | JSB port.    |          |
|                                             | Bac          | k Ir               | stall        | Cancel   |

Tipp

Entfernen Sie Systeme, für die kein Druckertreiber installiert ist, indem Sie auf [X] klicken.

## **SMB Druck**

Druckertreiber mit manuell definiertem SMB Port installieren.

#### Hinweis

6

- Bevor Sie mit der Konfiguration beginnen, kontrollieren Sie bitte, dass das System mit dem Netzwerk verbunden und eingeschaltet ist.
- Wenn das System nicht im Netzwerk gefunden wird, erscheint ein entsprechendes Dialogfenster.

| Message                                                                                                    |                                           |
|----------------------------------------------------------------------------------------------------|-------------------------------------------|
| Devices are not discovered in your network. To Retry searching for devices, pre-<br>to use the Default port or Shared Pinnter, press Continue. To see the method of s<br>Information. | ss Retry. To Continue<br>ettlement, press |
| Continue                                                                                                    | Information                               |
| NL.                                                                                                    |                                           |

Geben Sie, wie unten gezeigt, einen Netzwerkpfad in [Druckeranschluss (Printer Port)] ein. \\<IP-Adresse>\print

| 122214848222-2444             | Installer             |                                         |                    |              | >                                                                                                    |
|-------------------------------|-----------------------|-----------------------------------------|--------------------|--------------|----------------------------------------------------------------------------------------------------|
| Welcome Li                    | cense Setting         | s Install                               | Finish             |              |                                                                                                    |
| The following cor<br>Advanced | nponents will be inst | alled.                                  |                    |              |                                                                                                    |
| Name                          |                       | Printer Port                            |                    |              | Def                                                                                                    |
| 220958822 https://            |                       | IP_1 \¢                                 | orint N            | ×            | <ul> <li>Image: Image: Ima</li></ul> |
| Update Now                    | SNMP Settings         | Discovery Setti                         | ngs                |              |                                                                                                    |
| Name                          | Model                 |                                         | Address / Port     | SNMP Version | Location                                                                                                    |
| MFP                           | 3209583av S 23        | 000000000000000000000000000000000000000 | 1000488301         | V1/V2        |                                                                                                    |
| <                             |                       |                                         |                    |              | >                                                                                                    |
| No USB device fo              | und. Please power o   | n device and conne                      | ct the device to l | JSB port.    |                                                                                                    |
|                               |                       | Bac                                     | <b>k</b> Ir        | nstall       | Cancel                                                                                                    |

7 Klicken Sie auf [Installieren (Install)].

8

#### Klicken Sie auf [Fertig stellen (Finish)].

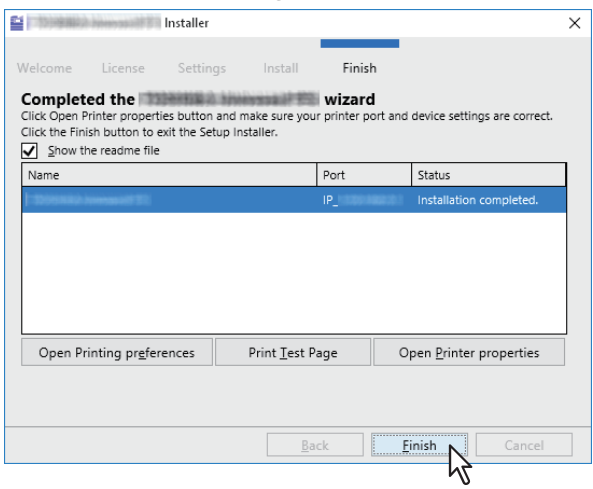

#### Tipp

- Das Installationsprogramm fordert Sie möglicherweise auf, den Computer neu zu starten. Wählen Sie [Ja, Computer jetzt neu starten] und klicken Sie auf [Fertig stellen (Finish)], um Ihren Computer neu zu starten.
- Sie können den Druckertreiber und die Druckeinstellungen festlegen, um von diesem System eine Testseite oder einen normalen Ausdruck zu erstellen. Klicken Sie nach Bedarf auf die unten gezeigten Schaltflächen, um dies einzustellen. Die Einstellung können Sie auch vornehmen, nachdem Sie auf [Fertig stellen (Finish)] geklickt haben.
  - **Readme-Datei anzeigen**: Wenn Sie dieses Kontrollkästchen markieren, wird nach Klicken auf [Fertig stellen] die Readme-Datei geöffnet.
  - [Druckereinstellungen öffnen]: Das Dialogfeld [Druckereinstellungen (Printer Preferences)] des installierten Druckertreibers wird angezeigt.
  - Zu den Einzelheiten der Einstellung siehe Druckfunktion-Anleitung.
  - [Testseite drucken]: Druckt die Testseite von diesem System.
  - **[Druckereigenschaften öffnen]**: Das Dialogfeld [Druckereigenschaften] wird angezeigt. Zu den Einzelheiten der Einstellung siehe **Druckfunktion-Anleitung**.

## Destätigen oder ändern Sie die SNMP-Einstellungen.

#### [SNMP Einstellungen (SNMP Settings)]

Sie können dieses System nicht finden, wenn die SNMP-Einstellung nicht mit der im Dialogfeld [SNMP-Einstellungen (SNMP Settings)] festgelegten Einstellung übereinstimmt. Prüfen Sie die Einstellungen im Dialogfeld [SNMP Einstellungen (SNMP Settings)] und ändern Sie die Einstellungen bei Bedarf. Fragen Sie im Zweifelsfall Ihren Administrator zur Konfiguration dieses Systems.

#### Wenn SNMP V1 und V2 verwendet werden,

- 1. Klicken Sie auf [V1/V2], wenn ein anderer Community Name als "private" (Standard) als SNMP Community Name für dieses System festgelegt ist.
- 2. Ändern Sie den SNMP Community Namen.
- 3. Klicken Sie auf [OK].

| SNMP Settings                           | ×                         |
|-----------------------------------------|---------------------------|
| SNMP Version<br>V1/V2<br>V3<br>V1/V2/V3 | Community Name<br>private |
| Restore Defaults                        | OK Cancel                 |
|                                         |                           |

#### Hinweis

Zum Ändern des SNMP Community Namen siehe folgende Seite:

#### Wenn SNMP V3 verwendet wird,

- 1. Wählen Sie [V3].
- 2. Wenn eine ID-Datei für die Authentifizierung verwendet wird, klicken Sie auf [Durchsuchen (Browse)], um die Datei zu wählen.

Wenn Benutzerinformationen für die Authentifizierung verwendet werden, klicken Sie auf [Benutzername/ Kennwort (User Name/Password)], um die Informationen einzugeben.

#### Hinweis

- Fragen Sie im Zweifelsfall Ihren Administrator, welche Authentifizierung verwendet wird.
- Zum Ändern der SNMP Einstellungen siehe folgende Seite:
- 3. Klicken Sie auf [OK].

| SNMP Settings                  | :                    | × SNMP Settings                                                                                                    | ×      |
|--------------------------------|----------------------|----------------------------------------------------------------------------------------------------|--------|
| SNMP Version V3 O User ID File | User Name / Password | SNMP Version           V3         V3           User ID File         V1             Image: Contract of the second second se |        |
| Browse                         |                      | User Name Authentication Protocol Authentication Pessword HMAC-MD5                                                                                                    |        |
|                                |                      | Privacy Protocol Privacy Password None                                                                                                    |        |
| Restore Defaults               | OK Cancel            | Restore Defaults OK                                                                                                    | Cancel |

\* Führen Sie beide oben genannten Einstellungen durch, wenn SNMP V1, V2 und V3 für dieses System konfiguriert sind.

## Eingrenzen der Suchbedingungen

Wenn Sie Netzwerkdrucker und USB-Drucker als Zielsysteme suchen, markieren Sie die Kontrollkästchen [Netzwerksuche (Network Search)] und [USB-Suche (USB Search)].

Zum Eingrenzen der Suchbedingungen, klicken Sie auf [Erweitert (Advanced)]. Ändern Sie bei Bedarf die Einstellungen im Dialogfeld [Einstellungen für die Erkennung (Discovery Settings)].

| 📔 Discovery Settings                       |                    | × |
|--------------------------------------------|--------------------|---|
| ✓ Network Search                           | USB Search         |   |
| <ul> <li>Discovery Settings</li> </ul>     | O Manual Selection |   |
| Devices                                    |                    |   |
| Find                                       | ^                  |   |
| Find                                       | ~                  |   |
| Network                                    |                    |   |
| Enable IPX/SPX Search                      |                    |   |
| Enable TCP/IP Search                       |                    |   |
| Search local subnet                        |                    |   |
| <ul> <li>Specify a range</li> </ul>        |                    |   |
| IPv4                                       |                    |   |
| From                                       | То                 |   |
| V IPv6                                     |                    |   |
| From                                       | То                 |   |
| Highlighted controls are blank or invalid. |                    |   |
|                                            | OK Cancel          |   |

#### 1. Geräte

Aktivieren Sie die Kontrollkästchen der Multifunktionssysteme, nach denen Sie suchen möchten.

#### 2. Netzwerk

#### IPX/SPX Suche aktivieren

Diese Funktion ist nicht verfügbar.

#### **TCP/IP Suche aktivieren**

Wählen Sie dies, um in Ihrem TCP/IP-Netzwerk nach Multifunktionssystemen zu suchen. Diese Option ist nur verfügbar, wenn die TCP/IP-Protokolle auf Ihrem Computer installiert sind. Wenn diese Option gewählt ist, müssen Sie für die Multifunktionssysteme im Netzwerk die Suchbedingungen definieren.

- Lokales Subnet durchsuchen W\u00e4hlen Sie dies, um im lokalen Subnetz nach Multifunktionssystemen zu suchen. Markieren Sie anschlie
  ßend das Kontrollk\u00e4stchen IPv4 oder IPv6, um das bevorzugte Protokoll festzulegen.
- Bereich festlegen Wählen Sie dies, um in einem definierten IP-Adressbereich nach Multifunktionssystemen zu suchen. Markieren Sie anschließend das Kontrollkästchen IPv4 oder IPv6 und geben Sie in den Feldern [Von (From)] und [Bis (To)] IP-Adressen ein, um den Bereich zu definieren.

#### Manuelle Auswahl

Geräte in unterschiedlichen Segmenten werden möglicherweise nicht gefunden. Verwenden Sie [Manuelle Auswahl (Manual Selection)], falls Ihr Multifunktionssystem nicht gefunden wird.

| Discovery Settings                         |                  | ×   |
|--------------------------------------------|------------------|-----|
| ✓ Network Search                           | USB Search       |     |
| O Discovery Settings                       | Manual Selection |     |
| IPv4                                       |                  |     |
| IP Address                                 |                  |     |
| O IPv6                                     |                  |     |
| IP Address                                 |                  |     |
| IPX Address                                |                  |     |
| Name Locatio                               | n                |     |
|                                            |                  |     |
|                                            |                  |     |
|                                            |                  |     |
| Highlighted controls are blank or invalid. |                  |     |
|                                            | OK Can           | cel |

**IPv4 IP-Adresse** — Wählen Sie dies, um IPv4-Adressen festzulegen. Wenn dies gewählt ist, geben Sie die IPv4-Adresse Ihres Multifunktionssystems ein.

**IPv6 IP-Adresse** — Wählen Sie dies, um IPv6-Adressen festzulegen. Wenn dies gewählt ist, geben Sie die IPv6-Adresse Ihres Multifunktionssystems ein.

**IPX IP-Adresse** — Wählen Sie dies, um IPX-Adressen festzulegen. Wenn dies gewählt ist, geben Sie die IPX-Adresse Ihres Multifunktionssystems ein.

Name – Geben Sie den Namen Ihres Multifunktionssystems ein.

Standort – Geben Sie den Standort Ihres Multifunktionssystems ein.

## Druckertreiber unter TopAccess installieren

Führen Sie die Installation entsprechend Ihrem Windows Computer durch.

#### Hinweis

- Zur Verwendung dieser Option müssen folgende Bedingungen erfüllt sein:
  - Der interne Datenträger muss im System installiert sein.
  - Das SMB Protokoll muss aktiviert sein und die Dateifreigabe darf nicht eingeschränkt sein. Zu Einzelheiten fragen Sie bitte Ihren Administrator.
- Sie müssen sich unter Windows als Administrator anmelden, um die Installation durchzuführen.

## **1** In TopAccess klicken Sie links unten auf den Link [Software installieren (Install Software)].

| Device          | Job Status     | Logs | F              | Registration      |          | Counter           |          |         |  |
|-----------------|----------------|------|----------------|-------------------|----------|-------------------|----------|---------|--|
|                 |                |      |                |                   |          |                   |          |         |  |
| Device          |                |      |                |                   |          |                   |          | -       |  |
| Device          |                |      |                |                   |          |                   |          | REFRESH |  |
|                 |                |      | Device Informa | ation             |          |                   |          |         |  |
|                 |                | [    | Status         |                   |          | Ready             |          |         |  |
|                 |                |      | Name           |                   |          | MFP11532933       |          |         |  |
|                 |                |      | Location       |                   |          |                   |          |         |  |
| -               |                |      | Copier Model   |                   |          |                   |          |         |  |
|                 |                |      | Serial Number  |                   |          | CFHE01020         |          |         |  |
|                 |                |      | MAC Address    |                   |          | 00:80:91:af:fa:85 |          |         |  |
|                 |                |      | Main Memory    | Size              |          | 4096 MB           |          |         |  |
|                 |                |      | Page Memory    | Size              |          | 452 MB            |          |         |  |
|                 |                |      | Save as File & | e-Filing Space Av | ailable  | 120843 MB         |          |         |  |
|                 |                |      | Fax Space Ava  | allable           |          | 974 MB            |          |         |  |
| Options         |                |      | Disease Number | lation            |          |                   |          |         |  |
| Finisher        | Inner Finisher |      | Meesane        |                   |          |                   |          |         |  |
| Hole Punch Unit | 2 Holes        |      | message        |                   |          |                   |          |         |  |
| Fax             | Installed      |      | Alens          |                   |          | •                 |          |         |  |
| Toner           |                |      | Janar          |                   |          |                   |          |         |  |
| Yellow(Y)       | 99             | 9%   | Drawer         | Size              | Thicknes | s Attribute       | Capacity | Level   |  |
| Magenta(M)      | 10             |      | Drawer 1       | A4                | Plain    | None              | 250      |         |  |
| Cyan(C)         | 99             | 9%   | Drawer 2       | A3                | Plain    | None              | 550      |         |  |
| Black(K)        | 99             | 9%   | Drawer 3       | A4R               | Plain    | None              | 550      |         |  |
|                 |                |      | Drawer 4       | B4                | Plain    | None              | 550      |         |  |
|                 |                | L    |                |                   |          |                   |          |         |  |
|                 |                |      |                |                   |          |                   |          |         |  |
|                 |                |      |                |                   |          |                   |          |         |  |
|                 |                |      |                |                   |          |                   |          |         |  |

2 Klicken Sie auf die Verknüpfung für die Installation des gewünschten Druckertreibers.

| Please click on the link(s) below. The Driver installation will be started automatically.          File Name       Size         1155(KB)       1155(KB)         1155(KB)       1155(KB)         Please click on the link(s) below to down ad the Windows Installer Files.       Size         File Name       Size         Install Client1       0(KB)                                                                                                    | Size         Size         1155(KB)         1155(KB)         11 | Install Client Software Drivers   Unix Filters   Macintosh PPD Files                                                                                                    |                                   |
|----------------------------------------------------------------------------------------------------|----------------------------------------------------------------------------------------------------|----------------------------------------------------------------------------------------------------|-----------------------------------|
| File Name     Size       1155(KB)     1155(KB)       1155(KB)     1155(KB)       Please click on the link(s) below to dov ad the Windows Installer Files.     Size       File Name     Size       Install Client1     0(KB)                                                                                                    | File Name     Size       1155(KB)     1155(KB)       1155(KB)     1155(KB)       2/lease click on the link(s) below to down ad the Windows Installer Files.     Size       File Name     Size       Install Client1     0(KB)                                                                                                    | Please click on the link(s) below. The Driver installatio                                                                                                    | on will be started automatically. |
| 1155(KB)         1155(KB)         1155(KB) | Image: Size         Image: Size         Install Client1         0(KB)                                                                                                    | File Name                                                                                                    | Size                              |
| Please click on the link(s) below to down ad the Windows Installer Files.       Size         File Name       Size         Install Client1       0(KB)                                                                                                    | 1155(KB)         2lease click on the link(s) below to dover ad the Windows Installer Files.         File Name       Size         Install Client1       0(KB)                                                                                                    | to a statement with the                                                                                                    | 1155(KB)                          |
| Please click on the link(s) below to dove ad the Windows Installer Files. File Name Size Install Client1 0(KB)                                                                                                    | Please click on the link(s) below to dove ad the Windows Installer Files. File Name Size Install Client1 0(KB)                                                                                                    | Concerning and the second second                                                                                                    | 1155(KB)                          |
| Please click on the link(s) below to dove ad the Windows Installer Files. File Name Size Install Client1 0(KB)                                                                                                    | Please click on the link(s) below to dover ad the Windows Installer Files. File Name Install Client1 0(KB)                                                                                                    | and the second second se | 1155(KB)                          |
| File Name     Size       Install Client1     0(KB)                                                                                                    | Size       Install Client1       0(KB)                                                                                                    | Please click on the link(s) below to dov wad the Win                                                                                                    | idows Installer Files.            |
| Install Client1 0(KB)                                                                                                    | Install Client1 0(KB)                                                                                                    | File Name                                                                                                    | Size                              |
|                                                                                                    |                                                                                                    | Install Client1                                                                                                    | 0(KB)                             |
|                                                                                                    |                                                                                                    |                                                                                                    |                                   |
|                                                                                                    |                                                                                                    |                                                                                                    |                                   |
|                                                                                                    |                                                                                                    |                                                                                                    |                                   |
|                                                                                                    |                                                                                                    |                                                                                                    |                                   |
|                                                                                                    |                                                                                                    |                                                                                                    |                                   |

Die Installation beginnt und der TCP/IP Port wird automatisch erzeugt.

# **3** DRUCKERTREIBER FÜR WINDOWS INSTALLIEREN

## **3** Die Installation ist abgeschlossen.

Das Installationsergebnis wird in der Task-Leiste angezeigt.

- Zum Pr
  üfen der SNMP Einstellungen siehe folgenden Abschnitt unter "[SNMP Einstellungen (SNMP Settings)]":
   S.26 "Empfehlenswerte Installation"
- Bei Systemanbindung an ein IPv4 Netzwerk, ist die Installation jetzt beendet.
   Bei Systemanbindung an ein IPv6 Netzwerk, muss eine manuelle Portkonfiguration entsprechend Schritt 11 der folgenden Anleitung durchgeführt werden:
   S.43 "Wenn dieses System nicht gefunden wird"

## Druckertreiber aus dem freigegebenen Ordner des Systems installieren

Führen Sie die Installation entsprechend Ihrem Windows Computer durch.

#### Hinweis

- Zur Verwendung dieser Option müssen folgende Bedingungen erfüllt sein:
  - Der interne Datenträger muss im System installiert sein.
  - Das SMB Protokoll muss aktiviert sein und die Druckfreigabe darf nicht eingeschränkt sein. Zu Einzelheiten fragen Sie bitte Ihren Administrator.
- Sie müssen sich unter Windows als Administrator anmelden, um die Installation durchzuführen.

## **1** Öffnen Sie den freigegebenen Ordner des Systems (MFP Local) mit dem Explorer.

2 Öffnen Sie danach den Ordner, der den gewünschten Druckertreiber enthält.

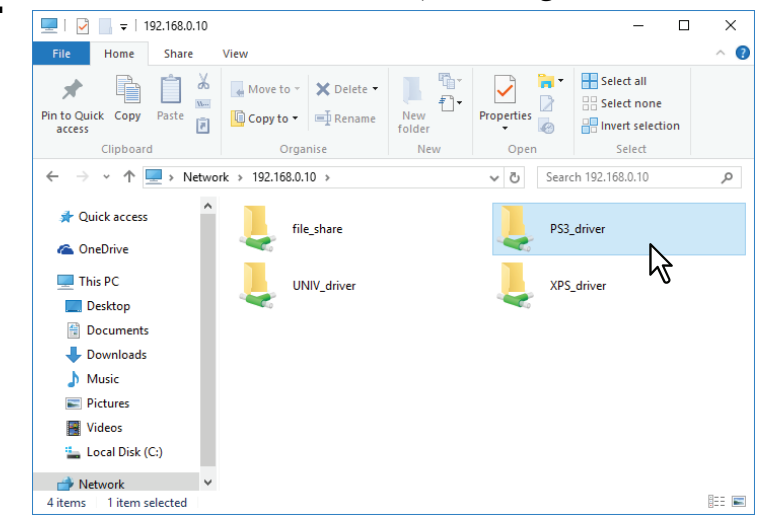

**3** Doppelklicken Sie auf "essetup.exe".

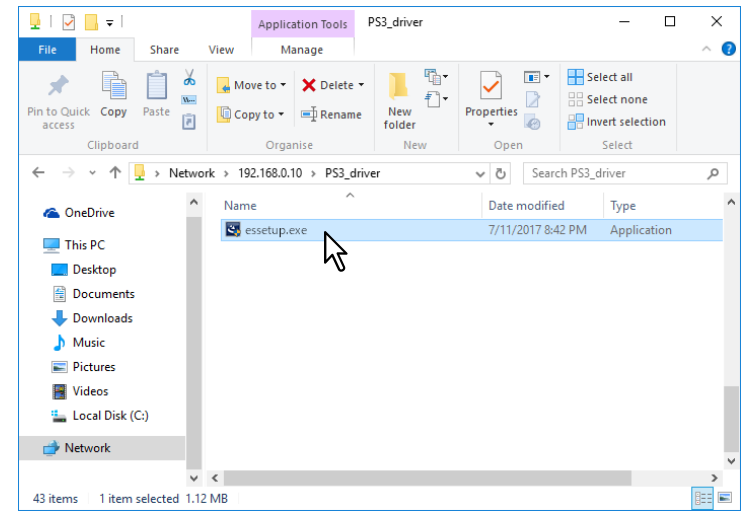

Die Installation beginnt und der TCP/IP Port wird automatisch erzeugt.

#### **Die Installation ist abgeschlossen.**

Das Installationsergebnis wird in der Task-Leiste angezeigt.

- Zum Pr
  üfen der SNMP Einstellungen siehe folgenden Abschnitt unter "[SNMP Einstellungen (SNMP Settings)]":
   S.26 "Empfehlenswerte Installation"
- Bei Systemanbindung an ein IPv4 Netzwerk, ist die Installation jetzt beendet.
   Bei Systemanbindung an ein IPv6 Netzwerk, muss eine manuelle Portkonfiguration entsprechend Schritt 11 der folgenden Anleitung durchgeführt werden:

S.43 "Wenn dieses System nicht gefunden wird"

## Weitere Installationen

Die folgenden Druckumgebungen können nicht mit dem Software Installer oder den separaten Installern des Installationsdatenträgers konfiguriert werden (außer USB Druck unter Windows 8.1 oder höher / Windows Server 2012 oder höher). Verwenden Sie zur Konfiguration der folgenden Druckumgebungen die jeweils passende Beschreibung. S.63 "Raw TCP/LPR Druck ("Drucker hinzufügen" aus Datei)"

S.68 "USB-Druck"

S.71 "IPP-Druck"

S.76 "Novell iPrint"

S.77 "Web-Druckdienst"

## Raw TCP/LPR Druck ("Drucker hinzufügen" aus Datei)

Dieser Abschnitt beschreibt die Einrichtung der Druckertreiber für Raw TCP/LPR Druck mit dem Assistenten "Drucker hinzufügen".

#### Hinweis

Sie müssen sich unter Windows als Administrator anmelden, um die Installation durchzuführen.

Tipp

Bevor Sie den Druckertreiber installieren, erkundigen Sie sich bei Ihrem Systemadministrator, ob folgende Voraussetzungen erfüllt sind:

- Dieses System ist mit dem Netzwerk verbunden und eingeschaltet.
- Die TCP/IP-Konfiguration des Systems und Ihres Computers ist korrekt durchgeführt.

## **1** Öffnen Sie den Druckerordner.

Klicken Sie auf [Start] und wählen Sie [Einstellungen (Settings)] > [Geräte (Devices)] > [Geräte und Drucker (Devices and Printers)].

Tipp

Unter Windows 8.1 / Windows Server 2012 oder höher, rechtsklicken Sie unten links in den Bildschirm und danach klicken Sie auf [Systemsteuerung (Control Panel)] > [Geräte und Drucker (Devices and Printers)].

## 2 Klicken Sie auf [Drucker hinzufügen (Add a printer)].

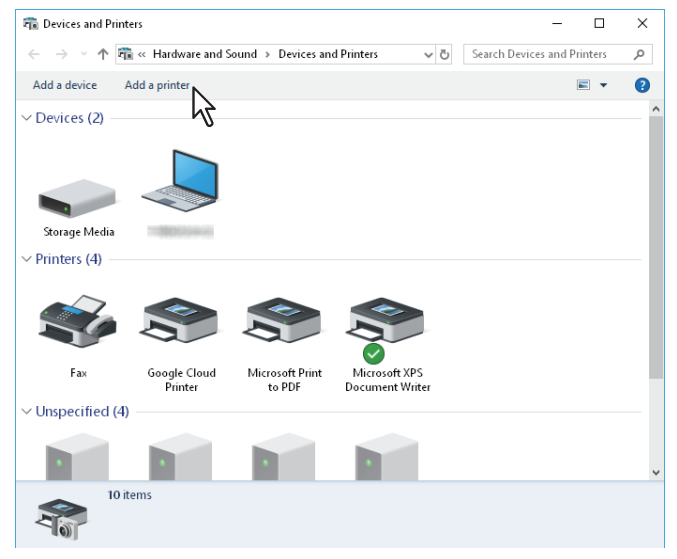

**3** Klicken Sie auf [Nicht aufgeführter Drucker (The printer that i want isn't listed)].

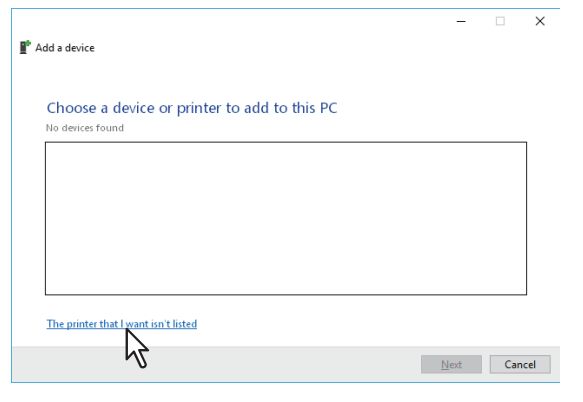

#### Tipp

Unter Windows 8.1 / Windows Server 2012 oder höher wird folgende Seite angezeigt. Wählen Sie [Lokalen Drucker hinzufügen (Add a local printer)].

| ے 😸 🌀 Wha | dd Printer at type of printer do you want to install?                                                                                                    |
|-----------|----------------------------------------------------------------------------------------------------|
| •         | Add a local printer<br>Use this option only if you don't have a USB printer. (Windows automatically installs USB printers<br>when you plug them in.)                  |
| •         | Add a network, wireless or Bluetooth printer<br>Make sure that your computer is connected to the network, or that your Bluetooth or wireless<br>printer is turned on. |
|           | Next Cancel                                                                                                    |

4 Wählen Sie [Einen Drucker unter Verwendung einer TCP/IP-Adresse oder eines Hostnamens hinzufügen (Add a printer using a TCP/IP address or hostname)] und klicken Sie auf [Weiter (Next)].

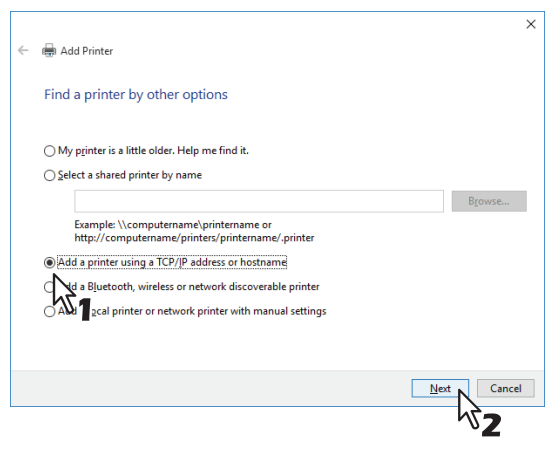

#### Tipp

Unter Windows 8.1 / Windows Server 2012 oder höher wird folgende Seite angezeigt. Wählen Sie [Neuen Anschluss erstellen (Create a new port)] und danach [Standard TCP/IP Anschluss (Standard TCP/IP Port)]. Klicken Sie auf [Weiter (Next)].

| 🕝 🖶 Add Printer                               | <b>•</b>                                                                |
|-----------------------------------------------|-------------------------------------------------------------------------|
| Choose a printer port                         | ction that allows your computer to exchange information with a printer. |
| Use an existing port:                         | LPTI: (Printer Port)                                                    |
| © <u>c</u> reate a new port:<br>Type of port: | Local Port<br>Local Port<br>Standard TCP/IP Port                        |
|                                               | <sup>1/3</sup> 2                                                        |
|                                               |                                                                         |
|                                               | Next Cancel                                                             |

**5** Geben Sie den entsprechenden Hostname oder die IP-Adresse ein und klicken Sie auf [Weiter (Next)].

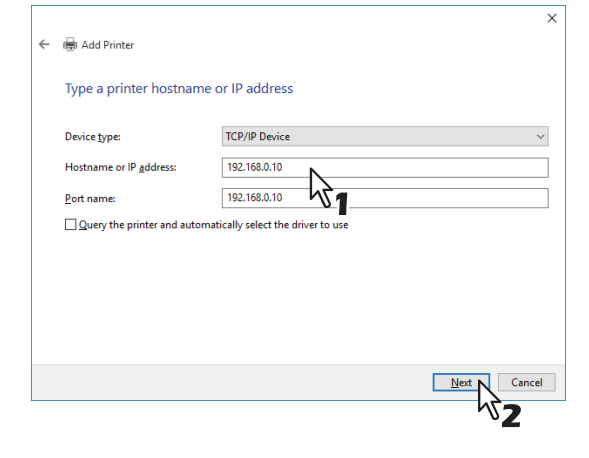

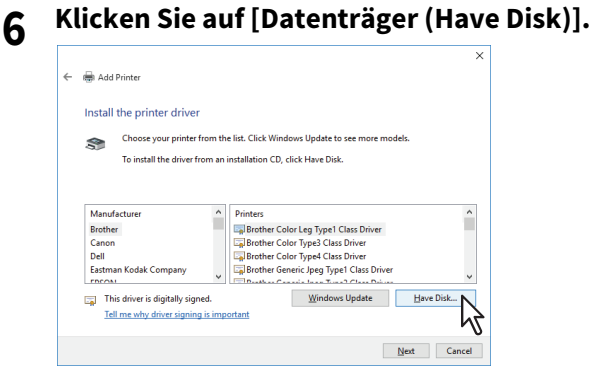

7 Klicken Sie auf [Durchsuchen (Browse)].

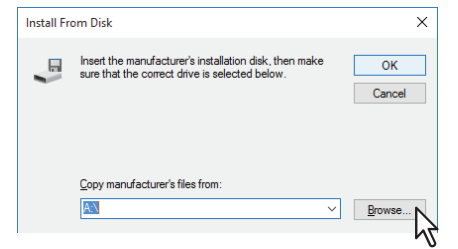

Das Dialogfeld zur Dateiauswahl erscheint.

## **8** Legen Sie den Installationsdatenträger in das Laufwerk Ihres Computers ein.

#### Tipp

Wenn Sie den Installationsdatenträger in Ihr Laufwerk einlegen, startet das Installationsprogramm möglicherweise automatisch. Klicken Sie in diesem Fall auf [Beenden (Exit)], und gehen Sie wie nachfolgend beschrieben vor.

**9** Navigieren Sie zum Verzeichnis, in dem sich der gewünschte Druckertreiber befindet, wählen Sie eine .inf-Datei und klicken Sie auf [Öffnen (Open)].

| Look in:<br>Setup<br>Quick access<br>Desktop<br>Libraries<br>This PC<br>Setup<br>Libraries                                                                                                    | 🗊 Locate File |                                          |                    | ×          |
|----------------------------------------------------------------------------------------------------|---------------|------------------------------------------|--------------------|------------|
| Name     Date modified     Type       Quick access     9/21/2015 11:12 AM     Setup in       Desktop     9/21/2015 11:12 AM     Setup in       Libraries     1     1       Nin PC     1     1 | Look in:      | 64bit v                                  | G 🤌 📂 🛄 🗸          |            |
| Quick access<br>Desktop<br>Libraries<br>This PC                                                                                                    | <b>_</b>      | Name                                     | Date modified      | Туре       |
| Curck access<br>Desktop<br>Libraries<br>This PC<br>W                                                                                                    |               | eSf6u                                    | 9/21/2015 11:12 AM | Setup Infc |
| Desktop<br>Libraries<br>This PC                                                                                                    | QUICK access  |                                          |                    |            |
| Desktop<br>Libraries<br>This PC                                                                                                    |               |                                          |                    |            |
| Libraries<br>This PC                                                                                                    | Desktop       |                                          |                    |            |
| Libraries<br>This PC                                                                                                    |               |                                          |                    |            |
| This PC                                                                                                    | Libraries     |                                          |                    |            |
| This PC                                                                                                    |               |                                          |                    |            |
| This PC                                                                                                    |               |                                          |                    |            |
| 🧳 .                                                                                                    | This PC       |                                          |                    |            |
| S (                                                                                                    | <b>S</b>      |                                          |                    |            |
| Network                                                                                                    | Network       | <                                        |                    | >          |
| File name: eSf6u V Open                                                                                                    |               | File name: eSf6u                         | ~                  | Open N     |
| Files of type: Setup Information (*.inf) Cancel                                                                                                    |               | Files of type: Setup Information (*.inf) | $\sim$             | Cancel     |

#### Tipp

Wählen Sie folgenden Ordner, wenn Sie den Installationsdatenträger verwenden: Für Windows Computer 32-bit Edition

- Universal Drucker 2 Treiber [Installationsdatenträger]:\Client\Drivers\UNI\Driver\32bit
- Universal PS3 Druckertreiber [Installationsdatenträger]:\Client\Drivers\PS\Driver\32bit
- Universal XPS Druckertreiber [Installationsdatenträger]:\Client\Drivers\XPS\Driver\32bit

#### Für Windows Computer 64-bit Edition

- Universal Drucker 2 Treiber [Installationsdatenträger]:\Client\Drivers\UNI\Driver\64bit
- Universal PS3 Druckertreiber [Installationsdatenträger]:\Client\Drivers\PS\Driver\64bit
- Universal XPS Druckertreiber [Installationsdatenträger]:\Client\Drivers\XPS\Driver\64bit

#### **10** Prüfen Sie den Dateipfad und klicken Sie auf [OK].

| Install Fr | om Disk                                                                                                 | ×           |
|------------|----------------------------------------------------------------------------------------------------|-------------|
| -          | Inset the manufacturer's installation disk, then make<br>sure that the correct drive is selected below. | OK<br>Cance |
|            | Copy manufacturer's files from :                                                                        |             |
|            | D{\Client\Drivers\UNI\64bit ~                                                                           | Browse      |

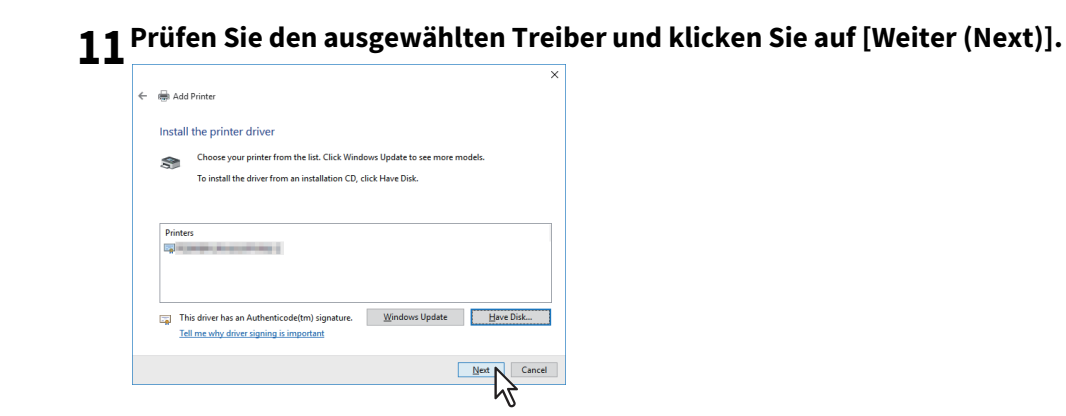

12 Bestätigen oder Ändern Sie den Druckernamen und klicken Sie auf [Weiter (Next)].

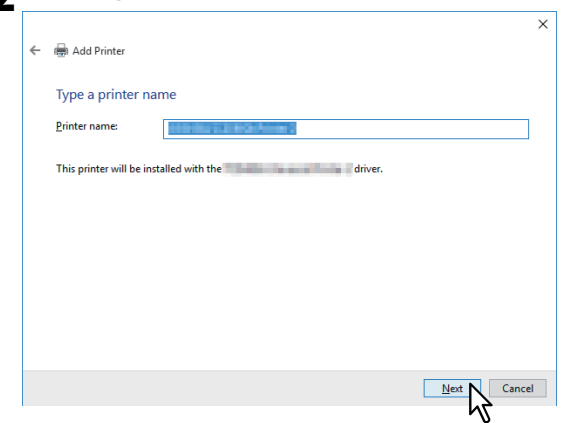

**13** Wählen Sie, ob der Drucker für andere Netzwerkbenutzer freigegeben werden soll und klicken Sie auf [Weiter (Next)].

| ÷ | 👼 Add Printer                                                                                                    | ×            |
|---|----------------------------------------------------------------------------------------------------|--------------|
|   | Printer Sharing                                                                                                    |              |
|   | If you want to share this printer, you must provide a share name. You can use the suggested is<br>a new one. The share name will be visible to other network users. | name or type |
|   | ○ Dg not share this printer<br>●Share this printer so that others on your network can find and use it                                                               |              |
|   | Share name:                                                                                                    |              |
|   | <u>C</u> omment:                                                                                                    |              |
|   |                                                                                                    |              |
|   | Next                                                                                                    | Cancel       |
|   | ĥ                                                                                                    | 22           |

14 Klicken Sie auf [Fertig stellen (Finish)].

| - | 🖶 Add Printer                                                                                                    |
|---|----------------------------------------------------------------------------------------------------|
|   | You've successfully added                                                                                             |
|   | To check if your printer is working properly, or to see troubleshooting information for the printer, print test page. |
|   | Print a test page                                                                                                    |
|   | Durg (ex hale                                                                                                    |
|   |                                                                                                    |
|   |                                                                                                    |
|   |                                                                                                    |
|   |                                                                                                    |
|   |                                                                                                    |
|   |                                                                                                    |
|   | Einish N Can                                                                                                    |

Der Druckertreiber ist installiert.

## USB-Druck

Dieser Abschnitt beschreibt die Einrichtung der Druckertreiber, wenn dieses System mit einem USB-Kabel verbunden ist.

#### Hinweis

- Verwenden Sie ein USB2.0 Hi-Speed Kabel.
- Verbinden Sie das System direkt per USB-Kabel mit dem PC. Bei Verbindung über einen USB-Hub wird das System möglicherweise nicht erkannt.
- Falls ein PCLX-Fehler auftritt, öffnen Sie die [Druckereigenschaften (Printer properties)] des TOSHIBA Universal Printer 2 in [Geräte und Drucker (Devices and Printers)] und markieren auf der Registerkarte [Erweitert (Advanced)] das Kontrollkästchen [Druck nach Spoolen der letzten Seite starten (Start printing after last page is spooled)].

Sie können den Druckertreiber für USB-Druck mit dem Software Installer auf dem Installationsdatenträger installieren.

#### Hinweis

Sie müssen sich unter Windows als Administrator anmelden, um die Installation durchzuführen.

**1** Schalten Sie dieses Equipment und Ihren Computer ein.

## 2 Verbinden Sie dieses Equipment per USB-Kabel mit Ihrem Computer.

**3** Legen Sie den Installationsdatenträger in das Laufwerk ein.

Falls der Software-Installer nicht automatisch startet, öffnen Sie mit dem Explorer den Ordner e-STUDIO auf dem Installationsdatenträger und doppelklicken auf "Setup.exe".

**4** Wählen Sie [Ich akzeptiere die Lizenzbedingungen (I agree to the terms of the License Agreement.)] und klicken Sie auf [Weiter (Next)].

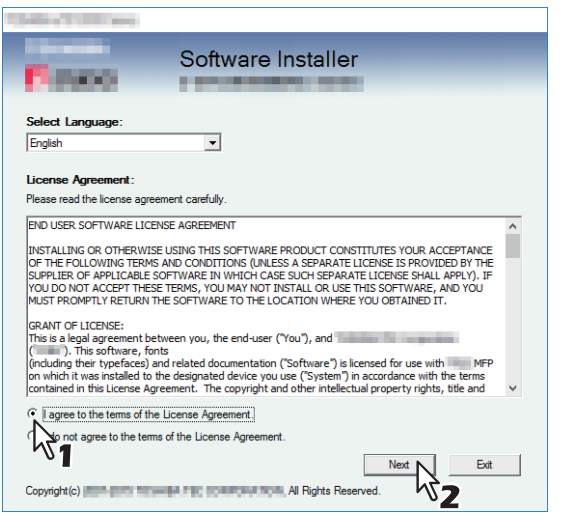

Wählen Sie im Sprachmenü eine Sprache, wenn Sie die Anzeigesprache ändern wollen.

**5** Klicken Sie auf [Druckertreiber (Printer Driver)] oder [Benutzerdefinierte Installation (Custom Install)].

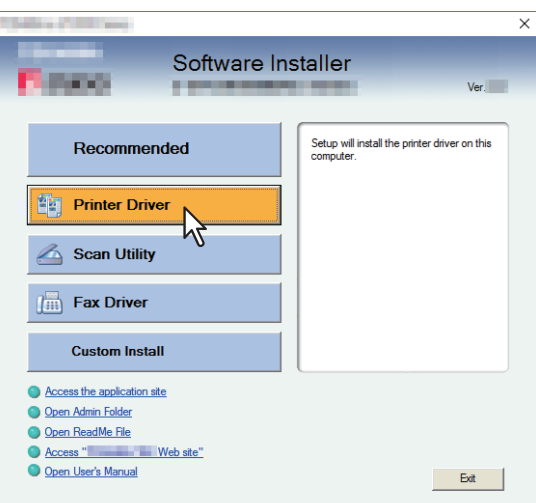

**Druckertreiber** — Hiermit installieren Sie nur den Universal Drucker 2 Treiber. Fahren Sie nach dieser Auswahl mit Schritt 7 fort.

**Benutzerdefinierte Installation** — Hiermit wählen Sie die zu installieren den Druckertreiber und Dienstprogramme. Fahren Sie nach dieser Auswahl mit Schritt 6 fort.

## **6** Wählen Sie die Software, die Sie installieren möchten und klicken Sie auf [Weiter (Next)].

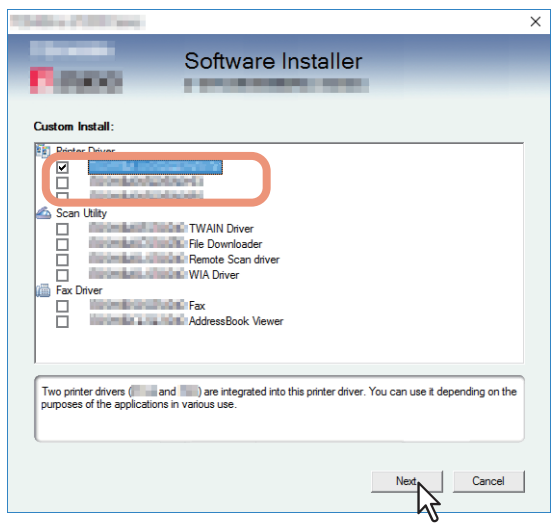

- 7 Prüfen Sie die Liste der Software, die installiert werden soll, wählen Sie den Port für die Verbindung mit diesem System und klicken Sie auf [Installieren (Install)].
- **8** Klicken Sie auf [Fortfahren (Continue)], wenn die Ergebnismeldung der Suche angezeigt wird.

**9** Wählen Sie [Den folgenden Anschluss verwenden (Use the following port)] und "USBxxx" (xxx sind Ziffern). Klicken Sie anschließend auf [OK].

|                                                                    |                                             |                                               |                                          | ×               |
|--------------------------------------------------------------------|---------------------------------------------|-----------------------------------------------|------------------------------------------|-----------------|
| F.mmo                                                              | Software                                    | e Installe                                    | r                                        |                 |
| Connect the USB cable to Devic<br>available now, please connect th | e and select an exis<br>ne USB cable to Dev | ting USB port from<br>vice after installation | a "Device on USB". If L<br>is completed. | ISB port is not |
| Selected printer port                                              | USB001                                      |                                               | Brows                                    | e               |
| Devices on USB                                                     |                                             |                                               |                                          |                 |
| Printer Type                                                       |                                             | Port                                          |                                          |                 |
| <<br>Use the following port                                        |                                             | _                                             | _                                        | >               |
| USB001                                                             |                                             |                                               |                                          |                 |
|                                                                    | R,                                          | Back                                          | OK                                       | Cancel          |
|                                                                    |                                             |                                               |                                          |                 |

# **10** Bestätigen Sie den Abschluss der Installation und klicken Sie auf [Fertig stellen (Finish)].

#### Tipp

Das Installationsprogramm fordert Sie möglicherweise auf, den Computer neu zu starten. Ist dies der Fall, wählen Sie [Ja, Computer jetzt neu starten. ("Yes, I want to restart my computer now.")] und klicken auf [Fertig stellen (Finish)], damit Ihr Computer neu gestartet wird.

# **11** Klicken Sie auf [Beenden (Exit)].

Wenn eine Meldung zum Beenden des Installers erscheint, klicken Sie auf [Ja (Yes)].

## IPP-Druck

In diesem Abschnitt wird erläutert, wie die Druckertreiber für IPP-Druckfunktionen eingerichtet werden, die für Druckvorgänge über das Internet verwendet werden können.

Die Installation der Druckertreiber für den IPP-Druck kann mit dem Assistenten [Drucker hinzufügen (Add Printer)] durchgeführt werden.

#### Hinweis

Sie müssen sich unter Windows als Administrator anmelden, um die Installation durchzuführen.

#### Tipp

Bevor Sie den Druckertreiber für IPP-Druckfunktionen installieren, erkundigen Sie sich bei Ihrem Systemadministrator, ob folgende Voraussetzungen erfüllt sind:

- Dieses System ist mit dem Netzwerk verbunden und eingeschaltet.
- Die TCP/IP-Konfiguration des Systems und Ihres Computers ist korrekt durchgeführt.

Sie können den Druckertreiber für IPP-Druck mit dem Druckerinstallations-Assistent installieren. Führen Sie die Installation entsprechend Ihrem Windows Computer durch.

#### **1** Öffnen Sie den Druckerordner.

Klicken Sie auf [Start] und wählen Sie [Einstellungen (Settings)] > [Geräte (Devices)] > [Geräte und Drucker (Devices and Printers)].

#### Tipp

Unter Windows 8.1 / Windows Server 2012 oder höher, rechtsklicken Sie unten links in den Bildschirm und danach klicken Sie auf [Systemsteuerung (Control Panel)] > [Geräte und Drucker (Devices and Printers)].

## 2 Klicken Sie auf [Drucker hinzufügen (Add a printer)].

Das Dialogfeld [Drucker hinzufügen (Add Printer)] erscheint.

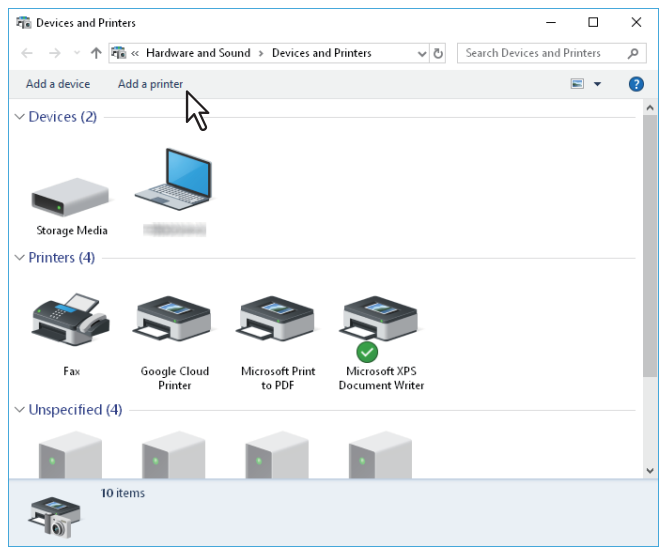

**3** Wählen Sie [Einen Netzwerk-, Drahtlos- oder Bluetoothdrucker hinzufügen (Add a network, wireless or Bluetooth printer)].

#### Tipp

Je nach verwendeter Windowsversion erscheint dieses Fenster nicht.

▲ Klicken Sie auf [Nicht aufgeführter Drucker (The printer that i want isn't listed)].

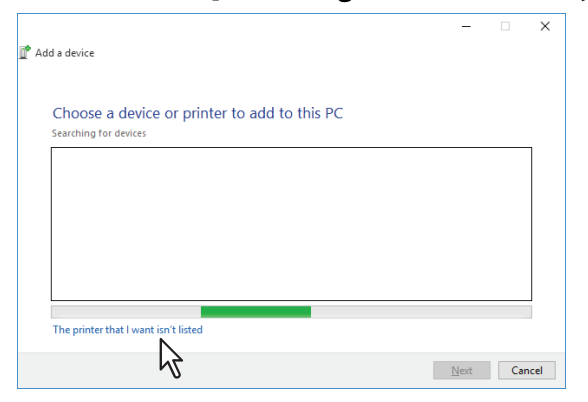

**5** Markieren Sie [Einen freigegeben Drucker über den Namen auswählen (Select a shared printer by name)] und geben Sie in das Bearbeitungsfeld "http://[IP-Adresse (IP address)]:631/Print" ein.

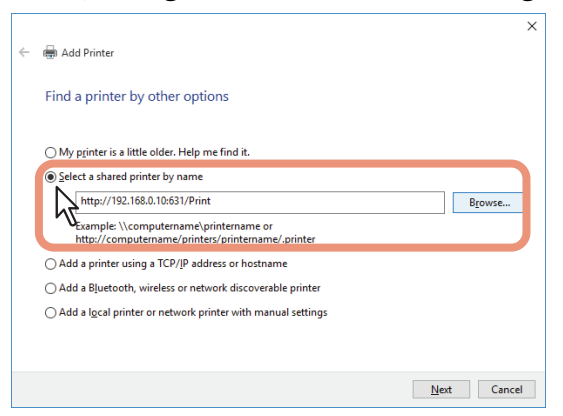

- Geben Sie die IP-Adresse dieses Equipments anstelle des Platzhalters [IP-Adresse (IP address)] ein. Beispiel: IP-Adresse = 192.168.1.2 http://192.168.1.2:631/Print
- Bei Anbindung an ein IPv6 Netzwerk geben Sie die IPv6-Adresse unter [Druckername oder IP-Adresse (Printer Name or IP Address)] ein.
- Wenn Ihr Netzwerk einen DNS- oder WINS-Server verwendet, tragen Sie anstelle des Platzhalters [IP-Adresse (IP address)] den von DNS oder WINS zugeteilten Druckernamen dieses Equipments ein. Beispiel: Print Server Name = Mfp-05212774 http://Mfp-05212774:631/Print
- Wenn Sie eine Verbindung über das Internet herstellen, geben Sie anstelle des Platzhalters [IP-Adresse (IP address)] die vom DNS zugeordnete vollständige URL (FQDN) dieses Equipments ein. Beispiel: URL = mfp\_05212774.toshibatec.com http://mfp\_05212774.toshibatec.com:631/Print

#### Hinweis

Das "P" von "Print" in der IPP-URL muss ein großer Buchstabe sein. Sie können zwar den IPP-Port erzeugen, indem Sie "print" mit kleinem "p" in der IPP-URL eingeben, aber der Druckjob kann nicht an das Equipment gesendet werden. Sollte dies geschehen sein, löschen Sie den IPP-Port und erzeugen Sie ihn mit der korrekten Schreibweise neu.

Tipp

- Wenn die Option [Port80 aktivieren] dieses Equipments eingestellt ist, können Sie die Anschlussnummer (= Portnunmmer) bei der URL weglassen. (z. B. "http://192.168.1.2/Print")
- Wenn die SSL/TLS Option für IPP-Druck aktiviert ist, müssen Sie "https://[IP-Adresse (IP address)]:[SSL/TLS Portnummer (SSL/TLS port number)]/Print" in das Eingabefeld eingeben. (z.B. "https://192.168.1.2:443/Print")
# 6 Klicken Sie auf [Weiter (Next)].

Ein Bestätigungsdialog erscheint, wenn die Verbindung mit dem System hergestellt ist. Warten Sie dies ab.

#### Hinweis

Wenn die Authentifizierung für IPP-Druck aktiviert ist, erscheint ein Dialogfeld zur Eingabe von Benutzername und Kennwort. Wenn dieses Dialogfeld erscheint, geben Sie Benutzername und Kennwort ein und klicken auf [OK]. Zu Benutzername und Kennwort fragen Sie bitte Ihren Administrator.

| Enter N | letwork Password | d                                               | × |
|---------|------------------|-------------------------------------------------|---|
| P       | To access this p | rinter, you must enter a user name and password |   |
| _       | Printer Name     | http://192.168.0.10:631/Print                   |   |
|         | User Name        | user001                                         |   |
|         | Password         | •••••                                           |   |
|         | ß                | 1 OK Cancel                                     |   |

#### 7 Klicken Sie auf [Datenträger (Have Disk)].

| dd Printer Wizard.                                            |                                          | ?                                        | ×          |
|---------------------------------------------------------------|------------------------------------------|------------------------------------------|------------|
| Select the manufa<br>an installation dis<br>printer documenta | acturer and model of your printer. If yo | ur printer came w<br>t listed, consult y | ith<br>our |
| Manufacturer                                                  | Printers                                 |                                          | ^          |
| Brother                                                       | Brother Color Leg Type 1 C               | ass Driver                               |            |
| Canon                                                         | Brother Color Type3 Class                | Driver                                   |            |
| Dell                                                          | Brother Color Type4 Class                | Driver                                   |            |
| Faetman Kodak Company                                         | Brother Generic Jpeg Type                | 1 Class Driver<br>2 Class Driver         | ~          |
| This driver is digitally si<br><u>Tell me why driver sign</u> | gned.<br>Ing is important                | <u>H</u> ave Disk.                       | C          |
|                                                               |                                          |                                          |            |
|                                                               | OK                                       | Cance                                    | el         |

**Q** Klicken Sie auf [Durchsuchen (Browse)].

| Install Fr | om Disk                                                                                                 | ×            |
|------------|----------------------------------------------------------------------------------------------------|--------------|
|            | Inset the manufacturer's installation disk, then make<br>sure that the correct drive is selected below. | OK<br>Cancel |
|            | Copy manufacturer's files from:                                                                         |              |
|            | × ×                                                                                                    | Browse       |

Das Dialogfeld zur Dateiauswahl erscheint.

#### **9** Legen Sie den Installationsdatenträger in das Laufwerk ein.

Wenn Sie den Installationsdatenträger in Ihr Laufwerk einlegen, startet das Installationsprogramm möglicherweise automatisch. Klicken Sie in diesem Fall auf [Beenden (Exit)], und gehen Sie wie nachfolgend beschrieben vor. **10** Navigieren Sie zum Verzeichnis, in dem sich der Druckertreiber befindet, wählen Sie eine INF-Datei und klicken Sie auf [Öffnen (Open)].

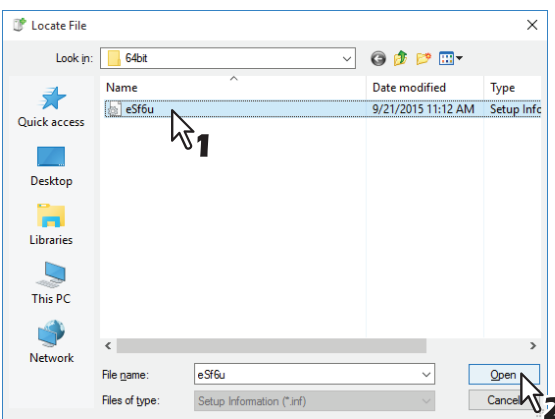

- Unter Windows 32-bit Editionen, wählen Sie folgende Ordner:
  - Universal Drucker 2 Treiber [Installationsdatenträger]:\Client\Drivers\UNI\Driver\32bit
  - Universal PS3 Druckertreiber
     [Installationsdatenträger]:\Client\Drivers\PS\Driver\32bit
- Unter Windows 64-bit Editionen, wählen Sie folgende Ordner:
  - Universal Drucker 2 Treiber [Installationsdatenträger]:\Client\Drivers\UNI\Driver\64bit
  - Universal PS3 Druckertreiber
     [Installationsdatenträger]:\Client\Drivers\PS\Driver\64bit

# **11** Klicken Sie auf [OK].

# **12** Wählen Sie den Druckertreiber und klicken Sie auf [OK].

| Add Printer Wizard                                                                                                    | ?                                     | $\times$     |
|----------------------------------------------------------------------------------------------------|---------------------------------------|--------------|
| Select the manufacturer and model of your printer. If you<br>an installation disk, click Have Disk. If your printer is not<br>printer documentation for a compatible printer. | r printer came v<br>listed, consult y | vith<br>/our |
| Printers                                                                                                    |                                       |              |
| This driver is digitally signed.<br><u>Tell me why driver signing is important</u>                                                                                            | <u>H</u> ave Disk                     |              |
| ОК                                                                                                    |                                       | el           |

Wenn die Sicherheitswarnung angezeigt wird, klicken Sie auf [Treibersoftware trotzdem installieren (Install this driver software anyway)], um die Installation fortzusetzen.

# 13 Klicken Sie auf [Weiter (Next)].

#### Tipp

Wenn das Dialogfeld zur Druckerfreigabe erscheint, wählen Sie, ob eine Netzwerkfreigabe des Systems erfolgen soll und klicken auf [Weiter (Next)].

• Geben Sie bei Bedarf einen Freigabenamen, Standort oder Beschreibungen ein.

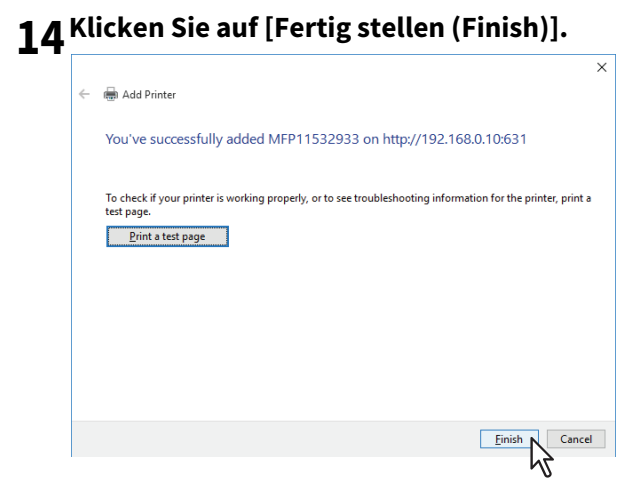

Der Druckertreiber ist installiert.

# Novell iPrint

Dieser Abschnitt erläutert, wie Sie die Druckertreiber für Novell iPrint installieren. Die Installation des Druckertreibers für Novell iPrint erfolgt durch Herunterladen des iPrint Client und Druckertreibers vom NetWare Printserver.

#### Hinweis

- Um NetWare iPrint auf den Client Computern einzurichten, muss iPrint auf dem NetWare Server konfiguriert sein.
- Bevor Sie den Druckertreiber f
  ür Novell-iPrint installieren, pr
  üfen Sie bitte, ob auf Ihrem Computer die geeignete Systemumgebung f
  ür Novell iPrint vorhanden ist. Einzelheiten siehe Novell-Dokumentation f
  ür den Novell iPrint.
- Wenn SSL auf dem NetWare Printserver aktiviert ist, wird für die Systemanmeldung während der Installation ein Zertifikat benötigt.
- **1** Starten Sie Ihren Web-Browser und geben Sie folgende URL in die Adresszeile ein. http://<IP-Adresse oder DNS-Namen für den NDPS Manager>/ipp

#### Hinweis

- Wenn Sie die IP-Adresse oder DNS für den NDPS Manager nicht wissen, fragen Sie bitte Ihren Netzwerk-Administrator.
- Wenn die IP-Adresse oder DNS mit SSL/TLS gesichert ist, geben Sie die URL wie folgt ein: https://<IP-Adresse oder DNS-Name für den NDPS Manager>/ipps
- 2 Ist der iPrint Client nicht auf Ihrem Computer installiert, werden Sie zur Installation aufgefordert.
- **3** Klicken Sie auf der iPrint Webseite auf den Drucker, den Sie installieren wollen. Der ausgewählte Druckertreiber wird auf Ihrem Computer installiert.

# Web-Druckdienst

Dieses System unterstützt das Protokoll WSD (Web Services on Devices) welches in Windows 8.1 oder höher / Windows Server 2012 oder höher bereits installiert ist. Im Folgenden ist beschrieben, wie Sie den Druckertreiber mit dem WSD-Protokoll installieren.

#### Hinweis

- Sie müssen sich unter Windows als Administrator anmelden, um die Installation durchzuführen.
- Installieren Sie zunächst die Druckertreiber auf Ihren Computer. Einzelheiten zur Installation auf Ihren Computer siehe folgende Seite:
   S.38 "Druckertreiber installieren"

Sie können einen Druckertreiber installieren.

# **1** Öffnen Sie das Fenster [Netzwerk (Network)].

- Klicken Sie auf [Start] > [Datei-Explorer (File Explorer)] > [Netzwerk (Network)].
- Fahren Sie mit Schritt 4 fort, wenn die Netzwerksuche aktiviert ist.
- Fahren Sie mit dem nächsten Schritt fort, wenn die Netzwerksuche deaktiviert ist.

#### Tipp

Unter Windows 8.1 / Windows Server 2012 oder höher, klicken Sie auf den Charm Start und klicken auf [Alle Apps (All apps)] > [Computer] > [Netzwerk (Network)].

2 Klicken Sie auf [Netzwerksuche ist deaktiviert. (Network discovery is turned off.) Vernetzte Computer und Geräte können nicht angezeigt werden. Zum Ändern klicken...]. Wählen Sie anschließend [Netzwerksuche und Dateifreigabe einschalten (Turn on network discovery and file sharing)].

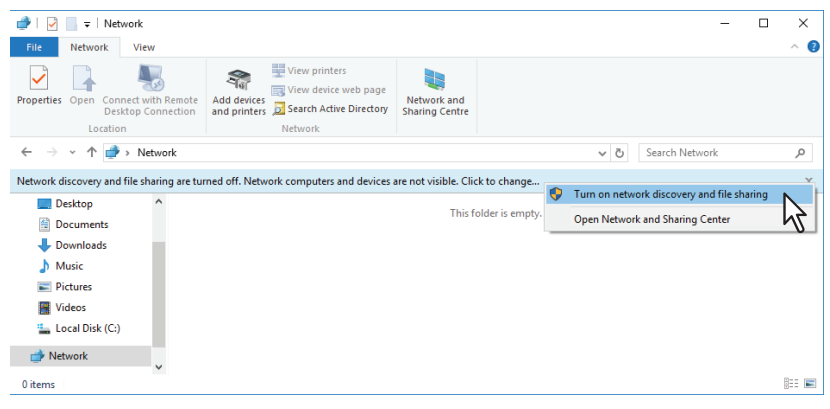

**3** Klicken Sie auf [Ja, die Netzwerkerkennung und Dateifreigabe für alle öffentlichen Netzwerke aktivieren (Yes, turn on network discovery and file sharing for all public networks)].

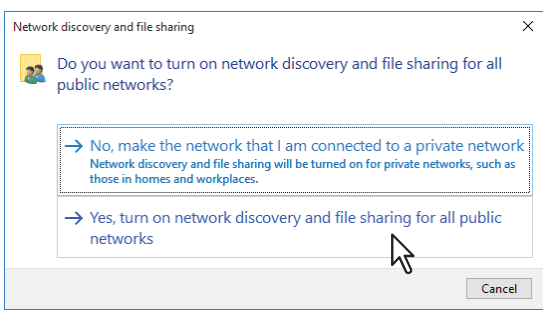

Im Fenster [Netzwerk (Network)] werden angeschlossene Computer und Symbole für Multifunktionssysteme angezeigt.

| Image: Second second second |                                                                     |                               | 9 <u></u> -                | □ × ○<br>^ () |
|----------------------------------------------------------------------------------------------------|---------------------------------------------------------------------|-------------------------------|----------------------------|---------------|
| Properties Open Connect with R<br>Desktop Connect Location                                                                                                    | emote<br>Add devices<br>and printers<br>Network                     | Network and<br>Sharing Center |                            |               |
| ← → ~ ↑ 🥩 > Networ                                                                                                    | k                                                                   |                               | ✓ ♂ Search Network         | ٩             |
| <ul> <li>Desktop</li> <li>Documents</li> <li>Downloads</li> <li>Music</li> </ul>                                                                                                    | omputer (6)<br>MFP12033472<br>MFP12100250<br>PC221                  | MFP12099955     PC220     T   |                            |               |
| >         Pictures         >           >         Image: State State                                                             | Media Devices (1)<br>® PC221: user221:<br>Multifunction Devices (3) |                               |                            |               |
|                                                                                                    |                                                                     |                               | And an and a second second |               |

#### **4** Öffnen Sie den Ordner [Geräte und Drucker (Devices and Printers)].

Klicken Sie auf [Start] und wählen Sie [Einstellungen (Settings)] > [Geräte (Devices)] > [Geräte und Drucker (Devices and Printers)].

Tipp

Unter Windows 8.1 / Windows Server 2012 oder höher, rechtsklicken Sie unten links in den Bildschirm und danach klicken Sie auf [Systemsteuerung (Control Panel)] > [Geräte und Drucker (Devices and Printers)].

# 5 Klicken Sie auf [Gerät hinzufügen (Add a device)].

| 🛱 Devices and Printer | rs               |                   |                 | - 0                         | ×   |
|-----------------------|------------------|-------------------|-----------------|-----------------------------|-----|
|                       | « Hardware and S | ound > Devices an | d Printers 🗸 ද  | Search Devices and Printers | P   |
| Add a device Ad       | ld a printer     |                   |                 | -                           | ?   |
| ~ Devices             |                  |                   |                 |                             | ^   |
| Storage Madia         |                  |                   |                 |                             |     |
| Storage Media         |                  |                   |                 |                             |     |
| Ś                     |                  |                   |                 |                             |     |
| Fax                   | Printer          | to PDF            | Document Writer |                             | - 1 |
| ✓ Unspecified (4)     |                  |                   |                 |                             |     |
|                       |                  |                   |                 |                             |     |
| 10 ite                | ms               |                   |                 |                             |     |

**6** Wählen Sie das Symbol Ihres Multifunktionssystems und klicken auf [Weiter (Next)].

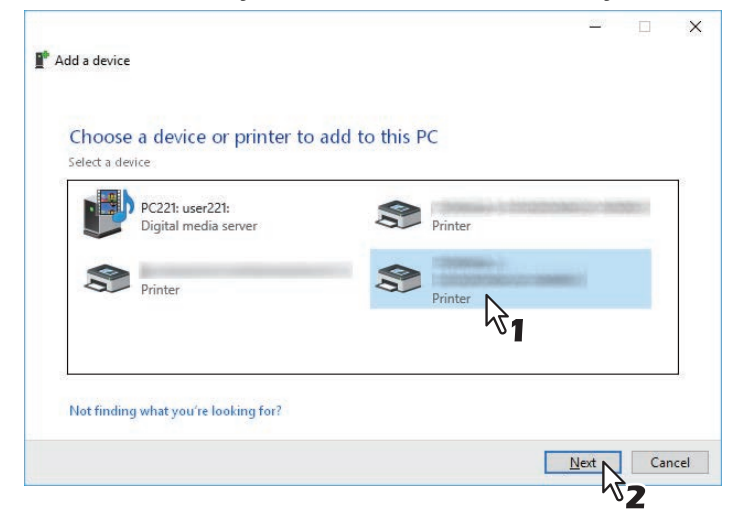

Die Installation beginnt.

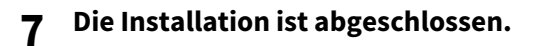

# PPD-Datei für Windows kopieren

Der Installationsdatenträger enthält eine Druckerbeschreibungsdatei für verbreitete Windows Anwendungen. Für Anwendungen, die keine automatische Installation der PPD-Datei vornehmen, müssen Sie die PPD-Datei manuell in das entsprechende Verzeichnis kopieren, damit Ihnen die druckerspezifischen Einstellungen zur Verfügung stehen.

# 1 Legen Sie den Installationsdatenträger in das Laufwerk ein.

Wenn Sie den Installationsdatenträger in Ihr Laufwerk einlegen, startet das Installationsprogramm möglicherweise automatisch. Klicken Sie in diesem Fall auf [Beenden (Exit)], um es zu beenden.

# 2 Öffnen Sie den Ordner, der die PPD-Datei für Windows enthält.

- [Installationsdatenträger (Install Disc)]:\Client\Drivers\WinPPD\2-sided\_default Diese PPD-Datei ermöglicht den standardmäßigen 2-seitigen Druck.
- [Installationsdatenträger (Install Disc)]:\Client\Drivers\WinPPD\normal Diese PPD-Datei ermöglicht den standardmäßigen 1-seitigen Druck.

Tipp

- Für europäische Länder und Nordamerika sollte die PPD-Datei für den standardmäßigen 2-seitigen Druck verwendet werden.
- Wählen Sie abhängig vom verwendeten Modell entweder "TSES6D\_1.PPD" oder "TSES8O\_1.PPD". Farb-Multifunktionssysteme: Verwenden Sie die Datei "TSES6D\_1.PPD". Schwarzweiß-Multifunktionssysteme: Verwenden Sie die Datei "TSES8O\_1.PPD".

# 3 Kopieren Sie die Druckerbeschreibungsdatei (\*.ppd) an den gewünschten Standort.

#### Tipp

Zum Zielverzeichnis für die PPD-Datei siehe Handbuch Ihres Anwendungsprogramms.

# Druckertreiber deinstallieren

Im Folgenden ist beschrieben, wie Sie einen Druckertreiber deinstallieren.

#### Hinweis

Sie müssen sich unter Windows als Administrator anmelden, um die Deinstallation durchzuführen.

# **1** Öffnen Sie den Ordner [Geräte und Drucker (Devices and Printers)].

Klicken Sie auf [Start] und wählen Sie [Einstellungen (Settings)] > [Geräte (Devices)] > [Geräte und Drucker (Devices and Printers)].

Tipp

Unter Windows 8.1 / Windows Server 2012 oder höher, rechtsklicken Sie unten links in den Bildschirm und danach klicken Sie auf [Systemsteuerung (Control Panel)] > [Geräte und Drucker (Devices and Printers)].

2 Rechtsklicken Sie auf den zu löschenden Drucker und wählen im Menü [Gerät entfernen (Remove device)].

Wählen Sie anschließend im Bestätigungsdialog [Ja (Yes)].

**3** Wählen Sie eines der Druckersymbole und klicken Sie auf [Eigenschaften des Druckservers (Print server properties)].

| R Devices and Printers                                                               | – 🗆 ×                           |
|--------------------------------------------------------------------------------------|---------------------------------|
| ← → → ↑ T Control Panel → Hardware and Sound → Devices and Printers ↓ ]              | Search Devices and Printers 🛛 🔎 |
| Add a device Add a printer See what's printing Print server properties Remove device | ₩ - ?                           |
| Devices (1)     2     2                                                              | ^                               |
|                                                                                      |                                 |
| 12000033-3-444                                                                       |                                 |
| V Printers (5)                                                                       |                                 |
| 🐝 S S S S                                                                            |                                 |
| Fax Google Cloud Microsoft Print Microsoft XPS<br>Printer to PDF Document Writer     |                                 |
| ✓ Unspecified (4)                                                                    |                                 |
|                                                                                      |                                 |
| Microsoft XPS Document Writer Model: Microsoft XPS Document Writer v4                |                                 |
| Status: 0 document(s) in queue                                                       |                                 |

**4** Wählen Sie [Treiber (Drivers)] und klicken Sie auf [Treibereinstellungen ändern (Change Driver Settings)].

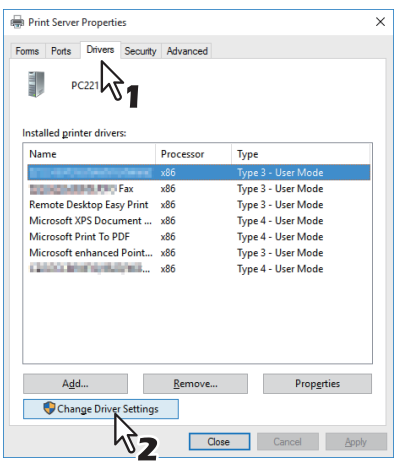

**5** Wählen Sie den zu löschenden Druckertreiber und klicken Sie auf [Entfernen (Remove)].

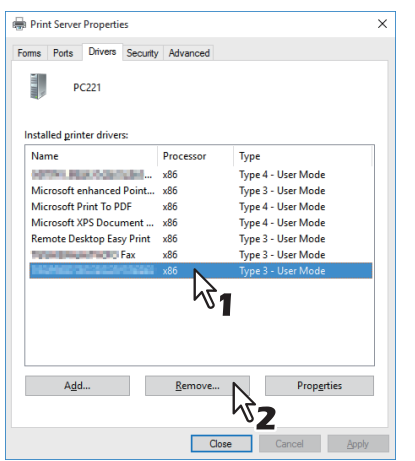

6 Wählen Sie [Treiber und Treiberpaket entfernen (Remove driver and driver package)] und klicken Sie auf [OK].

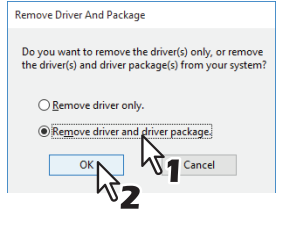

- 7 Klicken Sie auf [Ja (Yes)].
- **8** Klicken Sie auf [Entfernen (Delete)].
- **9** Klicken Sie auf [OK].
- **10** Schließen Sie das Dialogfeld [Eigenschaften des Druckservers (Print Server Properties)].

# Druckertreiber reparieren

Wenn der Druckertreiber nicht korrekt funktioniert, können Sie ihn reparieren.

#### Hinweis

Sie müssen sich unter Windows als "Administrator" anmelden, um die Reparatur durchzuführen.

# 1 Legen Sie den Installationsdatenträger in das Laufwerk ein.

Wenn Sie den Installationsdatenträger in Ihr Laufwerk einlegen, startet das Installationsprogramm möglicherweise automatisch. Klicken Sie in diesem Fall auf [Beenden (Exit)], und gehen Sie wie nachfolgend beschrieben vor.

- 2 Wählen Sie den Ordner, der den zu reparierenden Druckertreiber enthält, und klicken Sie auf das Symbol [essetup.exe].
  - Zur Reparatur des Universal Printer 2 Treibers wählen Sie "[Installationsdatenträger]:\Client\Drivers\UNI\".
  - Zur Reparatur des PS3 Druckertreibers (PostScript) wählen Sie "[Installationsdatenträger]:\Client\Drivers\PS\".
  - Zur Reparatur des XPS Druckertreibers wählen Sie "[Installationsdatenträger]:\Client\Drivers\XPS\".
  - Zur Reparatur des Remote Scan Treibers (für die Windows 32-bit Edition) wählen Sie "[Installationsdatenträger (Install Disc)]:\Client\RS\32bit\".

# **3** Wählen Sie Ihre Sprache und klicken Sie auf [Weiter (Next)].

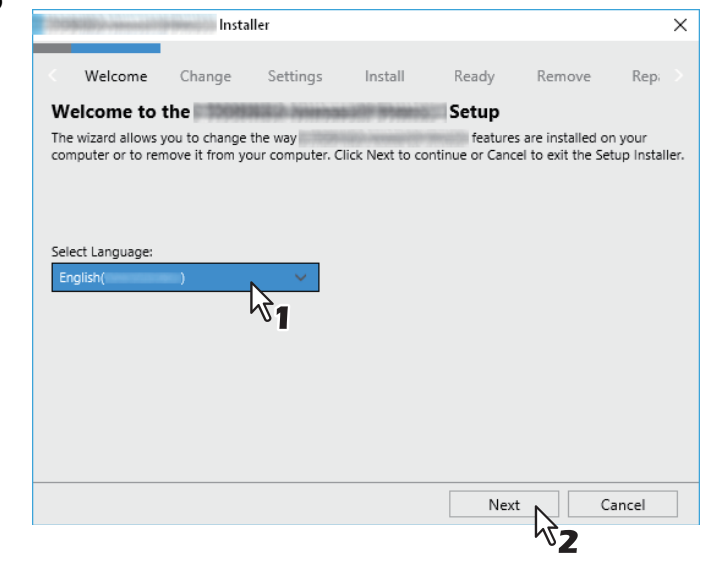

# **4** Klicken Sie auf [Reparieren (Repair)].

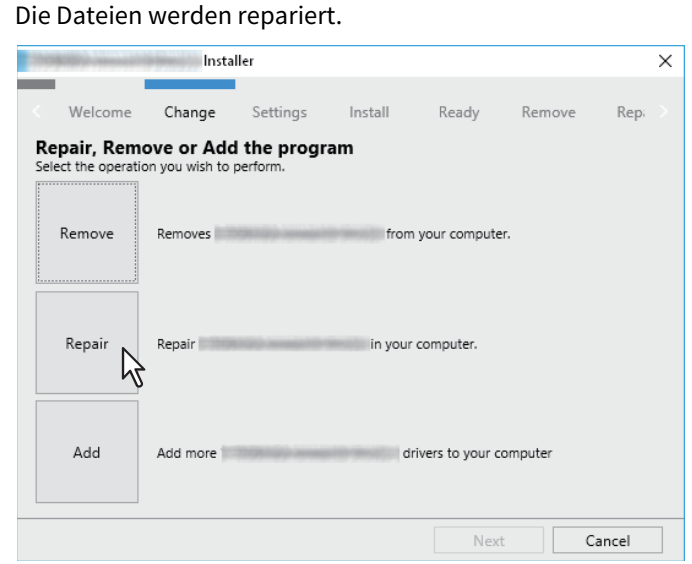

5 Klicken Sie auf [Fertig stellen (Finish)], um den Assistenten zu schließen.

84 Druckertreiber reparieren

# DRUCKERTREIBER FÜR macOS INSTALLIEREN

4

Dieses Kapitel beschreibt, wie Sie die Clientsoftware für macOS installieren können.

| Hinweise zum Installationsvorgang |  |
|-----------------------------------|--|
| Über die Clientsoftware für macOS |  |
| Systemvoraussetzungen             |  |
| Drucker unter macOS installieren  |  |
| macOS PPD-Datei installieren      |  |
| Drucker konfigurieren             |  |
| macOS PPD-Datei deinstallieren    |  |

# Hinweise zum Installationsvorgang

Siehe folgende Abschnitte zur Konfiguration von Drucksystemen auf Mac Computern.

- S.86 "Über die Clientsoftware für macOS"
- S.86 "Systemvoraussetzungen"
- S.87 "Drucker unter macOS installieren"

# Uber die Clientsoftware für macOS

#### PostScript Druckerbeschreibungsdatei

Die Datei macOS PPD (PostScript Printer Description) enthält Informationen über controllerspezifische Funktionen. Die PPD-Dateien und Plug-Ins sind für Mac OS X 10.7.5 oder höher.

#### Systemvoraussetzungen

Für die Installation der Druckertreiber auf einem Mac OS Computer gelten die nachstehenden Systemvoraussetzungen.

| Auflösung der Anzeige: | 1024 x 768 Punkte oder höher |
|------------------------|------------------------------|
| OS:                    | Mac OS X 10.7.5 oder höher   |
| Protokoll:             | TCP/IP, Bonjour              |

Die Installation und Konfiguration ist auf den folgenden Seiten beschrieben:

- S.87 "macOS PPD-Datei installieren"
- S.90 "Drucker konfigurieren"

# macOS PPD-Datei installieren

- Legen Sie den Installationsdatenträger in das Laufwerk ein und öffnen Sie den Ordner "MacPPD/ OSX10\_7-".
- **2** Öffnen Sie den Ordner "2-sided\_default" oder "normal".
  - \* Die PPD-Datei innerhalb des Ordner "2-sided\_default" bietet den standardmäßigen 2-seitigen Druck.
  - \* Die PPD-Datei innerhalb des Ordner "normal" bietet den standardmäßigen 1-seitigen Druck.

#### Tipp

Für europäische Länder oder Nordamerika sollte die PPD-Datei für den standardmäßigen 2-seitigen Druck installiert werden.

# **3** Kopieren Sie die GZIP-Datei (TOSHIBA\_xxxxxMFP.dmg.gz) auf den Desktop.

Wenn "Color" im Bereich "xxxxx" des Dateinamens steht, ist diese Datei für Farb-Multifunktionssysteme bestimmt. Steht an dieser Stelle "Mono", ist diese Datei für Schwarzweiß-Multifunktionssysteme bestimmt. Wählen Sie die für das Modell geeignete Datei.

- **4 Doppelklicken Sie auf die GZIP-Datei.** Die Disk Image Datei wird auf dem Desktop extrahiert.
- **G** Doppelklicken Sie auf die Disk Image Datei.

#### C Doppelklicken Sie auf das Symbol im Installer-Fenster.

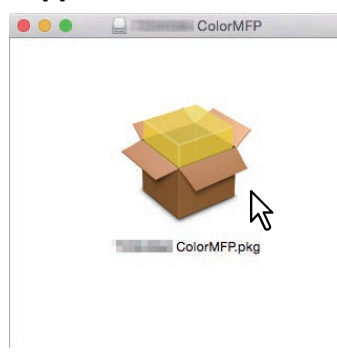

#### Hinweis

Beim Starten des Installers darf das macOS Drucker-Dienstprogramm nicht laufen. Wenn eine PPD-Datei bei laufendem macOS Drucker-Dienstprogramm installiert wird, kann dies dazu führen, dass der Drucker nicht richtig erkannt wird.

## **7** Klicken Sie auf [Fortfahren (Continue)].

|                    | Stall COOLIMP                                                           |
|--------------------|-------------------------------------------------------------------------|
|                    | Welcome to the Color MFP Installer                                      |
| Introduction       | You will be guided through the steps necessary to install this software |
| License            | software.                                                               |
| Destination Select |                                                                         |
| Installation Type  |                                                                         |
| Installation       |                                                                         |
| Summary            |                                                                         |
|                    |                                                                         |
|                    |                                                                         |
|                    |                                                                         |
|                    |                                                                         |
|                    |                                                                         |
|                    |                                                                         |
|                    |                                                                         |
|                    |                                                                         |
|                    | Go Back Continue                                                        |
|                    |                                                                         |

8 Klicken Sie auf [Fortfahren (Continue)].

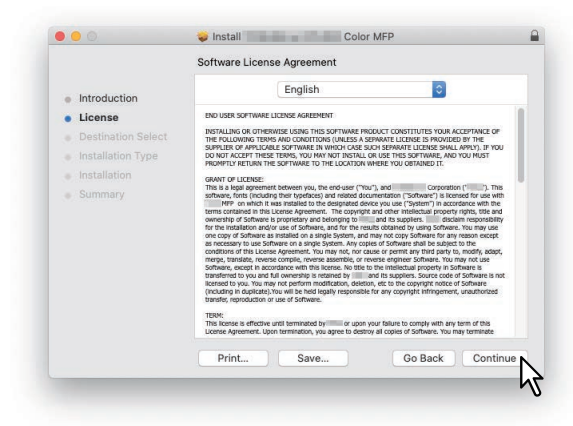

**9** Klicken Sie auf [Zustimmen (Agree)].

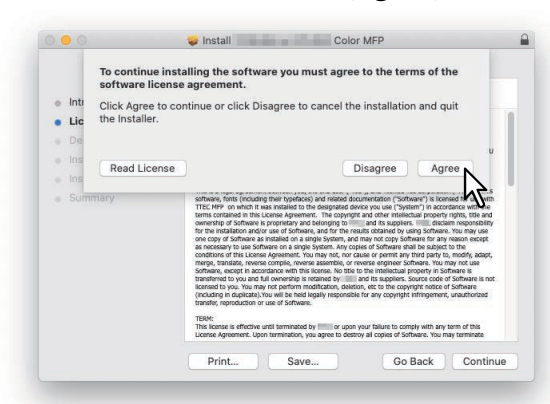

**10** Klicken Sie auf [Installation (Install)] (oder [Upgrade]).

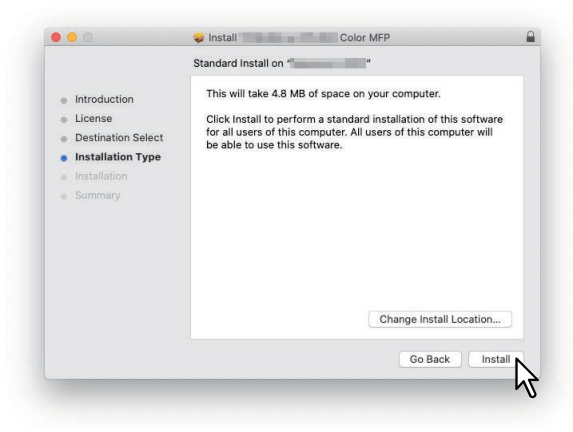

Tipp

Wenn Sie auf [Installationsort ändern (Change Install Location)] klicken, können Sie das Zielverzeichnis auswählen. Wählen Sie das Startlaufwerk für macOS und klicken Sie auf [Fortfahren (Continue)].

|                                                   | Select a Destination                                                     |
|---------------------------------------------------|--------------------------------------------------------------------------|
| <ul> <li>Introduction</li> <li>License</li> </ul> | How do you want to install this software?                                |
| Destination Select     Installation Type          | Install for all users of this computer                                   |
| <ul><li>Installation</li><li>Summary</li></ul>    | Install for me only                                                      |
|                                                   | Install on a specific disk                                               |
|                                                   | Installing this software requires 4.8 MB of space.                       |
|                                                   | You have chosen to install this software for all users of this computer. |
|                                                   | Go Back Continu                                                          |

**11** Geben Sie Name und Kennwort ein und klicken Sie auf [Software installieren (Install Software)].

| Instal  | ler is trying to install new software. |
|---------|----------------------------------------|
| Enter y | our password to allow this.            |
| User    | Name:                                  |
| Pass    | sword:                                 |
|         | N                                      |
|         | Cat Install Softwar                    |

Die PPD-Dateien werden kopiert.

12 Klicken Sie auf [Schließen (Close)], um das Fenster zu schließen.

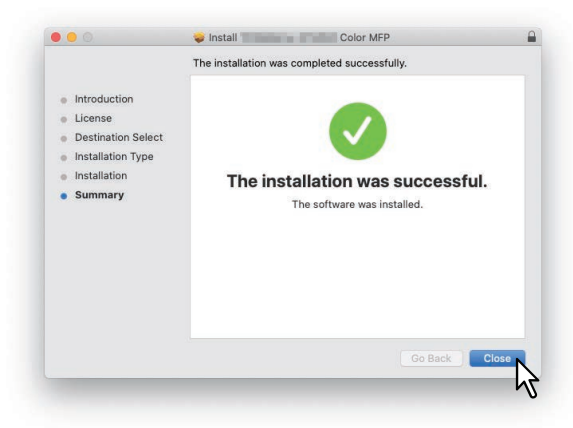

**13** Fahren Sie mit der Konfiguration der Druckers fort.

# Drucker konfigurieren

Nach dem Kopieren der PPD-Dateien in den Systemordner können Sie den Drucker konfigurieren. Dieses System unterstützt die folgenden macOS-Druckdienste:

• LPR-Druck

S.90 "LPR Druck konfigurieren"

- Bonjour-Druck
   S.95 "Bonjour Druck konfigurieren"

Tipp

Diese macOS-Druckdienste sind verfügbar, wenn Ihr System und Ihr Computer an ein TCP/IP Netzwerk angebunden sind.

# LPR Druck konfigurieren

**1** Öffnen Sie die Systemeinstellungen und klicken Sie auf [Drucker & Scanner (Printers & Scanners)].

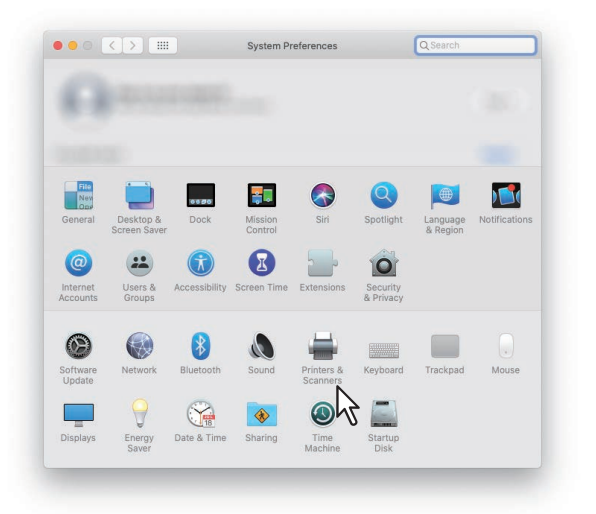

2 Klicken Sie auf [+].

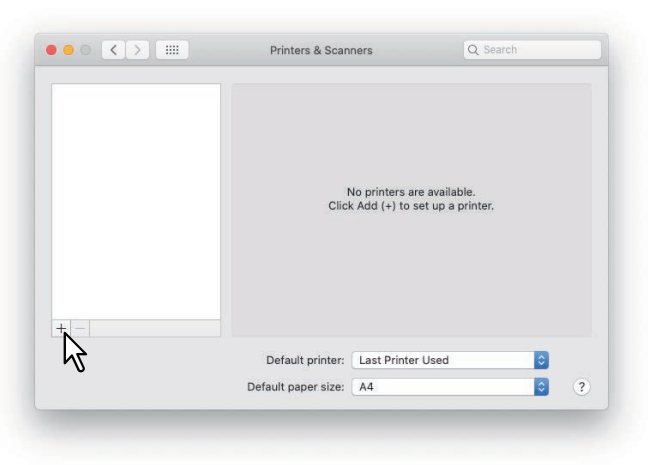

**3** Klicken Sie auf [IP] und definieren Sie folgende Positionen.

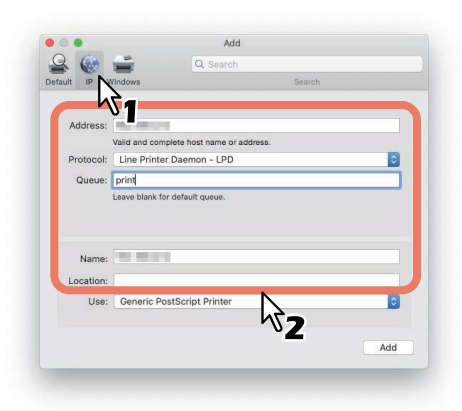

Protokoll: Line Printer Daemon - LPD Adresse: <IP-Adresse oder DNS Name des Systems. Warteschlange: print Name: <Beliebiger Name> Standort: <Beliebiger Name>

Tipp

- Wird der Name im Adressfeld eingegeben, erscheint er automatisch im [Name (Address)]-Feld.
- Auch wenn Sie den Name oder die IP-Adresse im Adressfeld eingeben, wird die korrekte PPD nicht im Feld [Verwendung (Use)] angezeigt.

# **4** Wählen Sie [Andere (Other)].

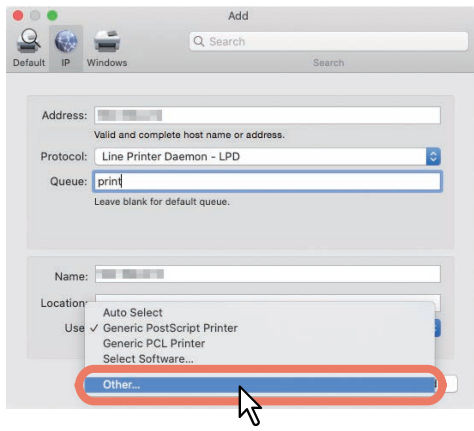

- **5** Wählen Sie die PPD (TOSHIBA\_xxxxMFP.gz) im Ordner [/Library/Printers/PPDs/Contents/ Resources] und klicken Sie auf [Öffnen (Open)].
  - \* Je nach installierter PPD-Datei ist "xxxxx" des Dateinamens durch "Color" oder "Mono" ersetzt.

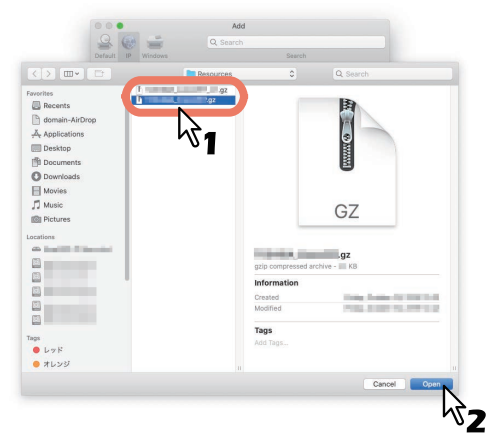

# 6 Klicken Sie auf [Hinzufügen (Add)].

Das Fenster der installierbaren Optionen erscheint.

#### Tipp

Wenn das Plugin nicht auf Ihrem macOS computer installiert wurde, erscheint folgendes Fenster. Klicken Sie auf [Fortfahren (Continue)], um das Drucker-Setup fortzusetzen.

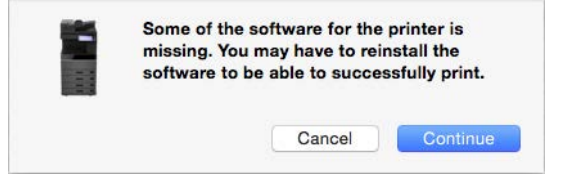

# 7 Stellen Sie die Optionen ein.

Zu den Einstellpositionen siehe folgenden Abschnitt.

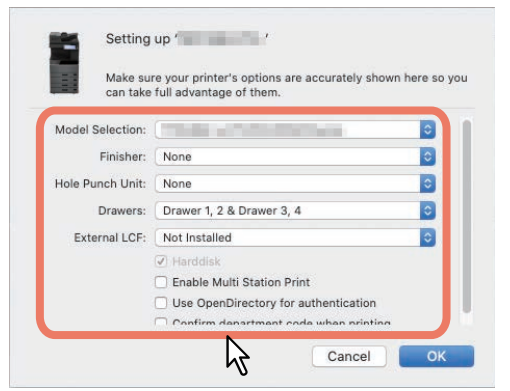

# 8 Klicken Sie auf [OK].

Der Drucker wird der Druckerliste hinzugefügt.

# **IPP Druck konfigurieren**

Öffnen Sie die Systemeinstellungen und klicken Sie auf [Drucker & Scanner (Printers & 1 Scanners)].

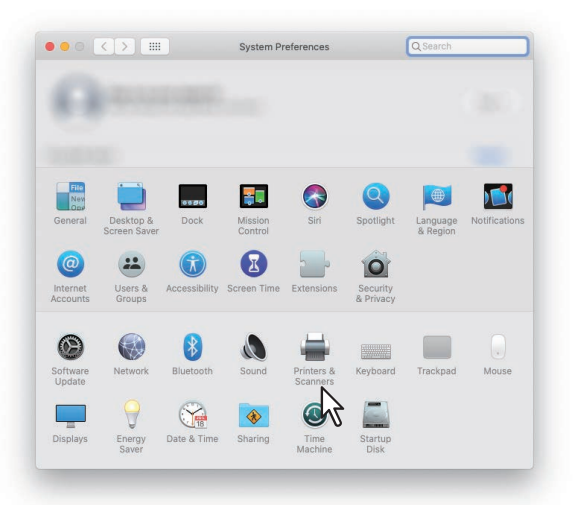

#### Klicken Sie auf [+]. 2

|   | Click            | lo printers are availa<br>Add (+) to set up a | ble.<br>printer. |  |
|---|------------------|-----------------------------------------------|------------------|--|
|   |                  |                                               |                  |  |
| + | Default printer: | Last Printer Used                             | 0                |  |

Klicken Sie auf [IP] und definieren Sie folgende Positionen. 3

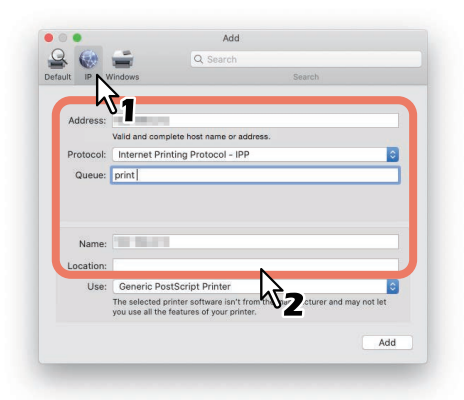

Protokoll: Internet Printing Protocol - IPP Adresse: <IP-Adresse oder DNS Name des Systems. Warteschlange: print Name: <Beliebiger Name> Standort: <Beliebiger Name>

Tipp

- Wird der Name im Adressfeld eingegeben, erscheint er automatisch im [Name (Address)]-Feld.
- Auch wenn Sie den Name oder die IP-Adresse im Adressfeld eingeben, wird die korrekte PPD nicht im Feld [Verwendung (Use)] angezeigt.

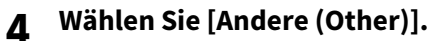

|                           | Q. Search                                                                             |        |   |
|---------------------------|---------------------------------------------------------------------------------------|--------|---|
| ilt IP V                  | Vindows                                                                               | Search |   |
| Addrosou                  |                                                                                       |        |   |
| Address.                  | Valid and complete host name or address.                                              |        |   |
| Protocol:                 | Internet Printing Protocol - IPP                                                      |        | 0 |
| Queue:                    | print                                                                                 |        |   |
|                           |                                                                                       |        |   |
| Name:                     |                                                                                       |        |   |
| Name:<br>Location         | Auto Select                                                                           |        |   |
| Name:<br>Location-<br>Use | Auto Select<br>/ Generic PostScript Printer<br>Generic PCL Printer                    |        |   |
| Name:<br>Location-<br>Use | Auto Select<br>/ Generic PostScript Printer<br>Generic PCL Printer<br>Select Software |        |   |

- **5** Wählen Sie die PPD (TOSHIBA\_xxxxMFP.gz) im Ordner [/Library/Printers/PPDs/Contents/ Resources] und klicken Sie auf [Öffnen (Open)].
  - \* Je nach installierter PPD-Datei ist "xxxxx" des Dateinamens durch "Color" oder "Mono" ersetzt.

|                                                                                                    | Default IP W | Q Search  | Search                                  |                          |
|----------------------------------------------------------------------------------------------------|--------------|-----------|-----------------------------------------|--------------------------|
| <>                                                                                                    |              | Resources |                                         |                          |
| Averites<br>Recents<br>Applications<br>Desktop<br>Documents<br>Documents<br>Movies<br>Movies<br>Music<br>Pictures<br>continues | rop          | 1         | gip compressed at                       | GZ<br>errer = 10         |
| 2<br>2<br>2<br>2<br>2<br>2<br>2<br>2<br>2<br>2<br>2<br>2<br>2<br>2<br>2<br>2<br>2<br>2<br>2                                    |              |           | Created<br>Modified<br>Tags<br>Add Tags | 1049, 2000 12,000 12,000 |
| <ul> <li>オレンジ</li> </ul>                                                                                                    |              |           |                                         | Cancel Open              |

# 6 Klicken Sie auf [Hinzufügen (Add)].

Das Fenster der installierbaren Optionen erscheint.

#### Tipp

Falls folgendes Dialogfeld erscheint, klicken Sie auf [Fortfahren (Continue)].

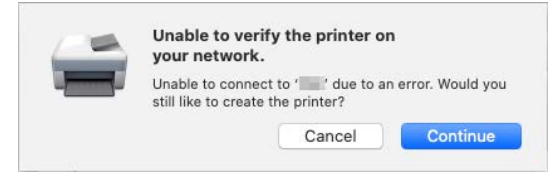

# 7 Stellen Sie die Optionen ein.

Zu den Einstellpositionen siehe folgenden Abschnitt.

| can take         | full advantage of them.                                                                                                    | nere su |
|------------------|----------------------------------------------------------------------------------------------------|---------|
| Model Selection: |                                                                                                    | 0       |
| Finisher:        | None                                                                                                    | 0       |
| lole Punch Unit: | None                                                                                                    | 0       |
| Drawers:         | Drawer 1, 2 & Drawer 3, 4                                                                                                  | 0       |
| External LCF:    | Not Installed                                                                                                    | 0       |
|                  | Harddisk     Enable Multi Station Print     Use OpenDirectory for authentication     Confirm denortment code when printing |         |

# 8 Klicken Sie auf [OK].

Der Drucker wird der Druckerliste hinzugefügt.

# Bonjour Druck konfigurieren

**1** Öffnen Sie die Systemeinstellungen und klicken Sie auf [Drucker & Scanner (Printers & Scanners)].

| File                 |                           | 0620          | <b>.</b>           |                        | Q                     |                      |               |
|----------------------|---------------------------|---------------|--------------------|------------------------|-----------------------|----------------------|---------------|
| General              | Desktop &<br>Screen Saver | Dock          | Mission<br>Control | Siri                   | Spotlight             | Language<br>& Region | Notifications |
| @                    | #                         | Ŕ             | B                  |                        | 0                     |                      |               |
| Internet<br>Accounts | Users &<br>Groups         | Accessibility | Screen Time        | Extensions             | Security<br>& Privacy |                      |               |
| 6                    |                           | 8             |                    | #                      |                       |                      |               |
| Software<br>Update   | Network                   | Bluetooth     | Sound              | Printers &<br>Scanners | Keyboard              | Trackpad             | Mouse         |
|                      | 9                         |               | ٠                  | 0rd                    |                       |                      |               |
| Displays             | Energy                    | Date & Time   | Sharing            | Time                   | Startup               |                      |               |

# 2 Klicken Sie auf [+].

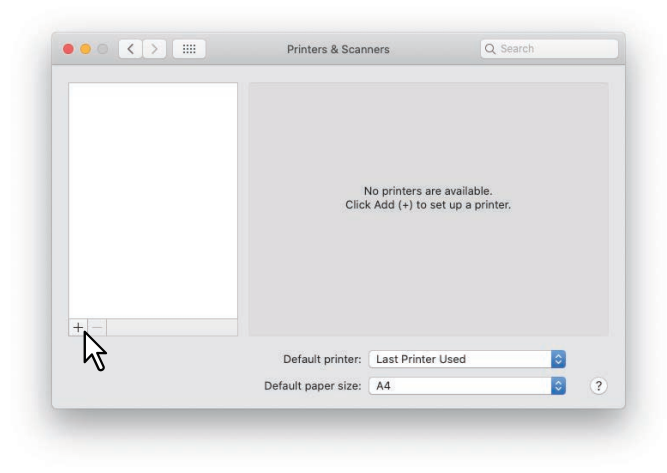

**3** Klicken Sie auf [Standard (Default)] und wählen Sie dieses System mit dem Verbindungstyp Bonjour in der angezeigten Liste.

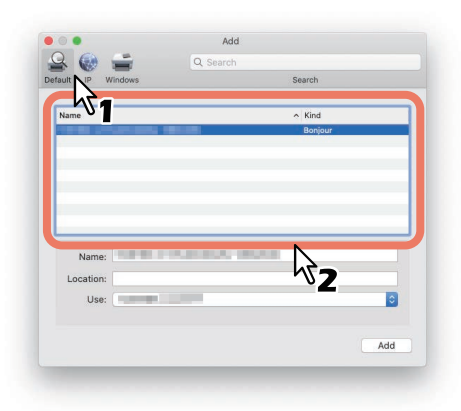

Tipp

- Der in der Liste ausgewählte Name erscheint automatisch im [Name]-Feld.
- Auch wenn Sie das System aus der Liste auswählen, wird die korrekte PPD nicht automatisch im Feld [Verwendung (Use)] angezeigt.

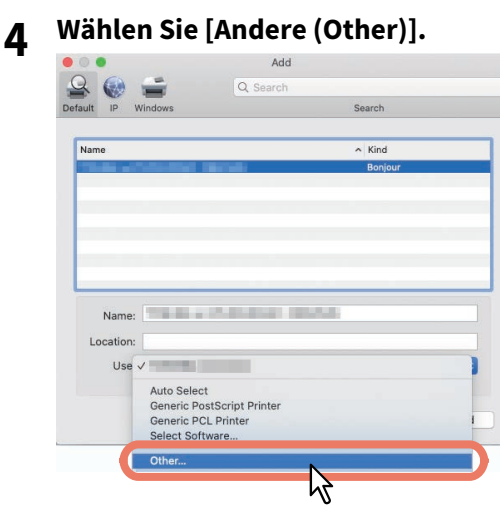

- **5** Wählen Sie die PPD (TOSHIBA\_xxxxMFP.gz) im Ordner [/Library/Printers/PPDs/Contents/ Resources] und klicken Sie auf [Öffnen (Open)].
  - \* Je nach installierter PPD-Datei ist "xxxxx" des Dateinamens durch "Color" oder "Mono" ersetzt.

| A STATE OF THE OWNER OF THE OWNER | De Decembra |               |                               |   |
|-----------------------------------|-------------|---------------|-------------------------------|---|
|                                   | Resources   |               | Q Search                      |   |
| orites                            |             |               | D.                            |   |
| Recents                           | N           |               | B                             |   |
| domain-AirDrop                    |             |               |                               |   |
| t Applications                    |             |               | 3                             |   |
| Desktop                           | •           |               |                               |   |
| Documents                         |             |               |                               |   |
| Downloads                         |             |               |                               |   |
| Movies                            |             |               |                               |   |
| ] Music                           |             |               | G7                            |   |
| Pictures                          |             |               | 0L                            |   |
| ations                            |             |               |                               |   |
| A description of the second of    |             | 100           | .07                           |   |
|                                   | gzip        | compressed an | chive - III KB                |   |
|                                   | Info        | rmation       |                               |   |
|                                   | Crea        | ied           | tion in the local division in | ÷ |
|                                   | Modi        | fied          | 710 B 100 PL 100 P            |   |
|                                   |             |               |                               |   |
| 8                                 | Tag         | 5             |                               |   |
| レッド                               | Add         |               |                               |   |
| オレンジ                              |             |               |                               |   |
|                                   |             |               |                               | - |

# 6 Klicken Sie auf [Hinzufügen (Add)].

Das Fenster der installierbaren Optionen erscheint.

#### Tipp

Wenn das Plugin nicht auf Ihrem macOS computer installiert wurde, erscheint folgendes Fenster. Klicken Sie auf [Fortfahren (Continue)], um das Drucker-Setup fortzusetzen.

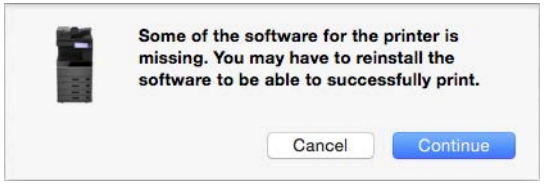

#### **7** Stellen Sie die Optionen ein.

Zu den Einstellpositionen siehe folgenden Abschnitt.

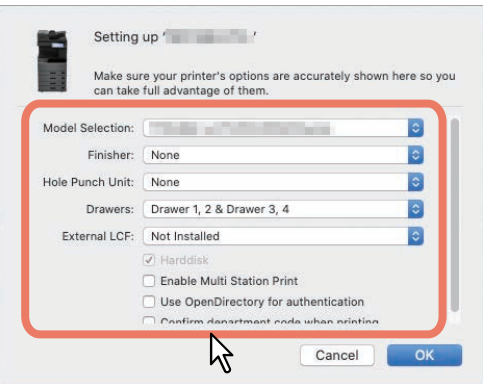

# 8 Klicken Sie auf [OK].

Der Drucker wird der Druckerliste hinzugefügt.

# Optionen einstellen

#### • Modell

Wählen Sie das Modell des Systems, dass Sie nutzen. 📖 S.3 "Modellserien in diesem Handbuch"

• Finisher

Dies legt fest, ob ein Finisher installiert ist. Diese Funktion ist für einige Modelle nicht verfügbar.

• Lochungseinheit

Dies legt fest, ob eine Lochereinheit installiert ist. Diese Funktion ist für einige Modelle nicht verfügbar.

#### • Kassetten

Dies legt fest. ob Zusatzkassette (2. Kassette), Kassettenunterschrank (3. Kassette) oder Zusatzkassette (4. Kassette) installiert sind.

Diese Funktion ist für einige Modelle nicht verfügbar.

• Externes LCF

Dies legt fest, ob ein seitliches Großraummagazin installiert ist. Diese Funktion ist für einige Modelle nicht verfügbar.

#### • Multi Station Druck aktivieren

Wählen Sie dies, um den Multi Stationen Druck zu aktivieren.

#### • OpenDirectory für die Anmeldung nutzen

Markieren Sie dies, wenn Sie mit der macOS PPD die Windows Domain Authentifizierung nicht nutzen können. Führen sie die Domain Authentifizierung über Open Directory mit API durch. Entfernen Sie die Markierung dieses Kontrollkästchens wenn Sie die Windows Domain Authentifizierung mit NIS durchführen wollen.

#### • Abteilungscode für Druck prüfen

Wählen Sie dies, um mit hinzugefügtem Abteilungscode zu drucken.

Geben Sie den Abteilungscode im Fenster [Abteilungscode bestätigen (Confirm Department code)], das während des Druckens angezeigt wird, ein und klicken Sie auf [OK].

Nach der Eingabe des Abteilungscodes können Sie den Druckvorgang stoppen, indem Sie auf [Abbrechen (Cancel)] klicken.

| Department Code | •••••  |   |
|-----------------|--------|---|
|                 | Cancel | K |

#### Hinweis

Entfernen Sie die Markierung des Kontrollkästchens für diese Einstellung, wenn der Abteilungscode im Menü [Druckmodus (Print Mode)] des Druckertreibers festgelegt wurde.

Der im Fenster [Abteilungscode bestätigen (Confirm Department code)] eingegebene Abteilungscode hat für den Druckvorgang Priorität.

Zum Festlegen des Abteilungscodes im Menü [Druckmodus (Print Mode)] des Druckertreibers siehe **Druckfunktion-**Anleitung. Zur Deinstallation der macOS PPD löschen Sie die PPD-Datei in folgendem Ordner.

- Library/Printers/PPDs/Contents/Resources/TOSHIBA\_xxxxMFP.gz
- Library/Printers/Toshiba/filter
- Library/Printers/Toshiba/Icons
- Library/Printers/Toshiba/PDEs
- \* Je nach installierter PPD-Datei ist "xxxxx" des Dateinamens durch "Color" oder "Mono" ersetzt.

100 macOS PPD-Datei deinstallieren

# 5

# DRUCKERTREIBER FÜR UNIX/Linux INSTALLIEREN

Dieses Kapitel beschreibt, wie Sie die Clientsoftware für UNIX/Linux installieren.

| Über UNIX/Linux Filter                                 |  |
|--------------------------------------------------------|--|
| Systemvoraussetzungen                                  |  |
| Hinweise zur Verwendung der Benutzer-Authentifizierung |  |
| UNIX/Linux Druck mit UNIX/Linux Filtern konfigurieren  |  |
| UNIX/Linux Filter installieren                         |  |
| Druckerwarteschlange konfigurieren                     |  |
| Voreinstellungen ändern                                |  |
| Druckerwarteschlange löschen                           |  |
| CUPS einrichten                                        |  |
| Über CUPS                                              |  |
| UNIX/Linux Druck mit CUPS konfigurieren                |  |
|                                                        |  |

# Über UNIX/Linux Filter

Auf dem Installationsdatenträger befinden sich die folgenden UNIX/Linux Filter:

#### net\_estcolor (Für Farb-Multifunktionssystem)

#### net\_estbw (Für Schwarzweiß-Multifunktionssystem)

Diese Datei ist ein Skript, das unter "/usr/lib/lp/model" installiert wird. Es analysiert druckerspezifische Befehle und generiert den Ausgabecode. Da es sich um ein Shell-Skript handelt, ist es modifizierbar und kann an besondere Systemumgebungen angepasst werden.

#### Ipdsend

Dies ist ein ausführbares Programm, welches von net\_estcolor/net\_estbw aufgerufen wird, um die Druckdatei per LPD-Protokoll an das System zu senden. Dieses Programm wird unter "/opt/toshiba/tap/bin" installiert.

#### lpLinux.sh (Für Linux Filter)

Diese Datei ist ein Skript, das die Funktionen der Befehlszeile von lp simuliert. Nach der Befehlsverarbeitung wird der e-STUDIO Filter wie ein System V Print Filter ausgeführt. Diese Datei wird unter "/opt/toshiba/tap/bin" installiert. Ein symbolischer Link auf diese Datei wird unter "/usr/local/bin" als lptap installiert.

#### estcolorBackend (Für Farb-Multifunktionssystem und AIX-Filter)

#### estbwBackend (Für Schwarzweiß-Multifunktionssystem und AIX-Filter)

Dies ist ein ausführbares Programm, welches von AIX qdaemon aufgerufen wird. Es empfängt Argumente von qdaemon und ruft die Queues 'copy of net\_estcolor/net\_estbw' auf, um den Druck zu starten. Dieses Programm wird unter "/opt/toshiba/tap/bin" installiert.

#### estcoloradd (Für Farb-Multifunktionssystem)

#### estbwadd (Für Schwarzweiß-Multifunktionssystem)

Diese Datei ist ein Skript, das zum Erzeugen einer Druckerbeschreibung verwendet wird. Diese Datei wird unter "/opt/ toshiba/tap/bin" installiert. Ein symbolischer Link auf diese Datei wird unter "/bin" installiert.

#### estcolorrm (Für Farb-Multifunktionssystem)

#### estbwrm (Für Schwarzweiß-Multifunktionssystem)

Diese Datei ist ein Skript, das zum Entfernen einer Druckerbeschreibung verwendet wird. Diese Datei wird unter "/opt/ toshiba/tap/bin" installiert. Ein symbolischer Link auf diese Datei wird unter "/bin" installiert.

#### net\_estcolor.1 (Für Farb-Multifunktionssystem)

#### net\_estbw.1 (Für Schwarzweiß-Multifunktionssystem)

Dies ist eine Eingabedatei, die Online-Dokumentationen für druckerspezifische Optionen zur Verfügung stellt. Diese Datei wird unter "/opt/toshiba/tap/man/man1" installiert. Ein symbolischer Link auf diese Datei wird unter "/usr/man/man1" installiert.

#### Systemvoraussetzungen

Für die UNIX/Linux Workstation ist folgende Systemumgebung erforderlich.

| OS:        | Sun Solaris 11.2                     |
|------------|--------------------------------------|
|            | HP-UX Version 11iv3                  |
|            | IBM AIX 7.x                          |
|            | Fedora 21/22                         |
|            | Red Hat Enterprise Linux 5.x/6.x/7.x |
|            | SuSE Linux Enterprise Server 11/12   |
|            | Open SUSE 13.2/13.3                  |
|            | Ubuntu 14.04LTS/15.04                |
|            | Debian 7/8                           |
| Protokoll: | TCP/IP                               |
| Module:    | Python muss installiert sein.        |

#### Hinweis

- Das "Python" Modul muss zum Drucken auf der UNIX/Linux Workstation installiert sein. "Python" ist normalerweise unter "/usr/bin/" installiert. Prüfen Sie, ob das Modul installiert ist.
- Der lpd-Dienst muss auf einem Linux-System laufen.
- Das Drucken über einen lokalen Port ist über Samba verfügbar. Der Druck über Samba ist unter IPv4 oder IPv6 ٠ verfügbar. Um über einen lokalen IPv6-Port zu drucken, muss IPv6 in Samba ausgewählt sein.

#### Hinweise zur Verwendung der Benutzer-Authentifizierung

UNIX/Linus-Systeme unterscheiden zwischen Groß- und Kleinschreibung hinsichtlich des bei der Anmeldung eingegebenen Namens, Ihr System jedoch nicht. Dies hat zur Folge, das ABC, Abc, abc für das UNIX/Linux-System unterschiedliche Namen sind, obwohl es für Ihr System gleiche Namen sind.

# UNIX/Linux Druck mit UNIX/Linux Filtern konfigurieren

Zur Konfiguration der LPR Warteschlange, müssen die UNIX/Linux Filter zunächst installiert werden.

#### UNIX/Linux Filter installieren

UNIX/Linux Filter werden als TAR-Dateien für die jeweiligen Betriebssysteme zur Verfügung gestellt. Kopieren Sie die TAR-Datei in das Root-Verzeichnis und extrahieren Sie die Datei.

- 1 Melden Sie sich mit dem Root-Konto an.
- 2 Legen Sie den Installationsdatenträger in das Laufwerk ein.

## **3** Geben Sie folgenden Befehl ein und prüfen Sie die Bildschirmausgabe: uname

Prüfen Sie, je nach OS, die angezeigte Meldung.

• Solaris: "SunOS", HP-UX: "HP-UX", IBM AIX: "AIX", Linux: "Linux"

#### Hinweis

Sollte die Bildschirmausgabe abweichen, wenden Sie sich bitte an Ihren Administrator.

## **4** Kopieren Sie die TAR-Datei in das Root-Verzeichnis.

Die TAR-Datei befindet sich in folgenden Ordnern:

- Farb-Multifunktionssysteme
  - Für Solaris: [Installationsdatenträger (Install Disc)]/Admin/Color\_Unix\_Linux/SolarisFilter/Usa/
  - Für HP-UX: [Installationsdatenträger (Install Disc)]/Admin/Color\_Unix\_Linux/HP-UXFilter/Usa/
  - Für AIX: [Installationsdatenträger (Install Disc)]/Admin/Color\_Unix\_Linux/AIXFilter/Usa/
  - Für Linux: [Installationsdatenträger (Install Disc)]/Admin/Color\_Unix\_Linux/LinuxFilter/Usa/
- Schwarzweiß-Multifunktionssysteme
  - Für Solaris: [Installationsdatenträger (Install Disc)]/Admin/BW\_Unix\_Linux/SolarisFilter/Usa/
  - Für HP-UX: [Installationsdatenträger (Install Disc)]/Admin/BW\_Unix\_Linux/HP-UXFilter/Usa/
  - Für AIX: [Installationsdatenträger (Install Disc)]/Admin/BW\_Unix\_Linux/AIXFilter/Usa/
  - Für Linux: [Installationsdatenträger (Install Disc)]/Admin/BW\_Unix\_Linux/LinuxFilter/Usa/

#### **5** Wechseln Sie in das Root (/) Verzeichnis.

# **6** Geben Sie folgenden Befehl ein:

- Für Solaris: tar xvf solaris.tar
- Für HP-UX: tar xvf hpux.tar
- Für IBM AIX: tar xvf aix.tar
- Für Linux: tar xvf linux.tar

# 7 Die erforderlichen Dateien werden extrahiert und installiert. Fahren Sie mit der Konfiguration der Druckerwarteschlangen fort.

S.105 "Druckerwarteschlange konfigurieren"

# Druckerwarteschlange konfigurieren

Nach dem Kopieren der UNIX/Linux Filter können Sie die Druckerwarteschlange konfigurieren. Die folgenden zwei Methoden sind verfügbar: Erzeugen der Druckerwarteschlange mit estcoloradd/estbwadd und manuelles Erzeugen der Druckerwarteschlange ohne estcoloradd/estbwadd. S.105 "Druckerwarteschlange mit estcoloradd/estbwadd erzeugen"

□ S.105 "Druckerwarteschlange manuell erzeugen"

# Druckerwarteschlange mit estcoloradd/estbwadd erzeugen

Sie können die Druckerwarteschlange mit estcoloradd/estbwadd erzeugen.

# **1** Melden Sie sich mit dem Root-Konto an.

**7** Geben Sie folgenden Befehl ein:

Farb-Multifunktionssysteme: estcoloradd <Queue Name> <Host Name oder IP-Adresse>

#### Schwarzweiß-Multifunktionssysteme:

estbwadd <Queue Name> <Host Name oder IP-Adresse>

#### Tipp

- Dieser Befehl erzeugt die Druckerwarteschlange mit lpadmin. Er erzeugt auch eine Konfigurationsdatei mit dem Ziel IP-Adresse oder Host Name. Sie können die Parameter der Konfigurationsdatei anpassen.
- Die Konfigurationsdatei wird mit dem Dateinamen <Queue Name>.conf gespeichert. Die Interface-Datei und Konfigurationsdatei befinden sich in folgendem Verzeichnis.
  - Solaris: /etc/lp/interfaces
  - HP-UX: /etc/lp/interface
  - IBM AIX: /opt/toshiba/tap/filter
  - Linux: /opt/toshiba/tap/interface
- Unter Linux muss nach Ausführen des estcoloradd/estbwadd Befehls, das Printtool (oder ein entsprechendes) Utility zum Hinzufügen des Druckers verwendet werden. Zum Printtool-Dienstprogramm siehe Dokumentation des Betriebssystems.

# Druckerwarteschlange manuell erzeugen

Sie können manuell einen Remote Printer hinzufügen und die Druckerwarteschlange konfigurieren.

- Die Vorgehensweise ist abhängig vom verwendeten OS.
- S.106 "Melden Sie sich mit dem Root-Konto an."
- S.106 "Druckerwarteschlange unter HP-UX manuell erzeugen"
- S.107 "Druckerwarteschlange unter IBM AIX manuell erzeugen"
- S.108 "Druckerwarteschlange unter Linux manuell erzeugen"

#### Hinweis

Verwenden Sie Bourne Shell(sh), um die Druckerwarteschlange manuell zu erzeugen

Druckerwarteschlange unter Solaris manuell erzeugen

Melden Sie sich mit dem Root-Konto an. 1 Öffnen Sie den Linux/UNIX Editor. 2 Erzeugen Sie folgende Datei. 3 /etc/lp/interfaces/<Queue Name>.conf Fügen Sie folgende Zeile in <Queue Name>.conf ein. Δ dest=<IP-Adresse> Speichern Sie die Datei. 5 Geben Sie folgenden Befehl ein, um das Arbeitsverzeichnis zu ändern: cd /etc/lp/interfaces/ Geben Sie folgenden Befehl ein: chmod +x <Queue Name>.conf Geben Sie folgenden Befehl ein: chown lp:lp <Queue Name>.conf

#### 9 Geben Sie folgenden Befehl ein: Farb-Multifunktionssysteme: lpadmin -p <Queue Name> -v /dev/null -I any \ -i /usr/lib/lp/model/net\_estcolor Schwarzweiß-Multifunktionssysteme: lpadmin -p <Queue Name> -v /dev/null -I any \ -i /usr/lib/lp/model/net\_estbw

- **10** Geben Sie folgenden Befehl ein: accept <Queue Name>
- **11** Geben Sie folgenden Befehl ein: enable <Queue Name>

#### Druckerwarteschlange unter HP-UX manuell erzeugen

- **1** Melden Sie sich mit dem Root-Konto an.
- **2** Öffnen Sie den Linux/UNIX Editor.
- 3 Erzeugen Sie folgende Datei. /etc/lp/interface/<Queue Name>.conf
- ▲ Fügen Sie folgende Zeile in <Queue Name>.conf ein.
  - dest=<IP-Adresse>
- **5** Speichern Sie die Datei.
- **6** Geben Sie folgenden Befehl ein, um das Arbeitsverzeichnis zu ändern: cd /etc/lp/interfaces/
- **7** Geben Sie folgenden Befehl ein: chmod +x <Queue Name>.conf
- **8** Geben Sie folgenden Befehl ein: chown lp:lp <Queue Name>.conf
- **9** Geben Sie folgenden Befehl ein: ps -ef | grep lpsched | grep -iv grep > /dev/null 2>&1
- **10** Geben Sie folgenden Befehl ein: Echo \$?

# **11** Falls "0" ausgegeben wird, sollten Sie den Scheduler ausschalten. Geben Sie folgenden Befehl ein:

/usr/sbin/lpshut > /dev/null 2>&1

# 12 Geben Sie folgenden Befehl ein:

Farb-Multifunktionssysteme: /usr/sbin/lpadmin -p<Queue Name> -v/dev/null \ -mnet\_estcolor -orm <Queue Name> -orpprint -ob3 Schwarzweiß-Multifunktionssysteme: /usr/sbin/lpadmin -p<Queue Name> -v/dev/null \ -mnet\_estbw -orm <Queue Name> -orpprint -ob3

# **13** Geben Sie folgenden Befehl ein:

/usr/sbin/accept <Queue Name>

# 14 Geben Sie folgenden Befehl ein:

enable <Queue Name>

# **15** Schalten Sie den Scheduler wieder ein, falls Sie ihn in Schritt 10 ausgeschaltet haben. Geben Sie folgenden Befehl ein:

/usr/sbin/lpsched > /dev/null 2>&1

#### Druckerwarteschlange unter IBM AIX manuell erzeugen

- **1** Geben Sie folgenden Befehl ein: ls /opt/toshiba/tap/filter
- 2 Geben Sie folgenden Befehl ein, falls das Verzeichnis nicht existiert: mkdir /opt/toshiba/tap/filter
- **2** Melden Sie sich mit dem Root-Konto an.
- ▲ Öffnen Sie den Linux/UNIX Editor.
- 5 Erzeugen Sie folgende Datei. /opt/toshiba/tap/filter/<Queue Name>.conf
- 6 Fügen Sie folgende Zeile in <Queue Name>.conf ein. dest=<IP-Adresse>

#### **7** Speichern Sie die Datei.

# **Q** Geben Sie folgenden Befehl ein:

mkque -q<Queue Name> \
-a 's\_statfilter = /usr/lib/lpd/bsdshort' \
-a 'up = TRUE' -a 'host = <IP address>' -a 'rq = print'

# **G** Geben Sie folgenden Befehl ein:

**Farb-Multifunktionssysteme:** mkquedev -q<Queue Name> -ddev\_<Queue Name> \

-a 'backend = /opt/toshiba/tap/bin/estcolorBackend' Schwarzweiß-Multifunktionssysteme: mkquedev -q<Queue Name> -ddev\_<Queue Name> \ -a 'backend = /opt/toshiba/tap/bin/estbwBackend'

#### **10** Geben Sie folgenden Befehl ein: Farb-Multifunktionssysteme:

cp /usr/lib/lpd/pio/predef/net\_estcolor \ /opt/toshiba/tap/filter/<Queue Name> Schwarzweiß-Multifunktionssysteme: cp /usr/lib/lpd/pio/predef/net\_estbw \ /opt/toshiba/tap/filter/<Queue Name>

#### Druckerwarteschlange unter Linux manuell erzeugen

- **1** Geben Sie folgenden Befehl ein: ls /opt/toshiba/tap/interface
- 2 Geben Sie folgenden Befehl ein, falls das Verzeichnis nicht existiert: mkdir /opt/toshiba/tap/interface
- **2** Melden Sie sich mit dem Root-Konto an.
- ▲ Öffnen Sie den Linux/UNIX Editor.
- 5 Erzeugen Sie folgende Datei.
- /opt/toshiba/tap/interface/<Queue Name>.conf
- 6 Fügen Sie folgende Zeile in <Queue Name>.conf ein. dest=<IP-Adresse>
- **7** Speichern Sie die Datei.
- **8** Geben Sie folgenden Befehl ein:
  - Farb-Multifunktionssysteme: cp /opt/toshiba/tap/model/net\_estcolor \ /opt/toshiba/tap/interface/<Queue Name> Schwarzweiß-Multifunktionssysteme: cp /opt/toshiba/tap/model/net\_estbw \ /opt/toshiba/tap/interface/<Queue Name>
- **9** Geben Sie folgenden Befehl ein: /opt/toshiba/tap/bin/modPrintcap \
  - -a <Queue Name> <IP-Adresse>

# **10** Geben Sie folgenden Befehl ein:

ls /opt/toshiba/tap/bin/flag\_<Queue Name>

Tipp

Wenn die Schritte 1 bis 9 korrekt ausgeführt wurden, existiert die Datei in Schritt 10 nicht. In diesem Fall ist Schritt 11 nicht erforderlich. Gehen Sie zu Schritt 12.

# **11** Geben Sie folgenden Befehl ein, falls die oben stehende Datei existiert.

/opt/toshiba/tap/bin/printconf\_import \ -a <Queue Name> <IP\_ADDRESS> rm /opt/toshiba/tap/bin/flag\_<Queue Name>

# 12 Starten Sie Ihren lpd neu.
## Voreinstellungen ändern

Sie können die Voreinstellungen einer Druckerwarteschlange ändern.

- **1** Prüfen Sie die Interface-Datei mit gleichem Namen wie die Druckerwarteschlange.
  - Die Interface-Datei befindet sich in folgendem Verzeichnis.
    - Solaris: /etc/lp/interfaces
    - HP-UX: /etc/lp/interface
    - IBM AIX: /opt/toshiba/tap/filter
    - Linux: /opt/toshiba/tap/interface
  - Diese Datei enthält die Voreinstellungen. Die Werte sind abhängig von Groß-/Kleinschreibung und müssen dem /bin/sh Variablenformat entsprechen.

## **7** Zum Editieren der Konfigurationsdatei fügen Sie eine Zeile mit Parametern und Werten hinzu.

- Die Konfigurationsdatei befindet sich in folgendem Verzeichnis.
  - Solaris: /etc/lp/interfaces
  - HP-UX: /etc/lp/interface
  - IBM AIX: /opt/toshiba/tap/filter
  - Linux: /opt/toshiba/tap/interface

Zum Beispiel wird die Seitenausrichtung mit folgender Zeile auf Querformat eingestellt: orient= "LANDSCAPE"

## Druckerwarteschlange löschen

Die folgenden zwei Methoden sind verfügbar: Löschen der Druckerwarteschlange mit estcolorrm/estbwrm und manuelles Löschen der Druckerwarteschlange ohne estcolorrm/estbwrm. S.109 "Druckerwarteschlange mit estcolorrm/estbwrm löschen" S.110 "Druckerwarteschlange manuell löschen"

## Druckerwarteschlange mit estcolorrm/estbwrm löschen

Gehen Sie wie folgt vor.

- **1** Melden Sie sich mit dem Root-Konto an.
- 2 Geben Sie folgenden Befehl ein:
  - Farb-Multifunktionssysteme: estcolorrm <Queue Name> Schwarzweiß-Multifunktionssysteme: estbwrm <Queue Name>

Tipp

- Dies verwendet den lpadmin Befehl des Systems, um die Konfigurationsdatei und die Druckerwarteschlange zu löschen.
- Starten Sie lpd unter Linux neu.

## Druckerwarteschlange manuell löschen

Sie können die Druckerwarteschlange manuell löschen.

Die Vorgehensweise ist abhängig vom verwendeten OS.

- 📖 S.110 "Druckerwarteschlange unter Solaris manuell löschen"
- Gamma S.110 "Druckerwarteschlange unter HP-UX manuell löschen"
- 📖 S.110 "Druckerwarteschlange unter IBM AIX manuell löschen"
- 📖 S.111 "Druckerwarteschlange unter Linux manuell löschen"

## Hinweis

Verwenden Sie Bourne Shell(sh), um die Druckerwarteschlange manuell zu löschen.

#### Druckerwarteschlange unter Solaris manuell löschen

- **1** Melden Sie sich mit dem Root-Konto an.
- 2 Geben Sie folgenden Befehl ein: lpadmin -x <Queue Name>
- **3** Geben Sie folgenden Befehl ein: rm /etc/lp/interfaces/<Queue Name>.conf

#### Druckerwarteschlange unter HP-UX manuell löschen

## 1 Melden Sie sich mit dem Root-Konto an.

- **2** Geben Sie folgenden Befehl ein:
- ps -ef | grep lpsched | grep -iv grep > /dev/null 2>&1
- **3** Geben Sie folgenden Befehl ein: Echo \$?
- **4** Falls "0" ausgegeben wird, sollten Sie den Scheduler ausschalten. Geben Sie folgenden Befehl ein:

/usr/sbin/lpshut > /dev/null 2>&1

- 5 Geben Sie folgenden Befehl ein: /usr/sbin/lpadmin -x<Queue Name>
- 6 Geben Sie folgenden Befehl ein: rm /etc/lp/interface/<Queue Name>.conf
- 7 Schalten Sie den Scheduler wieder ein, falls in Schritt 4 "0" ausgegeben wurde. Geben Sie folgenden Befehl ein: /usr/sbin/lpsched > /dev/null 2>&1

## Druckerwarteschlange unter IBM AIX manuell löschen

- 1 Melden Sie sich mit dem Root-Konto an.
- 2 Geben Sie folgenden Befehl ein: rm /opt/toshiba/tap/filter/<Queue Name>
- **3** Geben Sie folgenden Befehl ein: rm /opt/toshiba/tap/filter/<Queue Name>.conf
- 4 Geben Sie folgenden Befehl ein: rmquedev -q<Queue Name> -ddev\_<Queue Name>
- **5** Geben Sie folgenden Befehl ein: rmque -q<Queue Name>

#### Druckerwarteschlange unter Linux manuell löschen

- **1** Melden Sie sich mit dem Root-Konto an.
- 2 Geben Sie folgenden Befehl ein: rm /opt/toshiba/tap/interface/<Queue Name>
- **3** Geben Sie folgenden Befehl ein: rm /opt/toshiba/tap/interface/<Queue Name>.conf
- **4** Geben Sie folgenden Befehl ein: /opt/toshiba/tap/bin/modPrintcap -d <Queue Name>
- **5** Geben Sie folgenden Befehl ein: ls /opt/toshiba/tap/bin/flag\_<Queue Name>
- 6 Geben Sie folgenden Befehl ein, falls die oben stehende Datei existiert. /opt/toshiba/tap/bin/printconf\_import -d <Queue Name> \ rm /opt/toshiba/tap/bin/flag\_<Queue Name>
- 7 Starten Sie lpd neu.

## **CUPS** einrichten

Wenn Sie den UNIX/Linux-Druck mit CUPS konfigurieren, können Sie den LPR- oder IPP-Druck verwenden.

#### Hinweis

Wenn Sie über CUPS drucken, können Sie die Papiergröße nicht definieren. Verwenden Sie den UNIX/Linux-Filter, wenn Sie die Papiergröße definieren wollen.

## 📕 Über CUPS

Dieser Abschnitt beschreibt den CUPS-Druckertreiber für das System. Das Verhalten des Druckertreibers entspricht den Spezifikationen von CUPS v1.1.15. Der Treiber kann für die verschiedenen Versionen leicht unterschiedlich erscheinen.

In einer CUPS-Umgebung wird der Druck mit der PostScript PPD-Datei und nicht mit dem Druckertreiber konfiguriert. Die PPD-Datei ist im Treiberpaket enthalten.

#### Implementierungsmethode

Der Treiber besteht aus einer PPD-Datei, die in Verbindung mit einer Schnittstelle wie XPP, KPrinter, etc. eingesetzt wird. Er kann theoretisch auch unter OSX eingesetzt werden, dies wird jedoch nicht empfohlen.

## UNIX/Linux Druck mit CUPS konfigurieren

Sie können CUPS für LPR- und IPP-Druck konfigurieren.

## CUPS für LPR-Druck installieren

Zunächst muss die PPD auf das lokale System kopiert und der Drucker installiert werden, danach wird die PPD konfiguriert. Die Konfiguration mit CUPS erfolgt über den Browser. Die PPD kann in das Root-Verzeichnis kopiert und extrahiert werden. Nach dem Extrahieren müssen Sie den CUPS Daemon neu starten.

Kopieren Sie die PPD-Datei in das Stammverzeichnis und extrahieren Sie sie. Starten Sie danach den CUPS-Daemon erneut.

- 1 Legen Sie den Installationsdatenträger in das Laufwerk ein.
- **7** Melden Sie sich mit dem Root-Konto an.
- 3 Kopieren Sie die tar-Datei mit folgendem Befehl in das Root-Verzeichnis: Farb-Multifunktionssysteme: cp TOSHIBA\_ColorMFP\_CUPS.tar

**Schwarzweiß-Multifunktionssysteme:** cp TOSHIBA\_MonoMFP\_CUPS.tar

Die tar-Datei befindet sich auf dem Installationsdatenträger in folgendem Ordner:

- Farb-Multifunktionssysteme
  - "Admin/Color\_Unix\_Linux/CUPS/Usa/2-sided\_default" Diese PPD-Datei ermöglicht den standardmäßigen 2-seitigen Druck.
  - "Admin/Color\_Unix\_Linux/CUPS/Usa/normal"
     Diese PPD-Datei ermöglicht den standardmäßigen 1-seitigen Druck.
- Schwarzweiß-Multifunktionssysteme
  - "Admin/BW\_Unix\_Linux/CUPS/Usa/2-sided\_default"
     Diese PPD-Datei ermöglicht den standardmäßigen 2-seitigen Druck.
  - "Admin/BW\_Unix\_Linux/CUPS/Usa/normal"
     Diese PPD-Datei ermöglicht den standardmäßigen 1-seitigen Druck.

#### Tipp

Für europäische Länder oder Nordamerika sollte die PPD-Datei für den standardmäßigen 2-seitigen Druck installiert werden.

- 4 Geben Sie folgenden Befehl ein: cd/
- 5 Extrahieren Sie die tar-Datei mit folgendem Befehl: Farb-Multifunktionssysteme: tar xvf TOSHIBA\_ColorMFP\_CUPS.tar Schwarzweiß-Multifunktionssysteme:

tar xvf TOSHIBA\_MonoMFP\_CUPS.tar

Wenn Sie dies ausführen, wird die PPD-Datei und die Filterdatei automatisch in das korrekte Verzeichnis installiert.

- Fahren Sie mit dem nächsten Schritt fort, wenn Sie nicht Linux oder nicht das CUPS-System als Standardinstallation verwenden.
- Fahren Sie mit Schritt 11 fort, wenn Sie Linux und das CUPS-System als Standardinstallation verwenden.

## 6 Kopieren Sie die PPD- und Filterdatei mit folgendem Befehl in das korrekte Verzeichnis.: Farb-Multifunktionssysteme:

cd/usr/share/cups/model/Toshiba mv Toshiba\_ColorMFP\_CUPS.gz Das Zielverzeichnis für das Kopieren der PPD-Datei

cd/usr/lib/cups/filter/Toshiba mv estXXXX\_Authentication Das Zielverzeichnis für das Kopieren der Filterdatei \* "XXXX" ist die Modellbezeichnung für unsere Systeme.

#### Schwarzweiß-Multifunktionssysteme:

cd/usr/share/cups/model/Toshiba mv Toshiba\_MonoMFP\_CUPS.gz Das Zielverzeichnis für das Kopieren der PPD-Datei

cd/usr/lib/cups/filter/Toshiba mv estXXXX\_Authentication Das Zielverzeichnis für das Kopieren der Filterdatei \* "XXXX" ist die Modellbezeichnung für unsere Systeme.

## **7** Geben Sie folgenden Befehl ein:

cd in das Zielverzeichnis der PPD-Datei

- 8 Extrahieren Sie die PPD-Datei mit folgendem Befehl: Farb-Multifunktionssysteme: gunzip TOSHIBA\_ColorMFP\_CUPS.gz Schwarzweiß-Multifunktionssysteme: gunzip TOSHIBA\_MonoMFP\_CUPS.gz
- **9** Ändern Sie den folgenden, unterstrichenen Bereich in der TOSHIBA\_ColorMFP\_CUPS / TOSHIBA\_MonoMFP\_CUPS Datei (60ste Zeile) auf das korrekte Verzeichnis.

\*cupsFilter:"application/vnd.cups-postscript 0/usr/lib/cups/filter/Toshiba/estXXXX\_Authentication"

\* "XXXX" ist die Modellbezeichnung für unsere Systeme.

#### **10** Komprimieren Sie die PPD-Datei mit folgendem Befehl: Farb-Multifunktionssysteme:

gzip TOSHIBA\_ColorMFP\_CUPS Schwarzweiß-Multifunktionssysteme: gzip TOSHIBA\_MonoMFP\_CUPS

## **11** Geben Sie folgenden Befehl ein:

service lpd stop

Unter Red Hat Linux fahren Sie mit dem nächsten Schritt fort. Springen Sie zu Schritt 17, wenn Sie nicht Red Hat Linux verwenden.

## **17** Geben Sie unter Red Hat Linux folgenden Befehl ein:

/usr/bin/redhat-switch-printer Das Redhat-Switch-Printer Dialogfeld erscheint.

## **13** Wählen Sie [CUPS] und klicken Sie auf [OK].

Ein Informations-Dialogfeld wird angezeigt.

## 14 Klicken Sie auf [OK].

## 15 Geben Sie folgenden Befehl ein:

service cups start

## Hinweis

Ist CUPS bereits gestartet, stoppen Sie CUPS mit dem Befehl "service cups stop" und geben den oben stehenden Befehl ein, um den CUPS-Dienst zu starten.

## **16** Geben Sie folgenden Befehl ein:

/usr/bin/cupsconfig

Die Seite UNIX Printing System erscheint. Gehen Sie zu Schritt 18.

# 17 Öffnen Sie den Browser und suchen Sie CUPS indem Sie "http://localhost:631/" in das Adressfeld eingeben.

Die Seite UNIX Printing System erscheint.

## **18** Klicken Sie auf [Manage Printers].

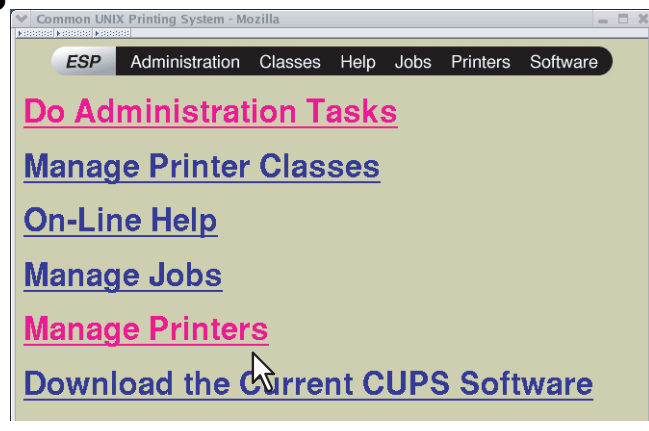

Die Druckerseite wird angezeigt.

## **19** Klicken Sie auf [Add Printer].

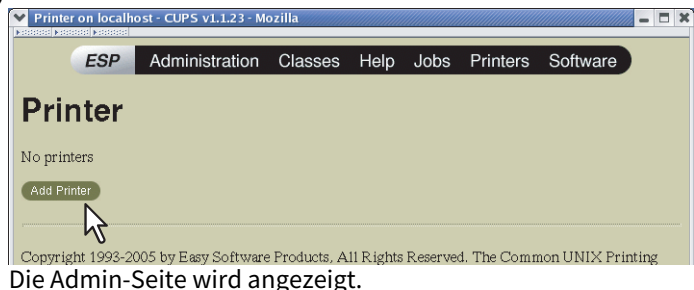

**20** Geben Sie Druckername, Standort und Beschreibung in den entsprechenden Feldern ein und klicken Sie auf [Continue].

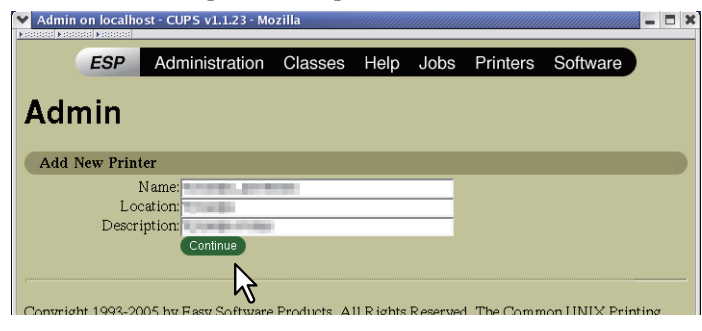

Hinweis

Wenn der gleiche Druckername bereits existiert, wird der ursprüngliche Drucker überschrieben.

**21** Wählen Sie [LPD/LPR Host or Printer] im Fenster [Device] und klicken Sie auf [Continue].

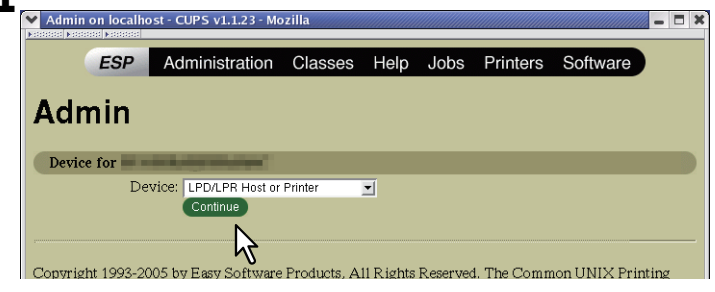

**22** Geben Sie "lpd://<IP-Adresse>/Print" im Feld [Device URI] ein und klicken Sie auf [Continue].

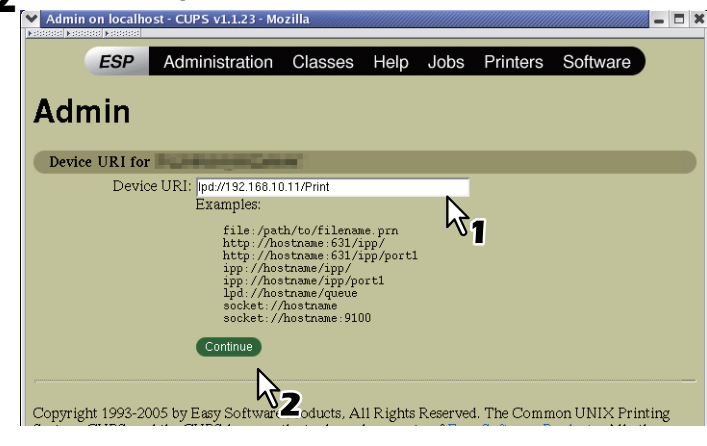

#### Hinweis

Das "P" in "Print" der URI muss ein Großbuchstabe sein.

# **23** Wählen Sie [TOSHIBA] im Fenster [Make] und klicken Sie auf [Continue].

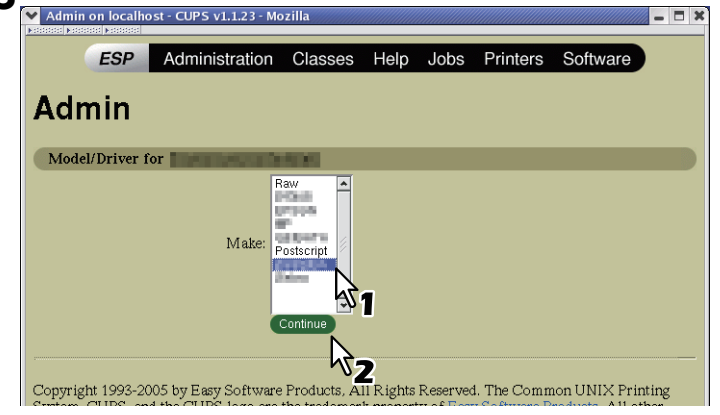

#### Hinweis

Starten Sie CUPS neu, wenn "TOSHIBA" nicht in der Liste enthalten ist.

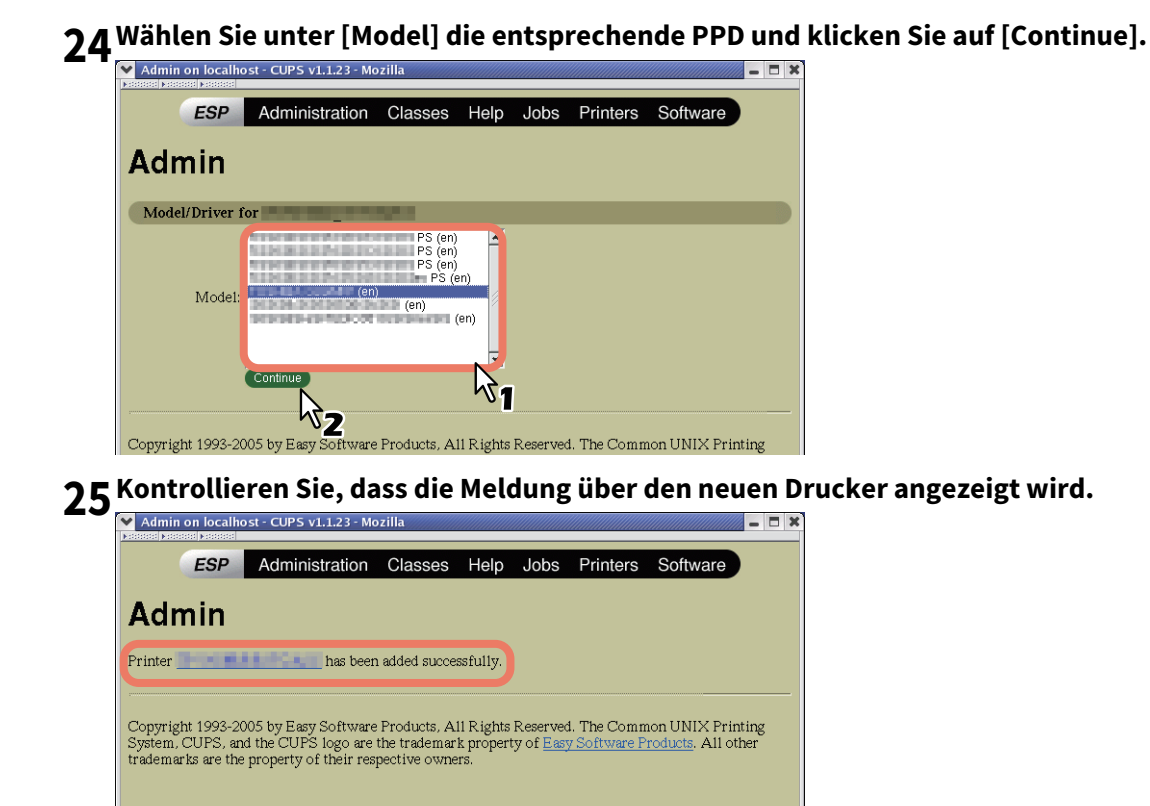

# **26** Gehen Sie zur Konfiguration auf folgende Seite:

S.122 "Druckoptionen konfigurieren"

## CUPS für IPP-Druck installieren

Verwenden Sie folgenden Ablauf, um eine IPP-Druckerwarteschlange unter Linux einzurichten.

#### Wenn IPP SSL/TLS auf dem System aktiviert ist

Ist IPP SSL/TLS aktiviert, sind folgende Einstellungen unter Linux OS erforderlich.

- OpenSSL sollte installiert sein
- CUPS sollte mit der Option "--enable-ssl" konfiguriert sein
- Das HTTPS-Symbol sollte im Verzeichnis "/usr/lib/cups/backend" erzeugt sein.
- 1. Öffnen Sie die Konsole und melden Sie sich mit Root-Rechten an.
  - Verwenden Sie hierzu 'su' oder 'sudo -s'.
- 2. Geben Sie folgenden Befehl ein: cd /usr/lib/cups/backend
- 3. Geben Sie folgenden Befehl ein:
  - ln -s ipp https
- 4. Starten Sie den CUPS-Dienst unter Linux neu.
- Die IPP/SSL Zertifikate sollten im Verzeichnis "/etc/cups" erzeugt sein
- Geben Sie folgenden Befehl ein: cd /etc/cups mkdir ssl
- Geben Sie folgenden Befehl ein: openssl req -new -x509
   -keyout /etc/cups/ssl/server.key
   -out /etc/cups/ssl/server.crt -days 365 -nodes

#### Hinweis

- Der oben stehende Befehl muss durchgehend, ohne Zeilenschaltung, eingegeben werden.
- Der Anwender wird aufgefordert Land/Bundesland/Bezirk/Ort/Organisation/Organisationseinheit/Name und Email-Adresse einzugeben.
- 3. Geben Sie folgenden Befehl ein: chmod 600 /etc/cups/ssl/server.\*
  - \* Die Option "-nodes" verhindert eine Verschlüsselung von Schlüssel und Zertifikat.
  - \* Der Cupsd-Prozess läuft ohne Input im Hintergrund; werden die Dateien verschlüsselt, kann cupsd sie nicht laden.
- 4. Fügen Sie der Datei cupsd.conf unter /etc/cups folgende Zeilen hinzu.
  - SSLPort 443 ServerCertificate /etc/cups/ssl/server.crt ServerKey /etc/cups/ssl/server.key
- 5. Geben Sie folgenden Befehl ein, um den CUPS Server neu zu starten. Service cups restart

- 1 Legen Sie den Installationsdatenträger in das Laufwerk ein.
- Melden Sie sich mit dem Root-Konto an.
- 3 Kopieren Sie die tar-Datei mit folgendem Befehl in das Root-Verzeichnis: Farb-Multifunktionssysteme: cp TOSHIBA\_ColorMFP\_CUPS.tar Schwarzweiß-Multifunktionssysteme: cp TOSHIBA\_MonoMFP\_CUPS.tar

Die tar-Datei befindet sich auf dem Installationsdatenträger in folgendem Ordner:

- Farb-Multifunktionssysteme
  - "Admin/Color\_Unix\_Linux/CUPS/Usa/2-sided\_default"
     Diese PPD-Datei ermöglicht den standardmäßigen 2-seitigen Druck.
  - "Admin/Color\_Unix\_Linux/CUPS/Usa/normal"
     Diese PPD-Datei ermöglicht den standardmäßigen 1-seitigen Druck.
- Schwarzweiß-Multifunktionssysteme
  - "Admin/BW\_Unix\_Linux/CUPS/Usa/2-sided\_default" Diese PPD-Datei ermöglicht den standardmäßigen 2-seitigen Druck.
  - "Admin/BW\_Unix\_Linux/CUPS/Usa/normal"
     Diese PPD-Datei ermöglicht den standardmäßigen 1-seitigen Druck.

#### Tipp

6

Für europäische Länder oder Nordamerika sollte die PPD-Datei für den standardmäßigen 2-seitigen Druck installiert werden.

4 Geben Sie folgenden Befehl ein: cd/

#### **G** Extrahieren Sie die tar-Datei mit folgendem Befehl:

**Farb-Multifunktionssysteme:** tar xvf TOSHIBA\_ColorMFP\_CUPS.tar **Schwarzweiß-Multifunktionssysteme:** tar xvf TOSHIBA\_MonoMFP\_CUPS.tar

Wenn Sie dies ausführen, wird die PPD-Datei und die Filterdatei automatisch in das korrekte Verzeichnis installiert.

- Fahren Sie mit dem nächsten Schritt fort, wenn Sie nicht Linux oder nicht das CUPS-System als Standardinstallation verwenden.
- Fahren Sie mit Schritt 11 fort, wenn Sie Linux und das CUPS-System als Standardinstallation verwenden.

#### Kopieren Sie die PPD- und Filterdatei mit folgendem Befehl in das korrekte Verzeichnis.: Farb-Multifunktionssysteme:

cd/usr/share/cups/model/Toshiba

mv Toshiba\_ColorMFP\_CUPS.gz Das Zielverzeichnis, in das die PPD-Datei kopiert wird cd /usr/lib/cups/filter/

- mv estXXXX\_Authentication Das Zielverzeichnis, in das die Filterdatei kopiert wird
- "XXXX" ist die Modellbezeichnung für unsere Systeme.

#### Schwarzweiß-Multifunktionssysteme:

cd/usr/share/cups/model/Toshiba mv Toshiba\_MonoMFP\_CUPS.gz Das Zielverzeichnis, in das die PPD-Datei kopiert wird cd /usr/lib/cups/filter/ mv estXXXX\_Authentication Das Zielverzeichnis, in das die Filterdatei kopiert wird \* "XXXX" ist die Modellbezeichnung für unsere Systeme.

#### **7** Geben Sie folgenden Befehl ein:

cd in das Zielverzeichnis der PPD-Datei

## 8 Extrahieren Sie die PPD-Datei mit folgendem Befehl: Farb-Multifunktionssysteme: gunzip TOSHIBA\_ColorMFP\_CUPS.gz

Schwarzweiß-Multifunktionssysteme: gunzip TOSHIBA\_MonoMFP\_CUPS.gz

# **9** Ändern Sie den folgenden, unterstrichenen Bereich in der TOSHIBA\_ColorMFP\_CUPS / TOSHIBA\_MonoMFP\_CUPS Datei (60ste Zeile) auf das korrekte Verzeichnis.

\*cupsFilter:"application/vnd.cups-postscript 0/usr/lib/cups/filter/Toshiba/estXXXX\_Authentication" \* "XXXX" ist die Modellbezeichnung für unsere Systeme.

## **10** Komprimieren Sie die PPD-Datei mit folgendem Befehl:

Farb-Multifunktionssysteme: gzip TOSHIBA\_ColorMFP\_CUPS Schwarzweiß-Multifunktionssysteme: gzip TOSHIBA\_MonoMFP\_CUPS

## **11** Geben Sie folgenden Befehl ein:

service lpd stop

- Unter Red Hat Linux fahren Sie mit dem nächsten Schritt fort.
- Springen Sie zu Schritt 15, wenn Sie nicht Red Hat Linux verwenden.

#### Hinweis

Ist lpd bereits gestoppt, wird "Failed" angezeigt.

## **12** Geben Sie unter Red Hat Linux folgenden Befehl ein:

/usr/bin/redhat-switch-printer

Das Redhat-Switch-Printer Dialogfeld erscheint.

# **13** Wählen Sie [CUPS] und klicken Sie auf [OK].

Ein Informations-Dialogfeld wird angezeigt.

## 14 Klicken Sie auf [OK].

## 15 Geben Sie folgenden Befehl ein:

service cups start

## Hinweis

Ist CUPS bereits gestartet, stoppen Sie CUPS mit dem Befehl "service cups stop" und geben den oben stehenden Befehl ein, um den CUPS-Dienst zu starten.

## **16** Geben Sie folgenden Befehl ein:

/usr/bin/cupsconfig

Die Seite UNIX Printing System erscheint.

## 17 Öffnen Sie den Browser und rufen Sie CUPS wie folgt auf

" "http://localhost:631/". Die Seite UNIX Printing System erscheint.

## Hinweis

Geben Sie "https://local host:443/" in das Adressfeld ein, wenn IPP/SSL/TLS aktiviert ist.

## **18** Klicken Sie auf [Manage Printers].

Die Druckerseite wird angezeigt.

# **19** Klicken Sie auf [Add Printer].

Konfigurieren Sie folgende Parameter: Name: <Beliebiger Name> Standort: <Optional> Beschreibung: <Optional> Gerät: Internet Printing Protocol (http) Geräte URI: http://<IP-Adresse>:631/print Modell/Treiber: TOSHIBA

#### Hinweis

Definieren Sie folgendes, wenn IPP/SSL/TLS aktiviert ist:

- **Gerät**: Internet Printing Protocol (https)
- Geräte URI: https://<IP-Adresse>:443/Print

#### Tipp

Der CUPS Client (Druckbefehl lp, lpr, etc.) mit -e Option ermöglicht eine verschlüsselte Verbindung.

## 20 Kontrollieren Sie, dass die Meldung über den neuen Drucker angezeigt wird.

# **21** Gehen Sie zur Konfiguration auf folgende Seite:

S.122 "Druckoptionen konfigurieren"

## Druckoptionen konfigurieren

Sie können mit CUPS Druckoptionen konfigurieren.

1 Klicken Sie auf [Manage Printers] in der Startseite.

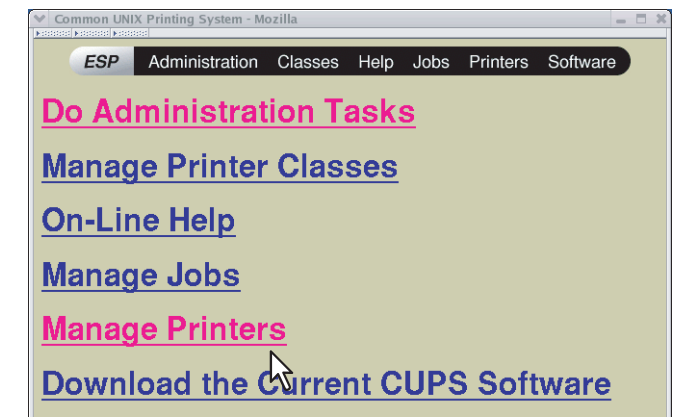

Die Druckerseite wird angezeigt.

**2** Wählen Sie dieses System und klicken Sie auf [Configure Printer].

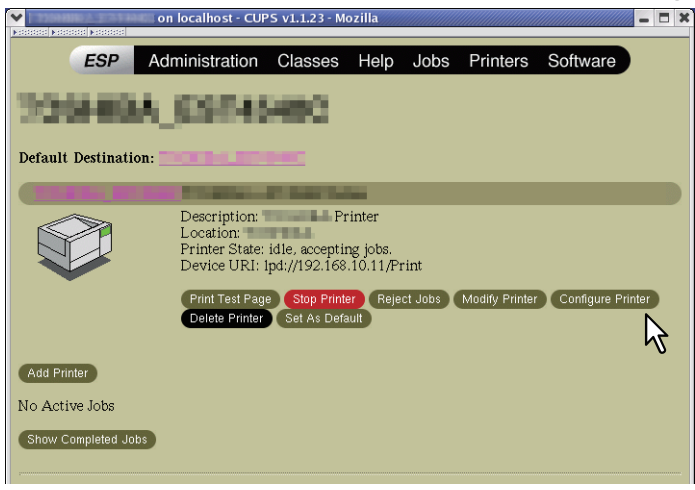

## **3** Konfigurieren Sie die angezeigten Druckoptionen.

Voreinstellungen sind unterstrichen.

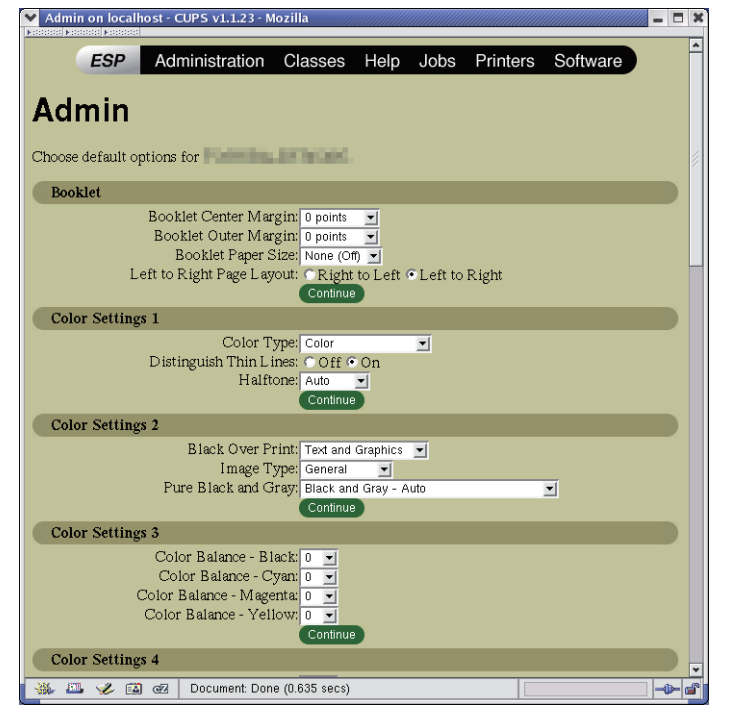

#### Broschüre

| Option                            | Wert                                                                                                    | Beschreibung                                                                                                    |
|-----------------------------------|----------------------------------------------------------------------------------------------------|----------------------------------------------------------------------------------------------------|
| Mittelrand Broschüre              | <u>0</u> bis 36 (Einheit 3 Punkt)                                                                                                    | Wählt den Mittelrand.                                                                                                    |
| Außenrand<br>Broschüre            | <u>0</u> bis 72 (Einheit 6 Punkt)                                                                                                    | Wählt den Außenrand.                                                                                                    |
| Papierformat                      | Kein (Aus)<br>Letter<br>A4<br>Legal<br>Statement<br>Ledger<br>Folio<br>A3<br>A5<br>B4<br>B5<br>Computer<br>13" LG<br>8.5" SQ<br>8k<br>16K | Wählt ein Papierformat für den Broschürendruck aus. Es<br>werden auf jeder Seite des Blatts jeweils zwei Seiten<br>ausgedruckt und gefaltet. Die Broschüre ist halb so groß<br>wie das Papierformat, das Sie hier festlegen.<br>Hinweis<br>Die wählbaren Mediengrößen sind modellabhängig. |
| Seitenlayout links<br>nach rechts | Rechts nach Links<br>Links nach Rechts                                                                                                    | Wählt, ob die Broschüre von rechts nach links oder von<br>links nach rechts gelesen wird.                                                                                                    |
| [Continue] Taste                  | Zum Festlegen der ausgewählten Positionen.                                                                                                |                                                                                                    |

## Farbeinstellungen 1

| Option                  | Wert                                                                                                    | Beschreibung                                                                                      |
|-------------------------|----------------------------------------------------------------------------------------------------|---------------------------------------------------------------------------------------------------|
| Farbtyp                 | Auto<br><u>Farbe</u><br>Monochrom<br>Schwarz und Rot<br>Schwarz und Grün<br>Schwarz und Blau<br>Schwarz und Cyan<br>Schwarz und Magenta<br>Schwarz und Gelb<br>Schwarzweiß: | Wählt die Druckfarbe, Vollfarbe, monochrom oder<br>zweifarbig.                                    |
| Dünne Linien<br>trennen | Aus, <u>Ein</u>                                                                                                    | Wählt, ob dünne Linien verstärkt werden.                                                          |
| Halbton                 | <u>Auto</u><br>Detail<br>Glättung                                                                                                    | Wählt eine Halbtonverarbeitung.                                                                   |
| Auflösung               | <u>600 dpi</u><br>1200 dpi<br>600 x 1200 dpi                                                                                                    | Wählt eine Auflösung.<br>Hinweis<br>Die wählbaren Auflösungen können je nach Modell<br>variieren. |
| [Continue] Taste        | Zum Festlegen der ausgewählten Positionen.                                                                                                    |                                                                                                   |

## Farbeinstellungen 2 (Für Farbsysteme)

| Option                     | Wert                                                     | Beschreibung                                                                                                    |
|----------------------------|----------------------------------------------------------|----------------------------------------------------------------------------------------------------|
| Schwarz<br>überdrucken     | Aus,<br>Text<br><u>Text und Grafik</u>                   | Wählt einen überlappenden Schwarzdruck auf einem farbigen Hintergrund.                                                                                                    |
| Bildtyp                    | <u>Allgemein</u><br>Foto<br>Präsentation<br>Liniengrafik | Wählt, wie Farben gedruckt werden. Der Druckertreiber<br>ermittelt automatisch eine geeignete Bildqualität für<br>die Art des ausgewählten Druckjobs.                                                                   |
| PostScript<br>Überdrucken  | <u>Aus</u> , Ein                                         | Wählen Sie dies, wenn Sie ein bestehendes Objekt in der<br>Anwendung überdrucken wollen.<br>Hinweis<br>Dies ist nur einstellbar, wenn [Farbe (Color)] oder [Auto]<br>unter [Farbtyp (Color Type)] eingestellt ist.      |
| Automatisch<br>Überdrucken | <u>Aus</u> , Ein                                         | Bewirkt, dass farbiger Text leicht überlappend auf einer<br>angrenzenden Farbfläche gedruckt wird, um weiße<br>Leerstellen (Blitzer) zu vermeiden.<br>Hinweis<br>Diese Funktion ist für einige Modelle nicht verfügbar. |

| Option                     | Wert                                                                                                    | Beschreibung                                                              |
|----------------------------|----------------------------------------------------------------------------------------------------|---------------------------------------------------------------------------|
| Reines Schwarz und<br>Grau | OFF<br>Schwarz - Auto<br>Schwarz - Text<br>Schwarz - Text und Grafik<br>Schwarz - Text, Grafik und Bild<br><u>Schwarz und Grau - Auto</u><br>Schwarz und Grau - Text<br>Schwarz und Grau - Text und<br>Grafik<br>Schwarz und Grau - Text, Grafik<br>und Bild | Bestimmt, ob Schwarz und Grau nur mit schwarzem<br>Toner gedruckt werden. |
| [Continue] Taste           | Zum Festlegen der ausgewählten Positionen.                                                                                                    |                                                                           |

## Farbeinstellungen 3 (Für Farbsysteme)

| Option                   | Wert                                       | Beschreibung                       |
|--------------------------|--------------------------------------------|------------------------------------|
| Farbbalance -<br>Schwarz | -4, -3, -2, -1, <u>0</u> , 1, 2, 3, 4      | Wählt die Dichte für Schwarztoner. |
| Farbbalance - Cyan       | -4, -3, -2, -1, <u>0</u> , 1, 2, 3, 4      | Wählt die Dichte für Cyantoner.    |
| Farbbalance -<br>Magenta | -4, -3, -2, -1, <u>0</u> , 1, 2, 3, 4      | Wählt die Dichte für Magentatoner. |
| Farbbalance - Gelb       | -4, -3, -2, -1, <u>0</u> , 1, 2, 3, 4      | Wählt die Dichte für Gelbtoner.    |
| [Continue] Taste         | Zum Festlegen der ausgewählten Positionen. |                                    |

## Farbeinstellungen 4 (Für Farbsysteme)

| Option                     | Wert                                       | Beschreibung                          |
|----------------------------|--------------------------------------------|---------------------------------------|
| Hintergrundanpassu<br>ng   | -4, -3, -2, -1, <u>0</u> , 1, 2, 3, 4      | Zur Kontrastjustage des Hintergrunds. |
| Helligkeit                 | -4, -3, -2, -1, <u>0</u> , 1, 2, 3, 4      | Wählt die Helligkeit.                 |
| Kontrast                   | -4, -3, -2, -1, <u>0</u> , 1, 2, 3, 4      | Wählt den Kontrast.                   |
| Sättigung                  | -4, -3, -2, -1, <u>0</u> , 1, 2, 3, 4      | Wählt die Sättigung.                  |
| Schärfe                    | -4, -3, -2, -1, <u>0</u> , 1, 2, 3, 4      | Wählt die Schärfe.                    |
| Schärfefilter<br>verwenden | Aus, Ein                                   | Anpassen der Schärfe für den Druck.   |
| [Continue] Taste           | Zum Festlegen der ausgewählten Positionen. |                                       |

## Finishing

## Hinweis

Je nach Modell werden einige Positionen nicht angezeigt oder sind deaktiviert.

| Option           | Wert                                                                                                    | Beschreibung                                                                                                    |
|------------------|----------------------------------------------------------------------------------------------------|----------------------------------------------------------------------------------------------------|
| Ziel             | Druckervoreinstellung<br>Ausgabefach<br>Oberes Ausgabefach<br>Seitliches Ausgabefach<br>Ablage 1<br>Ablage 2<br>Auftragstrenner oben<br>Auftragstrenner unten                                                                                                    | Wählt ein Ausgabefach.<br>Hinweis<br>Die wählbaren Positionen sind abhängig vom Modell<br>und den installierten Optionen.                                                            |
| Falzen           | <u>Aus</u> , Ein                                                                                                    | Wählt die Falzfunktion.                                                                                                    |
| Lochung          | <u>Aus</u><br>Lange Kante ohne Drehung<br>Kurze Kante ohne Drehung<br>Lange Kante mit 180° Drehung<br>Kurze Kante mit 180° Drehung                                                                                                    | Wählt die Lochposition.                                                                                                    |
| Heften           | Aus<br>Oben links (Hochformat)/Oben rechts<br>(Querformat)<br>Mitte links (Hochformat)/Mitte oben<br>(Querformat)Unten links (Hochformat)/<br>Oben links (Querformat)<br>Oben rechts (Hochformat)/Unten<br>rechts (Querformat)<br>Mitte rechts (Hochformat)/Mitte unten<br>(Querformat)<br>Unten rechts (Hochformat)/Unten links<br>(Querformat)<br>Mitte oben (Hochformat)/Mitte rechts<br>(Querformat)<br>Mitte unten (Hochformat)/Mitte links<br>(Querformat)<br>Mittelheftung (Hochformat)/<br>Mittelheftung (Querformat) | Wählt Heften und die Heftposition.<br>Hinweis<br>"Rückenheftung (Hochformat)/Rückenheftung<br>(Querformat)" kann nur gewählt werden, wenn ein<br>Broschürenfinisher installiert ist. |
| [Continue] Taste | Zum Festlegen der ausgewählten Positionen.                                                                                                    |                                                                                                    |

## Allgemein

| Option           | Wert                                                                                                    | Beschreibung                                                                                             |
|------------------|----------------------------------------------------------------------------------------------------|----------------------------------------------------------------------------------------------------|
| Sortieren        | Ja, Nein                                                                                                    | Wählt, ob die Papierausgabe sortiert wird.                                                               |
| Duplex           | 1-seitig                                                                                                    | 1-seitiger Druck                                                                                         |
|                  | <u>2-seitig, kein Drehen</u><br>(Bindung lange Kante)                                                                                                    | 2-seitiger Druck, kein Drehen (Bindung lange Kante)                                                      |
|                  | 2-seitig, Drehen<br>(Bindung kurze Kante)                                                                                                    | 2-seitiger Druck, kein Drehen (Bindung kurze Kante)                                                      |
| Mediengröße      | A3, A4, A5, A6, B4, B5, Ledger, Legal,<br><u>Letter</u> , Statement, Folio, Computer, 13"<br>LG, 8.5" SQ, 12 x 18", 305 x 457 mm, 8K,<br>16K, 320 x 450 mm, 320 x 460 mm, 13x<br>19", 330×483 mm, 13.5" LG, J Post Card,<br>Umschlag Com10, Umschlag Monarch,<br>Umschlag DL, Umschlag CHO3,<br>Umschlag YOU4, Umschlag-C5,<br>Umschlag-KAKU2, Umschlag-KAKU3                                                                                                    | Wählt das Papierformat.<br>Hinweis<br>Die wählbaren Mediengrößen sind modellabhängig.                    |
| Medienquelle     | Auto (Standard)<br>Kassette 1<br>Kassette 2<br>LCF<br>Externes LCF<br>Kassette 3<br>Kassette 4<br>Einzelblatteinzug                                                                                                    | Wählt eine Papierquelle.<br>Hinweis<br>"Externes LCF" kann bei einigen Modellen nicht<br>gewählt werden. |
| Medientyp        | Druckervoreinstellung?<br>Normal, Normal (Rücks.), Dick, Dick<br>(Rücks.), Dick 1, Dick 1 (Rücks.), Dick 2,<br>Dick 2 (Rücks.), Transparent, Recycling,<br>Recycling(Rücks.), Spezial 1, Spezial 1<br>(Rücks.), Spezial 2, Spezial 2 (Rücks.),<br>Spezial 3, Spezial 3 (Rücks.), Register,<br>Dünn, Dünn (Rücks.), Umschlag,<br>BENUTZER 1, BENUTZER 2, BENUTZER<br>3, BENUTZER 4, BENUTZER 5,<br>BENUTZER 6, BENUTZER 7, BENUTZER<br>8, BENUTZER 9, BENUTZER 10 | Wählt eine Papierquelle.<br>Hinweis<br>Die wählbaren Medientypen sind modellabhängig.                    |
| [Continue] Taste | Zum Festlegen der ausgewählten Positionen.                                                                                                    |                                                                                                    |

## Installierte Optionen

## Hinweis

Je nach Modell werden einige Positionen nicht angezeigt oder sind deaktiviert.

| Option           | Wert                                                                                                    | Beschreibung                   |
|------------------|----------------------------------------------------------------------------------------------------|--------------------------------|
| Modell           | TOSHIBA e-STUDIO5015AC<br>Serie<br>TOSHIBA e-STUDIO5018A Serie<br>TOSHIBA e-STUDIO7516AC<br>Serie<br>TOSHIBA e-STUDIO8518A Serie<br>TOSHIBA e-STUDIO400AC Serie |                                |
| Kassette         | Kassette 1<br>Kassette 1 & LCF<br>Kassette 1 & Kassette 2<br>Kassette 1, 2 & LCF<br>Kassette 1, 2 & Kassette 3<br>Kassette 1, 2 & Kassette 3, 4                 | Wählt eine optionale Kassette. |
| Finisher         | Nicht installiert<br>Inner Finisher<br>Broschüren-Finisher<br>Broschüren-Finisher und Locher<br>Auftragstrenner                                                 | Wählt einen Finisher.          |
| [Continue] Taste | Zum Festlegen der ausgewählten                                                                                                    | Positionen.                    |

#### Druckmodi

| Option                         | Wert                                                         | Beschreibung                                                                                         |
|--------------------------------|--------------------------------------------------------------|----------------------------------------------------------------------------------------------------|
| Abteilungscode                 | <u>Deaktiviert</u><br>Aktiviert                              | Wählt, ob Abteilungscodes verwendet werden.<br>Sollte für die Abteilungsverwaltung aktiviert werden. |
| Keine leeren Seiten<br>drucken | <u>Aus</u> , Ein                                             | Wählt, ob leere Seiten gedruckt werden.                                                              |
| Druckmodus                     | <u>Normal</u><br>Halten<br>Entwurf<br>Vertraulich - Kennwort | Wählen Sie einen Druckmodus.                                                                         |
| Tonersparmodus                 | <u>Aus</u> , Ein                                             | Wählt den Tonersparmodus.                                                                            |
| [Continue] Taste               | Zum Festlegen der ausgewählten Positionen.                   |                                                                                                    |

## Druckmodi DC

| Option                                  | Wert                                       | Beschreibung                                                                                                    |
|-----------------------------------------|--------------------------------------------|----------------------------------------------------------------------------------------------------|
| Abteilungscode (AC)<br>- Ziffer 1 bis 5 | <u>0</u> bis 9                             | Definiert einen 5-stelligen Abteilungscode wenn die<br>Abteilungsverwaltung aktiviert ist.<br>Zum Abteilungscode fragen Sie bitte Ihren<br>Systemadministrator. |
| [Continue] Taste                        | Zum Festlegen der ausgewählten Positionen. |                                                                                                    |

Vertrauliches Dokumentkennwort

| Option                       | Wert                                       | Beschreibung                                                                      |
|------------------------------|--------------------------------------------|-----------------------------------------------------------------------------------|
| Kennwort - Ziffer 1<br>bis 5 | <u>0</u> bis 9                             | Definiert ein 5-stelliges Kennwort wenn der vertrauliche<br>Druck ausgewählt ist. |
| [Continue] Taste             | Zum Festlegen der ausgewählten Positionen. |                                                                                   |

## Banner

| Option           | Wert                                       | Beschreibung                                                                                        |  |  |  |
|------------------|--------------------------------------------|----------------------------------------------------------------------------------------------------|--|--|--|
| Startseite       | Keine                                      | Wählt, ob eine Startseite vor dem Dokument gedruckt<br>wird. Der Bannertyp kann eingestellt werden. |  |  |  |
|                  | Klassifiziert                              | Klassifizierte Information                                                                          |  |  |  |
|                  | Vertraulich                                | Vertrauliche Information                                                                            |  |  |  |
|                  | Geheim                                     | Geheime Information                                                                                 |  |  |  |
|                  | Standard                                   | Standard Information                                                                                |  |  |  |
|                  | Streng geheim                              | Streng geheim                                                                                       |  |  |  |
|                  | Unklassifiziert                            | Unklassifizierte Information                                                                        |  |  |  |
| Endeseite        | Keine                                      | Wählt, ob eine Endeseite nach dem Dokument gedruckt<br>wird. Der Bannertyp kann eingestellt werden. |  |  |  |
|                  | Klassifiziert                              | Klassifizierte Information                                                                          |  |  |  |
|                  | Vertraulich                                | Vertrauliche Information                                                                            |  |  |  |
|                  | Geheim                                     | Geheime Information                                                                                 |  |  |  |
|                  | Standard                                   | Standard Information                                                                                |  |  |  |
|                  | Streng geheim                              | Streng geheim                                                                                       |  |  |  |
|                  | Unklassifiziert                            | Unklassifizierte Information                                                                        |  |  |  |
| [Continue] Taste | Zum Festlegen der ausgewählten Positionen. |                                                                                                    |  |  |  |

## PS Binärprotokoll

| Option            | Wert                           | Beschreibung                                                                    |
|-------------------|--------------------------------|---------------------------------------------------------------------------------|
| PS Binärprotokoll | Kein, tbcp                     | Wählt, ob Druckdaten im Binärformat und über TBCP<br>Protokoll gedruckt werden. |
| [Continue] Taste  | Zum Festlegen der ausgewählter | Positionen.                                                                     |

## Drucker modifizieren

Sie können den erzeugten Drucker modifizieren.

- 1 Klicken Sie auf [Manage Printers] in der Startseite.
  - ESP Administration Classes Help Jobs Printers Software
    Do Administration Tasks
    Manage Printer Classes
    On-Line Help
    Manage Jobs
    Manage Printers
    Download the Corrent CUPS Software

Die Druckerseite wird angezeigt.

2 Klicken Sie auf [Modify Printer].

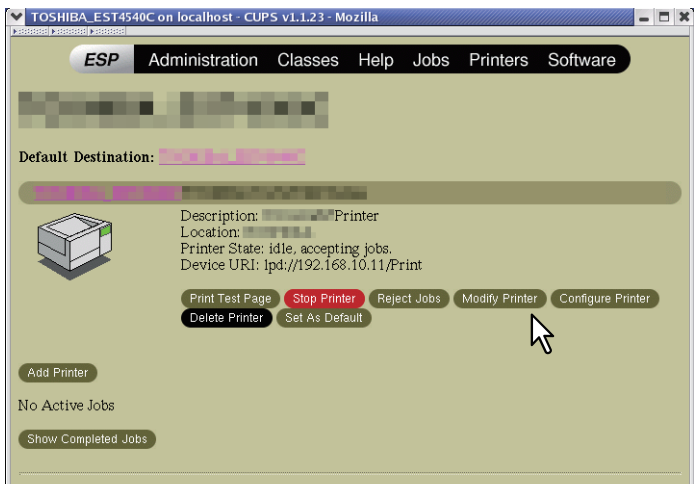

**3** Ändern Sie Standort und Beschreibung und klicken Sie auf [Continue].

| Admin on loca   | host - CUPS v1.1.23 - Ma | zilla       |           |            |             |               |       |
|-----------------|--------------------------|-------------|-----------|------------|-------------|---------------|-------|
| ESP             | Administration           | Classes     | Help      | Jobs       | Printers    | Software      |       |
| Admin           |                          |             |           |            |             |               |       |
| Modify Print    | er                       |             |           |            |             |               |       |
| L<br>Des        | ocation:<br>cription:    |             |           |            |             |               |       |
|                 | Continue                 |             | Ì         | <b>V</b> 1 |             |               |       |
| Copyright 1993- | 2005 by Easy Software    | Products, A | 11 Rights | Reserved   | i. The Comn | 10n UNIX Prin | nting |

## Drucker deinstallieren

Der erzeugte Drucker kann wie folgt deinstalliert werden.

- **1** Klicken Sie auf [Manage Printers] in der Startseite.
  - ESP
     Administration
     Classes
     Help
     Jobs
     Printers
     Software

     Do
     Administration
     Classes
     Help
     Jobs
     Printers
     Software

     Do
     Administration
     Classes
     Help
     Jobs
     Printers
     Software

     Do
     Administration
     Classes
     Help
     Jobs
     Printers
     Software

     Manage
     Printer
     Classes
     On-Line
     Help
     Manage
     Jobs

     Manage
     Jobs
     Manage
     Printers
     Download
     the correct CUPS
     Software

Die Druckerseite wird angezeigt.

2 Klicken Sie auf [Delete Printer].

|                   | on localhost - CUI                                         | °S v1.1.23 - Ma                       | ozilla                         |         |                |             | -      |  |
|-------------------|------------------------------------------------------------|---------------------------------------|--------------------------------|---------|----------------|-------------|--------|--|
| ESP               | Administration                                             | Classes                               | Help                           | Jobs    | Printers       | Software    |        |  |
| <b>CONTRACTOR</b> | 1. States                                                  | and it                                |                                |         |                |             |        |  |
|                   |                                                            |                                       |                                |         |                |             |        |  |
| Default Destinati | on:                                                        |                                       |                                |         |                |             |        |  |
|                   |                                                            |                                       |                                |         |                |             |        |  |
|                   | Description:<br>Location:<br>Printer State:<br>Device URI: | Pr<br>idle, acceptir<br>lpd://192.168 | inter<br>ng jobs.<br>.10.11/Pr | int     |                |             |        |  |
| Add Printer       | Print Test Pag<br>Delete Printer                           | e Stop Printe<br>Set As Defa          | er Reje<br>uult                | ct Jobs | Modify Printer | Configure P | rinter |  |

- Wenn eine Bestätigungsmeldung erscheint, klicken Sie auf [Continue].
- Der Drucker ist gelöscht.
- **3** Löschen Sie die PPD-Datei "TOSHIBA\_ColorMFP\_CUPS.gz" im Verzeichnis "/usr/share/cups/ model/Toshiba".

# 6

# SCANTREIBER UND DIENSTPROGRAMME INSTALLIEREN (Windows)

Dieses Kapitel beschreibt die Installation der Scantreiber und Scan-Dienstprogramme.

| Vor der Installation                                                |     |
|---------------------------------------------------------------------|-----|
| Arten von Scan-Treibern und Dienstprogrammen                        |     |
| Systemvoraussetzungen                                               | 134 |
| Scantreiber und Dienstprogramme installieren                        |     |
| Installieren von Scantreiber und Dienstprogrammen mit dem Installer |     |
| WIA Treiber auf Windows Computern installieren                      | 137 |
| Scantreiber und Dienstprogramme deinstallieren                      |     |

## Vor der Installation

Dieser Abschnitt beschreibt die Installation der Scantreiber und Dienstprogramme. Lesen Sie diesen Abschnitt, bevor Sie mit der Installation beginnen.

## Arten von Scan-Treibern und Dienstprogrammen

Für den Netzwerkscan installieren Sie bitte folgende Dienstprogramme.

• TWAIN-Treiber

Diese Softwarekomponente ermöglicht den Import von e-Filing-Dokumenten in TWAIN-kompatible Anwendungsprogramme.

- Datei-Downloader Diese Softwarekomponente ermöglicht den Import von e-Filing-Dokumenten auf Ihren Datenspeicher.
- Remote Scan Treiber

Zum Ausführen des Scans und Abrufen der gescannnten Bilder muss eine TWAIN-kompatible Software auf Ihrem PC installiert sein.

• WIA Treiber

Zum Ausführen des Scans und Abrufen der gescannnten Bilder muss eine WIA-kompatible Software auf Ihrem PC installiert sein.

## Systemvoraussetzungen

Für die Installation der Scantreiber und Dienstprogramme auf einem Windows Computer gelten die nachstehenden Systemvoraussetzungen.

- Auflösung der Anzeige 1024 x 768 Punkte oder höher
- Anzeigefarbe High Color (16 Bit) oder höher wird empfohlen
- CPU Die für das Betriebssystem erforderliche Umgebung
- Betriebssystem Windows 8.1 oder höher Windows Server 2012 oder höher
- Empfohlene Speicherkapazität

Für den Import von 600 dpi Farb- oder Schwarzweiß-Dokumenten im A4-Format: 256 MB

## U Wenn bereits Scantreiber und Dienstprogramme installiert sind

Wenn Scantreiber und Dienstprogramme bereit von einem anderen e-STUDIO Installationsdatenträger installiert wurden, sollten Sie diese deinstallieren und erneut vom aktuellen Installationsdatenträger installieren. Klicken Sie im Dialogfeld zum Löschen der Einstellungen auf [Nein], damit die Einstellungen nach einer erneuten Installation wiederhergestellt werden können. Dieser Abschnitt beschreibt, wie Sie Scan-Treiber/Dienstprogramme installieren können.

## Installieren von Scantreiber und Dienstprogrammen mit dem Installer

Führen Sie die Installation entsprechend Ihrem Windows Computer durch.

#### Hinweis

Sie müssen sich unter Windows als Administrator anmelden, um die Installation durchzuführen; dies gewährleistet eine korrekte Installation und Deinstallation der Clientsoftware.

## 1 Legen Sie den Installationsdatenträger in das Laufwerk ein.

Falls der Software-Installer nicht automatisch startet, öffnen Sie mit dem Explorer den Ordner e-STUDIO auf dem Installationsdatenträger und doppelklicken auf "Setup.exe".

2 Wählen Sie [Ich akzeptiere die Lizenzbedingungen (I agree to the terms of the License Agreement.)] und klicken Sie auf [Weiter (Next)].

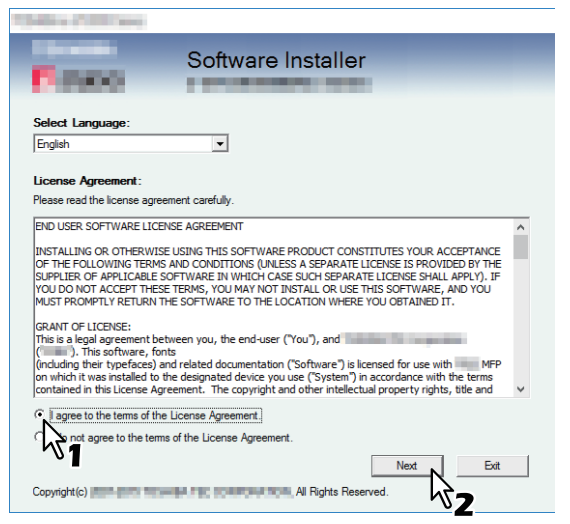

Wählen Sie im Sprachmenü eine Sprache, wenn Sie die Anzeigesprache ändern wollen.

## 3 Klicken Sie auf [Scan Utility (Scan Utility)].

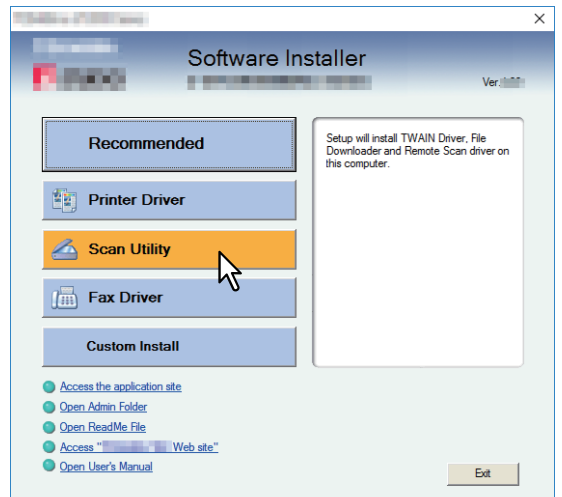

**4** Prüfen Sie die Liste der Software, die installiert werden soll, wählen Sie den Port für die Verbindung mit diesem System und klicken Sie auf [Installieren (Install)].

6

## **5** Klicken Sie auf [Beenden (Finish)], wenn die Installation abgeschlossen ist.

Das Hauptmenü wird angezeigt.

## Hinweis

Das Installationsprogramm fordert Sie möglicherweise auf, den Computer neu zu starten. Ist dies der Fall, wählen Sie [Ja, Computer jetzt neu starten. ("Yes, I want to restart my computer now.")] und klicken auf [Fertig stellen (Finish)], damit Ihr Computer neu gestartet wird.

## 6 Klicken Sie auf "Verlassen".

Wenn eine Meldung zum Beenden des Installers erscheint, klicken Sie auf [Ja (Yes)].

## WIA Treiber auf Windows Computern installieren

Dieser Abschnitt beschreibt die Installation der WIA-Treiber unter Windows 8.1 oder höher / Windows Server 2012 oder höher.

Führen Sie die Installation entsprechend Ihrem Windows Computer durch.

#### Hinweis

- Installieren Sie vor den WIA-Treibern zunächst die Scan-Dienstprogramme auf Ihrem Computer. Einzelheiten siehe folgende Seite:
   S.135 "Installieren von Scantreiber und Dienstprogrammen mit dem Installer"
- Unter Windows Server 2012 oder höher sind folgende Vorbereitungen erforderlich, damit Sie die WIA Treiber auf Ihrem Computer installieren können.
   Installieren Sie unter [Verwaltung (Administrative Tools)] in [Server Manager (Server Manager)] die Position [Desktopdarstellung (Desktop Experience)].
- Sie müssen sich unter Windows mit einem Administrator Account anmelden, um die Installation durchzuführen; dies ermöglicht eine korrekte Installation und Deinstallation der Clientsoftware.

## **1** Öffnen Sie das Fenster [Netzwerk (Network)].

Klicken Sie auf [Start] > [Datei-Explorer (File Explorer)] > [Netzwerk (Network)].

Tipp

Unter Windows 8.1 oder höher / Windows Server 2012 oder höher, klicken Sie auf den Charm Start und klicken auf [Alle Apps (All apps)] > [Computer] > [Netzwerk (Network)].

2 Klicken Sie auf [Netzwerksuche ist deaktiviert. (Network discovery is turned off.) Vernetzte Computer und Geräte können nicht angezeigt werden. (Network computers and devices are not visible.) Zum Ändern klicken... (Click to change)]. Wählen Sie anschließend [Netzwerksuche und Dateifreigabe einschalten (Turn on network discovery and file sharing)].

| 🥩   🛃 🔚 🗢   Network                       |                                                                   |                                  |        |         | -                           |      | ×            |
|-------------------------------------------|-------------------------------------------------------------------|----------------------------------|--------|---------|-----------------------------|------|--------------|
| File Network View                         |                                                                   |                                  |        |         |                             |      | ^ 🛛          |
| Properties Open Connection Location       | Add devices<br>and printers<br>Search Active Directory<br>Network | Network and<br>Sharing Centre    |        |         |                             |      |              |
| ← → × ↑ 💣 > Network                       |                                                                   |                                  |        | 5 V     | Search Network              |      | Q            |
| Network discovery and file sharing are tu | med off. Network computers and devices a                          | are not visible. Click to change |        |         |                             |      | Y            |
| Desktop                                   |                                                                   |                                  | 💎 Turn | on netv | vork discovery and file sha | ring |              |
| Decuments Decuments                       |                                                                   |                                  |        |         |                             |      | 151          |
| Downloads                                 |                                                                   |                                  |        |         |                             |      | 0            |
| Music                                     |                                                                   |                                  |        |         |                             |      |              |
| Pictures                                  |                                                                   |                                  |        |         |                             |      |              |
| 🛃 Videos                                  |                                                                   |                                  |        |         |                             |      |              |
| 🏪 Local Disk (C:)                         |                                                                   |                                  |        |         |                             |      |              |
| 💣 Network                                 |                                                                   |                                  |        |         |                             |      |              |
| 0 items                                   |                                                                   |                                  |        |         |                             |      | 8== <b>E</b> |

**3** Klicken Sie auf [Ja, die Netzwerkerkennung und Dateifreigabe für alle öffentlichen Netzwerke aktivieren (Yes, turn on network discovery and file sharing for all public networks)].

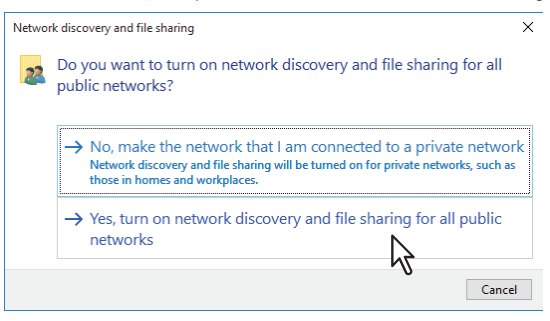

Im Fenster [Netzwerk (Network)] werden angeschlossene Computer und Symbole für Multifunktionssysteme angezeigt.

| Image: Image: Image | (<br>iew                  |                                                    |                                           |                               |     | 5 <u>40</u>    |        | (<br>() |
|----------------------------------------------------------------------------------------------------|---------------------------|----------------------------------------------------|-------------------------------------------|-------------------------------|-----|----------------|--------|---------|
| Properties Open Connect<br>Desktop<br>Location                                                                                                    | with Remote<br>Connection | Add devices<br>and printers                        | View printers View device webpage Network | Network and<br>Sharing Center |     |                |        |         |
| ← → • ↑ 🔹 › N                                                                                                    | letwork                   |                                                    |                                           |                               | v ₽ | Search Network | م<br>ر |         |
| > Desktop ^<br>> 📓 Documents<br>> 🕂 Downloads<br>> 🍌 Music                                                                                                    | V Compu<br>MEP1           | Iter (6)<br>2033472<br>2100250                     |                                           | MFP120999     PC220     T     | 55  |                |        | ^       |
| > 📄 Pictures<br>> 📑 Videos<br>> 🏪 TI310388D0B (C:                                                                                                    | ✓ Media PC22 ✓ Multifue   | Devices (1)<br>I: user221:<br>inction Devi         | ices (3)                                  |                               |     |                |        |         |
|                                                                                                    |                           | NALIO DI TUNIO<br>NALIO DI TUNIO<br>NALIO DI TUNIO |                                           | <u>2</u>                      |     |                | BEE    | ~       |

## **4** Öffnen Sie den Druckerordner.

Klicken Sie auf [Start] und wählen Sie [Einstellungen (Settings)] > [Geräte (Devices)] > [Geräte und Drucker (Devices and Printers)].

Tipp

Unter Windows 8.1 / Windows Server 2012 oder höher, rechtsklicken Sie unten links in den Bildschirm und danach klicken Sie auf [Systemsteuerung (Control Panel)] > [Geräte und Drucker (Devices and Printers)].

## 5 Klicken Sie auf [Gerät hinzufügen (Add a device)].

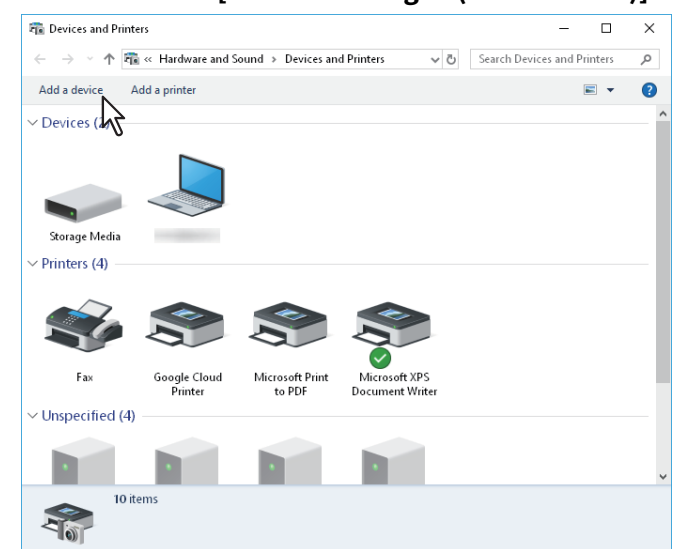

**6** Wählen Sie das Symbol Ihres Multifunktionssystems und klicken auf [Weiter (Next)].

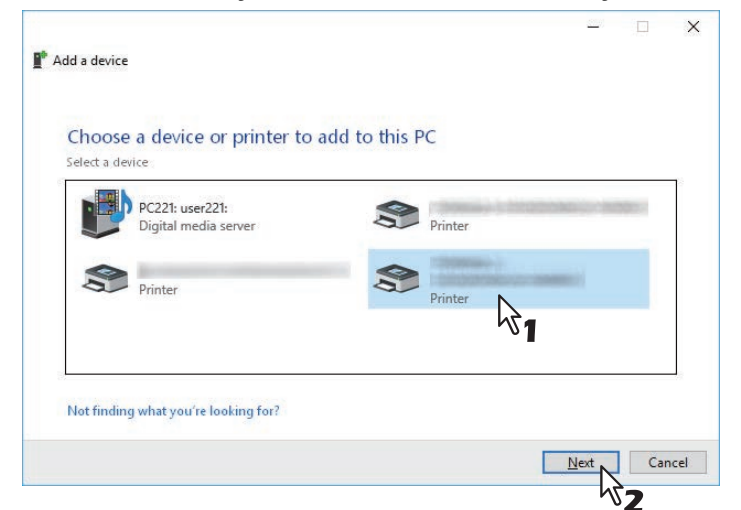

Die Installation beginnt.

**7** Die Installation ist abgeschlossen.

6

## Scantreiber und Dienstprogramme deinstallieren

Verwenden Sie das Deinstallationsprogramm in der Systemsteuerung. Zur Vorgehensweise der Deinstallation siehe folgenden Abschnitt.

#### WIA Treiber deinstallieren

Unter Windows Windows 8.1 oder höher / Windows Server 2012 oder höher Öffnen Sie den Ordner [Geräte und Drucker], rechtsklicken Sie auf dieses System und wählen Sie im Menü [Gerät entfernen].

## TOSHIBA Office Scan Add-In deinstallieren

Sie können das TOSHIBA Office Scan Add-In mit der Deinstallationsfunktion in der Systemsteuerung deinstallieren. Zur Vorgehensweise der Deinstallation siehe folgenden Abschnitt.

S.156 "Clientsoftware deinstallieren"

# NETZWERKFAX DIENSTPROGRAMME INSTALLIEREN (Windows)

Dieses Kapitel beschreibt die Installation der Netzwerkfax-Dienstprogramme.

| Vor der Installation                                 |     |
|------------------------------------------------------|-----|
| Arten von Netzwerkfax Dienstprogrammen               |     |
| Systemvoraussetzungen                                |     |
| Netzwerkfax Dienstprogramme installieren             |     |
| Verwenden des Software Installers                    |     |
| Druckertreiber mit separaten Installern installieren | 144 |
| Web-Druckdienst installieren                         |     |
| Netzwerkfax-Software deinstallieren                  |     |
| Netzwerkfax-Treiber deinstallieren                   |     |
| Adressbuchanzeige deinstallieren                     |     |
|                                                      |     |

7

## Vor der Installation

Dieser Abschnitt beschreibt die Installation der Netzwerkfax-Dienstprogramme. Lesen Sie diesen Abschnitt, bevor Sie mit der Installation beginnen.

## Arten von Netzwerkfax Dienstprogrammen

Für die Netzwerkfax-Funktionen installieren Sie bitte folgende Dienstprogramme.

#### Netzwerkfax-Treiber

Mit dem Netzwerkfax-Treiber können Sie Sendelisten einrichten und elektronische Dokumente von Ihrem Computer aus an einen oder mehrere Empfänger senden. Dabei besteht kein merklicher Unterschied zwischen einem Druckauftrag und dem Faxauftrag: Das Dokument wird statt an den Drucker an die Faxkarte geschickt, daher ist die Verwendung des Netzwerkfax-Treibers besonders einfach. Sie können die Faxeigenschaften festlegen. Faxeigenschaften sind die Attribute, die Sie einstellen, um Sende- und Empfangsdaten zur Verarbeitung von Faxaufträgen festzulegen, wie Wähloptionen, Absenderdaten, Faxauflösung und Seitenlayout. Eine weitere Funktion ist der einfach zu verwendende Faxplaner, mit dem Sie Datum und Uhrzeit für die Faxsendung einstellen können. Deckblatt-Optionen stehen ebenfalls zur Verfügung. Sie können eine angepasste Deckblattseite Ihrer Faxübertragung hinzufügen, die Daten zum Faxversand und Faxempfang sowie eine ausführliche Nachricht enthalten kann. Sender- und Empfängerdaten, die in Deckblätter eingefügt werden, können Sie zur späteren Verwendung archivieren.

#### Adressbuchanzeige

Mit der Adressbuchanzeige können Sie im Adressbuch auf einfache Weise den Namen des Faxempfängers, Faxnummern und Email-Adressen hinzufügen und ändern. Dieses Dienstprogramm ermöglicht es Ihnen, die Empfänger des Faxes zu verwalten, Faxempfänger im Adressbuch oder Faxnummern und andere Adressdaten auszuwählen und anzuzeigen.

Zusätzlich können Sie mit der Adressbuchanzeige Adressbuchdaten aus anderen mit diesem Gerät kompatiblen Adressbuchprogrammen importieren bzw. an sie exportieren.

## Systemvoraussetzungen

Für die Installation von Netzwerkfax-Treiber und Adressbuchanzeige auf einem Windows Computer gelten die nachstehenden Systemvoraussetzungen.

- Auflösung der Anzeige 1024 x 768 Punkte oder höher
- Anzeigefarbe High Color (16 Bit) oder höher wird empfohlen
- **CPU** Die für das Betriebssystem erforderliche Umgebung
- **Speicher** Abhängig vom Betriebssystem
- Betriebssystem Windows 8.1 oder höher Windows Server 2012 oder höher

# Wenn Netzwerkfax-Dienstprogramme und Adressbuchanzeige bereits installiert sind

Wenn N/W-Fax-Treiber und Adressbuchanzeige bereit von einem anderen e-STUDIO Installationsdatenträger installiert wurden, sollten Sie diese deinstallieren und erneut vom aktuellen Installationsdatenträger installieren. Klicken Sie in dem Dialogfeld zum Löschen der Einstellungen auf [Nein (No)], damit die Einstellungen nach einer erneuten Installation der Adressbuchanzeige wiederhergestellt werden können.

## Verwenden des Software Installers

Führen Sie die Installation entsprechend Ihrem Windows Computer durch.

#### Hinweis

Sie müssen sich unter Windows als Administrator anmelden, um die Installation durchzuführen; dies gewährleistet eine korrekte Installation und Deinstallation der Clientsoftware.

## **1** Legen Sie den Installationsdatenträger in das Laufwerk ein.

Falls der Software-Installer nicht automatisch startet, öffnen Sie mit dem Explorer den Ordner e-STUDIO auf dem Installationsdatenträger und doppelklicken auf "Setup.exe".

# 2 Wählen Sie [Ich akzeptiere die Lizenzbedingungen (I agree to the terms of the License Agreement.)] und klicken Sie auf [Weiter (Next)].

| Softwa                                                                                                    | re Installer                                                                                                    |
|----------------------------------------------------------------------------------------------------|----------------------------------------------------------------------------------------------------|
| Select Language:                                                                                                    |                                                                                                    |
| License Agreement:<br>Please read the license agreement carefully.                                                                                                    |                                                                                                    |
| END USER SOFTWARE LICENSE AGREEMENT<br>INSTALLING OR OTHERWISE USING THIS SOFT<br>OF THE FOLLOWING TERMS AND CONDITIONS<br>USPPLIER OF APPLICABLE SOFTWARE IN WHICH<br>YOU DO NOT ACCEPT THESE TERMS, YOU MAY I<br>MUST PROMPTLY RETURN THE SOFTWARE TO T | A<br>VARE PRODUCT CONSTITUTES YOUR ACCEPTANCE<br>(UALESS A SEPARATE LICENSE IS PROVIDED BY THE<br>H CASE SUCH SPARATE LICENSE SHALL APPLY), IF<br>NOT INSTAL OR USE THIS SOFTWARE, AND YOU<br>HE LICACITON WHERE YOU OBTIMED IT. |
| GRANT OF LICENSE:<br>This is a legal agreement between you, the end-<br>(""""). This software, fonts                                                                                                    | user ('You''), and tation ('Software') is licensed for use with                                                                                                    |
| (including their typefaces) and related document<br>on which it was installed to the designated devic<br>contained in this License Agreement. The copyri                                                                                                  | e you use ("System") in accordance with the terms<br>ght and other intellectual property rights, title and                                                                                                    |

Wählen Sie im Sprachmenü eine Sprache, wenn Sie die Anzeigesprache ändern wollen.

## 3 Klicken Sie auf [Faxtreiber (Fax Driver)].

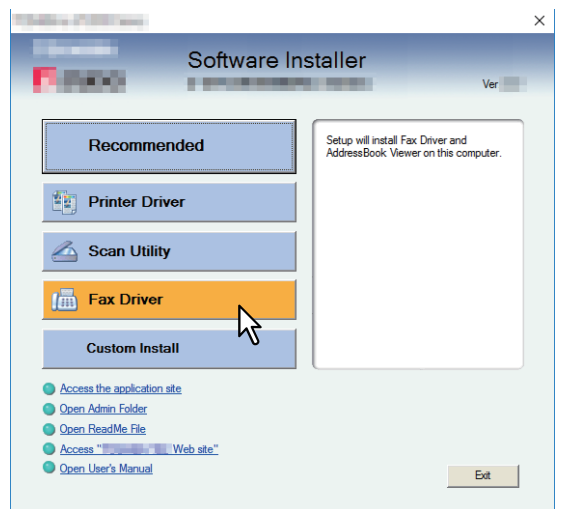

# 4 Prüfen Sie die Liste der Software, die installiert werden soll, wählen Sie den Port für die Verbindung mit diesem System und klicken Sie auf [Installieren (Install)].

#### Hinweis

Siehe Schritt 4 in folgendem Abschnitt, wenn Sie die SNMP-Einstellungen prüfen und/oder ändern wollen, um Ihr Multifunktionssystem zu finden:

S.26 "Empfehlenswerte Installation"

Da die nachfolgenden Installationsschritte mit denen zur Installation der Druckertreiber identisch sind, werden sie hier nicht erneut beschrieben. Siehe hierzu folgende Abschnitte.

□ S.52 "Raw TCP/LPR Druck" □ S.55 "SMB Druck" 7

## Druckertreiber mit separaten Installern installieren

Führen Sie die Installation entsprechend Ihrem Windows Computer durch. Sie müssen sich unter Windows als Administrator anmelden, um die Installation durchzuführen; dies gewährleistet eine korrekte Installation und Deinstallation der Clientsoftware.

## 1 Legen Sie den Installationsdatenträger in das Laufwerk ein.

Wenn Sie den Installationsdatenträger in Ihr Laufwerk einlegen, startet das Installationsprogramm möglicherweise automatisch. Klicken Sie in diesem Fall auf [Beenden (Exit)], und gehen Sie wie nachfolgend beschrieben vor.

2 Wählen Sie den Ordner, der die zu reparierende Software enthält, und klicken Sie auf [essetup.exe].

Das Setup-Programm für den Netzwerkfax-Treiber befindet sich in dem Ordner. "[Installationsdatenträger]: \Client\FAX\".

- 3 Wählen Sie Ihre Sprache und klicken Sie auf [OK].
- ▲ Klicken Sie auf [Weiter (Next)].
- 5 Wählen Sie "Ich akzeptiere die Lizenzbedingungen" und klicken Sie auf [Weiter (Next)].
- 6 Klicken Sie auf [Installieren (Install)].

| Fax                                                                                                    | × |
|----------------------------------------------------------------------------------------------------|---|
| Ready to Install the Program                                                                                      |   |
| The wizard is ready to begin installation.                                                                        |   |
| Click Install to begin the installation.                                                                          |   |
| If you want to review or change any of your installation settings, click Back. Click Cancel t<br>exit the wizard. | 0 |
|                                                                                                    |   |
|                                                                                                    |   |
|                                                                                                    |   |
|                                                                                                    |   |
|                                                                                                    |   |
|                                                                                                    |   |
| SNMP Settings < Back Install Cance                                                                                | : |
|                                                                                                    |   |

Tipp

Siehe Schritt 4 in folgendem Abschnitt, wenn Sie die SNMP-Einstellungen prüfen und/oder ändern wollen, um Ihr Multifunktionssystem zu finden:

S.26 "Empfehlenswerte Installation"
**7** Wählen Sie den Port für die Verbindung mit diesem System und klicken Sie auf [Weiter (Next)].

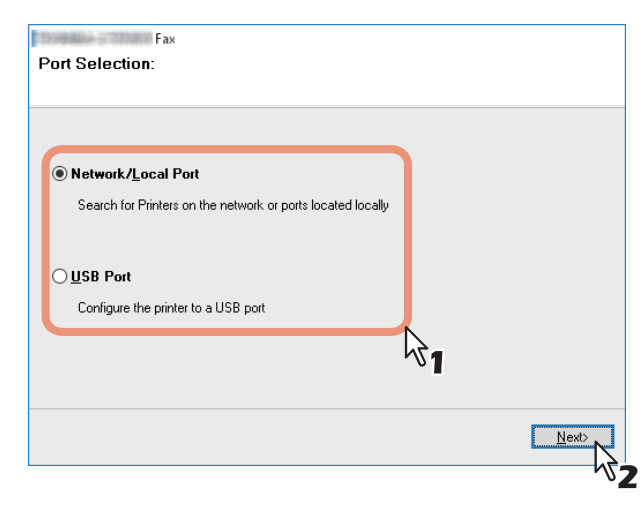

**8** Die Liste der gefundenen Drucker wird angezeigt. Wählen Sie dieses System aus der Liste und klicken Sie auf [OK].

| Select the polition                            | printer.                       |                          |                        |                       |
|------------------------------------------------|--------------------------------|--------------------------|------------------------|-----------------------|
| elect an existing prir<br>licking the Browse b | nter port from a de<br>jutton. | vice on network or selec | at the network printer | r that can be used by |
| elected printer port                           |                                | IP_1000046600000         |                        | Biowse                |
| Devices on Netv                                | vork                           |                          |                        |                       |
| Printer Name                                   | IP Address                     | SNMP Version             | Location               | PRINTER TYPE          |
| MFP                                            |                                | V1/V2                    |                        |                       |
| <                                              |                                | <b>A</b> 1               |                        | >                     |
| $\bigcirc$ Use the following                   | g port                         |                          | ~                      |                       |
| SNMP Settings                                  | ŝ                              |                          | < <u>B</u> ack         | ОК                    |

## Tipp

- Siehe Schritt 4 in folgendem Abschnitt, wenn Sie die SNMP-Einstellungen prüfen und/oder ändern wollen, um Ihr Multifunktionssystem zu finden:
  - S.26 "Empfehlenswerte Installation"
- Die Suchzeit ist abhängig vom Windows-Betriebssystem und der Netzwerkumgebung.

9

## Klicken Sie auf [Fertig stellen (Finish)].

| Fax                                                                                                    |                                                                                                    |
|----------------------------------------------------------------------------------------------------|----------------------------------------------------------------------------------------------------|
|                                                                                                    | InstallShield Wizard Completed                                                                                                    |
|                                                                                                    | The InstallShield Wizard has successfully installed<br>Fax. Click Finish to exit the wizard.                                            |
|                                                                                                    | Show the ReadMe file.                                                                                                    |
| 4                                                                                                    | If you want to setup the Fax further, or<br>want to confirm a driver configuration, launch the driver by<br>using the following button. |
|                                                                                                    | Open Printing preferences                                                                                                    |
| and the second second se | Print Test Page                                                                                                    |
|                                                                                                    |                                                                                                    |
|                                                                                                    | Open Printer properties                                                                                                    |

#### Tipp

- Das Installationsprogramm fordert Sie möglicherweise auf, den Computer neu zu starten. Wählen Sie [Ja, Computer jetzt neu starten (Yes, I want to restart my computer now)] und klicken Sie auf [Fertig stellen (Finish)], um Ihren Computer neu zu starten.
- Sie können den Druckertreiber und die Druckeinstellungen festlegen, um von diesem System eine Testseite oder einen normalen Ausdruck zu erstellen. Klicken Sie nach Bedarf auf die unten gezeigten Schaltflächen, um dies einzustellen. Die Einstellung können Sie auch vornehmen, nachdem Sie auf [Fertig stellen (Finish)] geklickt haben.
  - **Readme-Datei anzeigen**: Wenn Sie dieses Kontrollkästchen markieren, wird nach Klicken auf [Fertig stellen (Finish)] die Readme-Datei geöffnet.
  - [Druckereinstellungen öffnen (Open Printer Properties)]: Das Dialogfeld [Druckereinstellungen (Printer Preferences)] des installierten Druckertreibers wird angezeigt. Zu den Einzelheiten der Einstellung siehe Druckfunktion-Anleitung.
  - [Testseite drucken (Print Test Page)]: Druckt die Testseite von diesem System.
  - **[Druckereigenschaften öffnen (Open Printer Properties)]**: Das Dialogfeld [Druckereigenschaften (Printer Properties)] wird angezeigt. Zu den Einzelheiten der Einstellung siehe **Druckfunktion-Anleitung**.

Sie können einen Netzwerkfax-Treiber mit dem WSD (Web Services on Devices) Protokoll installieren. Da die nachfolgenden Installationsschritte mit denen zur Installation der Druckertreiber identisch sind, werden sie hier nicht erneut beschrieben. Siehe hierzu folgenden Abschnitt:

7

## Netzwerkfax-Software deinstallieren

Nachstehend ist beschrieben, wie Sie den Netzwerkfax-Treiber und die Adressbuchanzeige deinstallieren.

## Netzwerkfax-Treiber deinstallieren

Der Netzwerkfax-Treiber kann deinstalliert werden. Da die nachfolgenden Schritte mit denen zur Deinstallation der Druckertreiber identisch sind, werden sie hier nicht erneut beschrieben. Siehe hierzu folgenden Abschnitt:

## Adressbuchanzeige deinstallieren

Verwenden Sie das Deinstallationsprogramm in der Systemsteuerung. Zur Vorgehensweise der Deinstallation siehe folgenden Abschnitt.

S.156 "Clientsoftware deinstallieren"

# e-Filing DIENSTPROGRAMM INSTALLIEREN (Windows)

Dieses Kapitel beschreibt die Installation des e-Filing Backup/Restore Dienstprogramms.

| Vor der Installation                            |     |
|-------------------------------------------------|-----|
| Systemvoraussetzungen                           | 150 |
| e-Filing Backup/Restore Programm installieren   |     |
| e-Filing Backup/Restore Programm deinstallieren |     |

# Vor der Installation

Dieser Abschnitt beschreibt die Installation des e-Filing Backup/Restore Dienstprogramms. Lesen Sie diesen Abschnitt, bevor Sie mit der Installation beginnen.

## Systemvoraussetzungen

Wenn Sie das e-Filing Backup/Restore Dienstprogramm auf einem Windows-Computer installieren möchten, gelten die nachstehenden Systemvoraussetzungen.

- Auflösung der Anzeige 1024 x 768 Punkte oder höher
- Anzeigefarbe High Color (16 Bit) oder höher wird empfohlen
- CPU

Die für das Betriebssystem erforderliche Umgebung

- Speicher Abhängig vom Betriebssystem
- Betriebssystem
  Windows 8.1 oder höher
  Windows Server 2012 oder höher

## • Erforderliche Software

- Internet Explorer 9.0 oder höher
- Microsoft Edge
- Firefox 38 oder höher
- Chrome 45 oder höher

## Hinweis

- Das e-Filing Backup/Restore Dienstprogramm wird von den oben aufgeführten 64-bit Betriebssystemen nicht unterstützt.
- Zum Sichern/Wiederherstellen von e-Filing-Daten mit dem Backup/Restore-Dienstprogramm, muss die Option FTP-Server in den Netzwerkeinstellungen von TopAccess aktiviert sein.

Führen Sie die Installation entsprechend Ihrem Windows Computer durch.

## Hinweis

Sie müssen sich unter Windows als Administrator anmelden, um die Installation durchzuführen; dies gewährleistet eine korrekte Installation und Deinstallation der Clientsoftware.

Unter Windows 8.1 oder höher / Windows Server 2012 oder höher können Anwender kurzzeitig ihr Benutzerkonto wie nachfolgend beschrieben ändern und die Installation ausführen.

- Öffnen Sie den Ordner "Admin\e-FilingUtility" auf dem Installationsdatenträger und doppelklicken Sie auf "essetup.exe".
- Wenn das Dialogfeld der [Benutzerkontensteuerung (User Account Control)] erscheint, geben Sie das Kennwort des Administrators ein und klicken auf [Ja (Yes)] ([OK]).
- 1 Legen Sie den Installationsdatenträger in das Laufwerk ein.

Wenn Sie den Installationsdatenträger in Ihr Laufwerk einlegen, startet das Installationsprogramm möglicherweise automatisch. Klicken Sie in diesem Fall auf [Beenden (Exit)], und gehen Sie wie nachfolgend beschrieben vor.

**2** Öffnen Sie den Ordner "Admin\e-FilingUtility" und doppelklicken Sie auf "essetup.exe".

| Apple                                                                   | e-FilingUtility         |                               |                    | - 0               | ×      |
|-------------------------------------------------------------------------|-------------------------|-------------------------------|--------------------|-------------------|--------|
| File Home Share View M                                                  | lanage                  | - Constant -                  | Coop T             | 211               | ^ 🕐    |
| Pin to Quick: Copy Paste                                                | Move Copy Delete Rename | New Teasy access • Properties | Edit Elit          | none              |        |
| Clipboard                                                               | to• to• •<br>Organise   | folder • •                    | en Sel             | ect               |        |
| $\leftarrow \rightarrow$ ~ $\uparrow$ $\square$ > ClientUtilities > Adm | in > e-FilingUtility >  |                               | ڻ ~                | Search e-FilingUt | lity 🔎 |
| 🖈 Quick access                                                          | Name                    | Date modified                 | Туре               | Size              | ^      |
| 🖀 OneDrive                                                              | 1040.mst                | 12/14/2016 11:26              | MST File           | 72 KB             |        |
| This DC                                                                 | 1041.mst                | 12/14/2016 11:26              | MST File           | 156 KB            |        |
| - msrc                                                                  | 1043.mst                | 12/14/2016 11:26              | MST File           | 68 KB             |        |
| 🥏 Network                                                               | 1044.mst                | 12/14/2016 11:26              | MST File           | 68 KB             |        |
|                                                                         | 1046.mst                | 12/14/2016 11:26              | MST File           | 100 KB            |        |
|                                                                         | 1049.mst                | 12/14/2016 11:26              | MST File           | 64 KB             |        |
|                                                                         | 1053.mst                | 12/14/2016 11:26              | MST File           | 64 KB             |        |
|                                                                         | 1055.mst                | 12/14/2016 11:26              | MST File           | 64 KB             |        |
|                                                                         | 2052.mst                | 12/14/2016 11:26              | MST File           | 156 KB            |        |
|                                                                         | Applic~1.cab            | 12/14/2016 11:26              | Cabinet File       | 7,826 KB          |        |
|                                                                         | 🕵 eSBKRT.msi            | 12/21/2016 10:52              | Windows Installer  | 6,035 KB          |        |
|                                                                         | eSBRLD.bin              | 9/19/2016 6:25 PM             | BIN File           | 3 KB              |        |
|                                                                         | 🖾 essetup.exe           | 12/21/2016 10:51              | Application        | 1,278 KB          |        |
|                                                                         | S 21                    | 11/10/2016 9:28 AM            | Application extens | 717 KB            |        |
|                                                                         | is est#s                | 11/10/2016 9:30 AM            | Application extens | 258 KB            |        |
|                                                                         | Setup.ini               | 12/14/2016 11:26              | Configuration sett | 6 KB              |        |
|                                                                         | SetupConfig.ini         | 1/13/2010 8:16 PM             | Configuration sett | 1 KB              |        |
|                                                                         | V_eSBKRT.ini            | 12/21/2016 4:51 PM            | Configuration sett | 1 KB              | ~      |

**3** Wählen Sie Ihre Sprache und klicken Sie auf [OK].

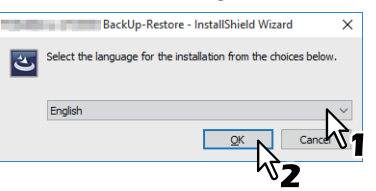

Das Dialogfeld des InstallShield-Assistenten wird aufgerufen.

## 4 Klicken Sie auf [Weiter (Next)].

**5** Wählen Sie "Ich akzeptiere die Lizenzbedingungen" und klicken Sie auf [Weiter (Next)].

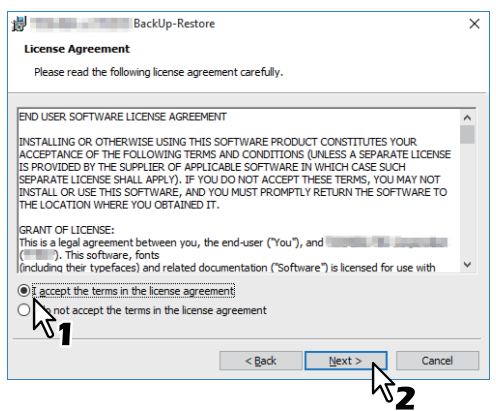

- 6 Klicken Sie auf [Weiter (Next)].
- 7 Klicken Sie auf [Installieren (Install)].
- 8 Klicken Sie auf [Fertig stellen (Finish)].

Die Installation ist abgeschlossen.

## Hinweis

Das Installationsprogramm fordert Sie möglicherweise auf, den Computer neu zu starten. Ist dies der Fall, wählen Sie [Ja, Computer jetzt neu starten. ("Yes, I want to restart my computer now.")] und klicken auf [Fertig stellen (Finish)], damit Ihr Computer neu gestartet wird.

# e-Filing Backup/Restore Programm deinstallieren

Verwenden Sie das Deinstallationsprogramm in der Systemsteuerung. Zur Vorgehensweise der Deinstallation siehe folgenden Abschnitt. S.156 "Clientsoftware deinstallieren"

> 8 e-Filing DIENSTPROGRAMM INSTALLIEREN (Windows)

154 e-Filing Backup/Restore Programm deinstallieren

# NACH DER INSTALLATION

Dieses Kapitel beschreibt, wie Sie die Clientsoftware deinstallieren und reparieren können.

| Clientsoftware deinstallieren | 156 |
|-------------------------------|-----|
| Clientsoftware reparieren     | 158 |

# **Clientsoftware deinstallieren**

Dieser Abschnitt erläutert, wie Sie die Clientsoftware deinstallieren können.

#### Hinweis

- Der Netzwerkfax-Treiber kann nicht mit dem Setup-Programm deinstalliert werden. Zur Vorgehensweise der Deinstallation siehe folgenden Abschnitt.
- 📖 S.81 "Druckertreiber deinstallieren"
- Sie müssen sich unter Windows als Administrator anmelden, um die Deinstallation durchzuführen; dies ermöglicht eine korrekte Installation und Deinstallation der Clientsoftware.

**1** Öffnen Sie den Ordner [Programm deinstallieren (Uninstall a program)].

Klicken Sie auf [Start] und danach auf [Windows System] > [Systemsteuerung (Control Panel)] > [Programm deinstallieren (Uninstall a program)] aus der Liste der Anwendungen.

Tipp

- je nach Version von Windows 10, klicken Sie auf [Start], wählen [Alle Apps (All apps)] und danach [Windows System] > [Systemsteuerung (Control Panel)] > [Programm deinstallieren (Uninstall a program)] aus der Liste der Anwendungen.
- Unter Windows 8.1 / Windows Server 2012 oder höher klicken Sie auf den Charm Einstellungen und klicken auf [Systemsteuerung (Control Panel)] > [Programm deinstallieren (Uninstall a program)].

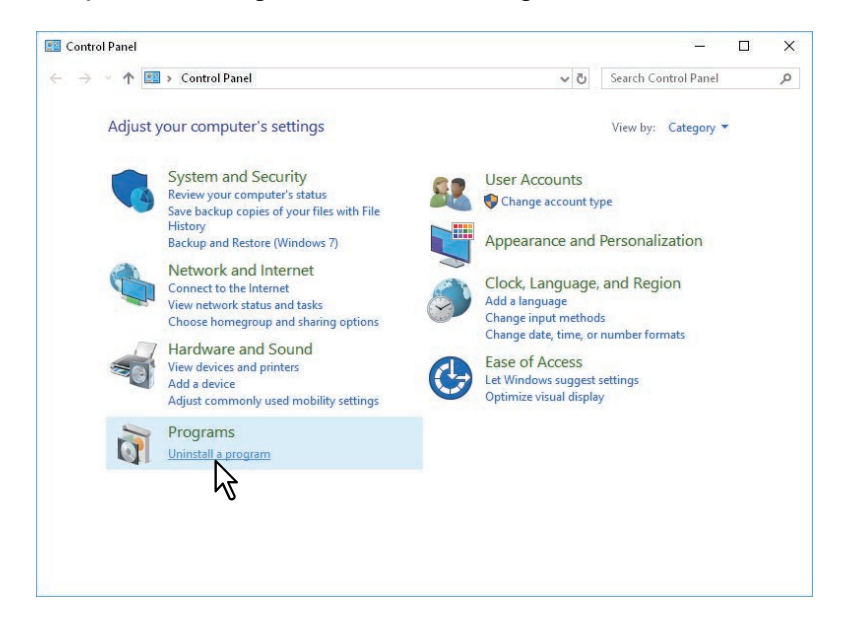

**2** Wählen Sie die Software aus der Liste und klicken Sie auf [Deinstallieren (Uninstall)].

| Programs and Features                        |                                                                                                   | - 🗆                            | ×       |
|----------------------------------------------|---------------------------------------------------------------------------------------------------|--------------------------------|---------|
| ← → × ↑ 🖬 > Control                          | Panel > Programs > Programs and Features ~                                                        | Ö Search Programs and Features | , p     |
| Control Panel Home<br>View installed updates | Uninstall or change a program<br>To uninstall a program, select it from the list and then click l | Uninstall, Change or Repair.   |         |
| off                                          | Organise 🔻 Uninstall                                                                              | :== <b>-</b>                   | ?       |
| Install a program from the<br>network        | Name                                                                                              | Publisher                      | Install |
|                                              | Oell Backup and Recovery                                                                          | Dell Inc.                      | 8/10/2  |
|                                              | E FileZilla Client 3.13.0                                                                         | Tim Kosse                      | 8/24/2  |
|                                              | 👑 Intel® Graphics Driver                                                                          | Intel Corporation              | 8/24/2  |
|                                              | 3 Intel® Management Engine Components                                                             | Intel Corporation              | 8/24/2  |
|                                              | Microsoft Visual C++ 2010 x86 Redistributable - 10.0.40219                                        | Microsoft Corporation          | 8/10/2  |
|                                              | Hicrosoft Visual C++ 2012 Redistributable (x86) - 11.0.60610                                      | Microsoft Corporation          | 8/24/2  |
|                                              | 🔐 Realtek Audio COM Components                                                                    | Realtek Semiconductor Corp.    | 8/24/2  |
|                                              | 🕍 Realtek Ethernet Controller All-In-One Windows Driver                                           | Realtek                        | 8/10/2  |
|                                              | 😹 Realtek High Definition Audio Driver                                                            | Realtek Semiconductor Corp.    | 8/24/2  |
|                                              | 🌉 Tera Term 4.87                                                                                  |                                | 8/31/2  |
|                                              | AddressBook Viewer                                                                                | Index principal and a second   | 10/7/2  |
|                                              | BackUp-Restore                                                                                    | Topol Reference Banksholds     | 10/7/2  |
|                                              | 🖓 🗤 File Downloader                                                                               | TOWER TELEVISION OF            | 10/7/2  |
|                                              | 🖗 🖬 🖉 🖓 🖓 🖓 🖓 🖓 🖓                                                                                 | 180-Bullet Books Bullion       | 10/7/2  |
|                                              | TWAIN Driver                                                                                      | NOVEAU ACCRARACION             | 10/7/2  |
|                                              | 🖆 Windows Essentials 2012                                                                         | Microsoft Corporation          | 8/24/2  |
|                                              |                                                                                                   |                                |         |
|                                              |                                                                                                   |                                |         |
|                                              | <                                                                                                 |                                | >       |
|                                              | Help link:                                                                                        | 1.65.000<br>http://www.        |         |
| L                                            |                                                                                                   |                                |         |

# 3 Klicken Sie auf [Ja (Yes)].

4 Klicken Sie auf [Ja (Yes)], um die zugehörigen Einstellungen zu löschen.

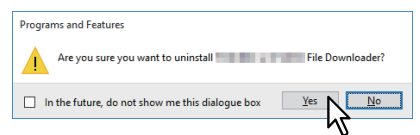

Die Dateien werden gelöscht.

## Hinweis

Wenn Sie die Clientsoftware zu einem späteren Zeitpunkt wieder installieren wollen, klicken Sie auf [Nein (No)], um die Einstellungen beizubehalten. Sie können die Daten und Einstellungen wiederherstellen, wenn Sie die Clientsoftware erneut installieren.

# **Clientsoftware reparieren**

Wenn die Clientsoftware nicht korrekt funktioniert, können Sie sie reparieren.

## Hinweis

Sie müssen sich unter Windows als Administrator anmelden, um die Reparatur durchzuführen.

1 Legen Sie den Installationsdatenträger in das Laufwerk ein.

Wenn Sie den Installationsdatenträger in Ihr Laufwerk einlegen, startet das Installationsprogramm möglicherweise automatisch. Klicken Sie in diesem Fall auf [Beenden (Exit)], und gehen Sie wie nachfolgend beschrieben vor.

- 2 Wählen Sie den Ordner, der die zu reparierende Software enthält, und klicken Sie auf [essetup.exe].
  - Für den TWAIN-Treiber (unter Windows 32-bit Editionen) wählen Sie "[Installationsdatenträger (Install Disc)]:\Client\TWAIN\32bit\".
  - Für den TWAIN-Treiber (unter Windows 64-bit Editionen) wählen Sie "[Installationsdatenträger (Install Disc)]:\Client\TWAIN\64bit\".
  - Für den Datei-Downloader wählen Sie "[Installationsdatenträger (Install Disc)]:\Client\FD\".
  - Für den Remote Scan Treiber (unter Windows 32-bit Editionen) wählen Sie "[Installationsdatenträger (Install Disc)]:\Client\RS\32bit\".
  - Für den Remote Scan Treiber (unter Windows 64-bit Editionen) wählen Sie "[Installationsdatenträger (Install Disc)]:\Client\RS\64bit\".
  - Für die Adressbuchanzeige (unter Windows 32-bit Editionen) wählen Sie "[Installationsdatenträger (Install Disc)]:\Client\ADRBK\32bit\".
  - Für die Adressbuchanzeige (unter Windows 64-bit Editionen) wählen Sie "[Installationsdatenträger (Install Disc)]:\Client\ADRBK\64bit\".
  - Zur Reparatur des TOSHIBA Office Scan Add-In, wählen Sie "[Installationsdatenträger (Install Disc)]:\Admin\Add-In\".
- 3 Klicken Sie auf [Weiter (Next)].
- ▲ Wählen Sie [Reparieren (Repair)] und klicken Sie auf [Weiter (Next)].

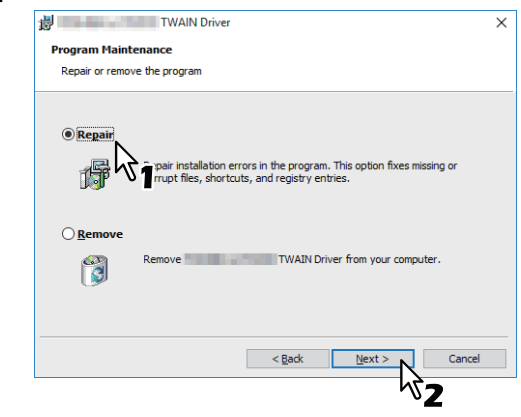

- **5** Klicken Sie auf [Installieren (Install)]. Die Dateien werden repariert.
- **6** Klicken Sie auf [Fertig stellen (Finish)], um den Assistenten zu schließen.

# 10

# VORSICHTSMASSNAHMEN UND MELDUNGEN WÄHREND DER INSTALLATION (Windows)

Dieses Kapitel beschreibt, wie Sie die Clientsoftware deinstallieren und reparieren können.

| Vor der Installation                                     | 160 |
|----------------------------------------------------------|-----|
| Meldungen, die während der Installation auftreten können | 161 |
| Nach der Installation                                    | 162 |

# Vor der Installation

- Um die Installation des Universal Printer 2 Treibers und weiterer Clientsoftware durchzuführen, müssen Sie sich unter Windows mit einem "Administratorkonto" anmelden.
- Auch wenn Sie unter Windows als "Administrator" angemeldet sind, kann das Dialogfeld [Benutzerkontensteuerung (User Account Control)] angezeigt werden. Klicken Sie in diesem Fall auf die entsprechende Schaltfläche zum Fortsetzen des Vorgangs, z.B. [Weiter (Continue)].
- Auch wenn Sie sich nicht als "Administrator" angemeldet haben, können Sie im Dialogfeld der [Benutzerkontensteuerung (User Account Control)] das Administratorkennwort eingeben und den Account kurzzeitig wechseln, um die Installation mit Administratorrechten durchzuführen.
- Wenn auf Ihrem Computer Microsoft Office 2013 oder höher installiert ist und Sie den Remote Scan Treiber, TWAIN Treiber oder WIA Treiber installieren, wird das TOSHIBA Office Scan Add-In automatisch installiert.

# Meldungen, die während der Installation auftreten können

Falls folgende Meldung erscheint, klicken Sie auf [Treibersoftware trotzdem installieren (Install this driver software anyway)], um mit der Installation fortzufahren.

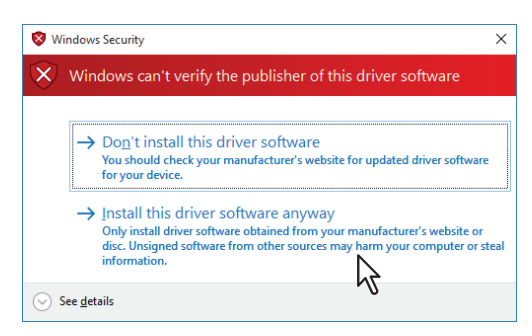

# Nach der Installation

- Sie müssen sich unter Windows als Administrator anmelden, um die Deinstallation durchzuführen. Auch wenn Sie sich nicht als "Administrator" angemeldet haben, können Sie im Dialogfeld der [Benutzerkontensteuerung (User Account Control)] das Administratorkennwort eingeben und den Account kurzzeitig wechseln, um die Installation mit Administratorrechten durchzuführen.
- Auch wenn Sie unter Windows als "Administrator" angemeldet sind, kann das Dialogfeld [Benutzerkontensteuerung (User Account Control)] angezeigt werden. Klicken Sie in diesem Fall auf die entsprechende Schaltfläche zum Fortsetzen des Vorgangs, z. B. [Weiter (Continue)].
- Bevor Sie mit dem Druckertreiber drucken können, müssen Sie die installierten Optionen des Equipments konfigurieren und gegebenenfalls den Abteilungscode eingeben. Siehe **Druckfunktion-Anleitung** für weitere Hinweise.

# INDEX

| <b>A</b> Adressbuchanzeige16, 142                                          |
|----------------------------------------------------------------------------|
| <b>c</b><br>CUPS                                                           |
| <b>D</b><br>Datei-Downloader                                               |
| IInstallationsdatenträgerInstallerInstallerInternet Druck37IPP-Druck63, 71 |
| <b>M</b><br>macOS PPD                                                      |
| <b>N</b><br>Netzwerkfax-Treiber16, 142<br>Novell iPrint22, 37              |
| P<br>PostScript                                                            |
| R<br>Raw TCP/LPR Druck                                                     |
| <b>S</b><br>SMB-Druck                                                      |
| <b>T</b><br>TWAIN-Treiber                                                  |
| <b>U</b><br>Universal Drucker 2                                            |
| <b>W</b><br>Web-Druckdienst                                                |

e-STUDIO2010AC/2510AC e-STUDIO2515AC/3015AC/3515AC/4515AC/5015AC e-STUDIO2518A/3018A/3518A/4518A/5018A e-STUDIO5516AC/6516AC/7516AC e-STUDIO5518A/6518A/7518A/8518A e-STUDIO330AC/400AC MULTIFUNKTIONALE DIGITALE FARBSYSTEME / MULTIFUNKTIONALE DIGITALSYSTEME Software Installationsanleitung

©:studio2010ac/2510ac ©:studio2515ac/3015ac/3515ac/4515ac/5015ac @:studio2518a/3018a/3518a/4518a/5018a @:studio5516ac/6516ac/7516ac @:studio5518a/6518a/7518a/8518a @:studio330ac/400ac

# **Toshiba Tec Corporation**

1-11-1, OSAKI, SHINAGAWA-KU, TOKYO, 141-8562, JAPAN